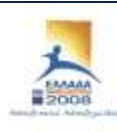

VIEWPID HINKI IAABAL AA SPIDEPAADA IPERARI GAD Digwaalichigi IPERARI DAGO HINGHAADA AADIGE

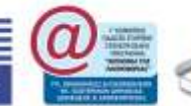

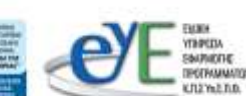

ΕΠ ΚτΠ Χρηματοδότηση: Ευρωπαϊκό Κοινωνικό Ταμείο: 75% Εθνικοί Πόροι: 25%

# Εκπαιδευτικό Υλικό για την Ενότητα

«Μηχανισμοί και εργαλεία διαχείρισης ΣΕΠΕΗΥ με Windows Server 2003 και Windows XP»

Ανάδοχος: Ερευνητικό Ακαδημαϊκό Ινστιτούτο Τεχνολογίας Υπολογιστών

Ιούνιος 2008

Αναπτύχθηκε στο πλαίσιο υλοποίησης του Υποέργου 2 «Πρακτική Εκπαίδευση Εκπαιδευτικών Πληροφορικής»

της Πράξης «Δράσεις Επιμόρφωσης Εκπαιδευτικών Πληροφορικής» της Κατηγορίας Πράξεων 1.2.2 «Επιμόρφωση εκπαιδευτικών και Πιστοποίηση» του Μέτρου 1.2 «Εισαγωγή και Αξιοποίηση των Νέων Τεχνολογιών στην Εκπαίδευση»

### Περιεχόμενα

| 1        | Εισαγωγή                                                        | 4      |
|----------|-----------------------------------------------------------------|--------|
| 2<br>Ana | Κονσόλες Διαχείρισης - MMC Consoles (Security Configuration and | d<br>5 |
| 3        | Διαχείριση Συμβάντων - Event Viewer1                            | 9      |
| 4        | Διαχείριση Συσκευών - Device Manager (Hidden Devices)2          | 3      |
| 5        | Διαχείριση Υπηρεσιών - Services20                               | 6      |
| 6        | Remote Desktop                                                  | 0      |
| 7        | Scheduled Tasks                                                 | 3      |
| 8        | Dependency Walker4                                              | 0      |
| 9        | Έλεγχος δίσκων - HD Tune4                                       | 3      |
| 10       | Έλεγχος μνήμης - RMMA4                                          | 6      |
| 11       | Σημεία εκκίνησης προγραμμάτων - AutoRuns4                       | 9      |
| 12       | Διαχείριση Διεργασιών - Process Explorer5                       | 2      |
| 13       | Δομημένη Καλωδίωση50                                            | 6      |
| 13       | 3.1 Κατασκευή καλωδίου UTP Category 5 / 5Ε50                    | 6      |
| 13       | 3.2 Οδηγίες ελέγχου utp καλωδίων                                | 9      |
| 14       | Ασκήσεις6                                                       | 4      |

# 1 Εισαγωγή

Στο παρόν παρουσιάζονται βασικές εργασίες διαχείρισης συστημάτων Windows Σχολικών Εργαστηρίων. Συγκεκριμένα παρουσιάζονται τα ακόλουθα θέματα:

- 1. Η χρήση κονσολών για τη διευκόλυνση διαφορετικών διαχειριστικών διαδικασιών.
- 2. Η Διαχείριση Συμβάντων με χρήση του Event Viewer
- 3. Η Διαχείριση Συσκευών με χρήση του Device Manager
- 4. Η Διαχείριση Υπηρεσιών μέσα από την κονσόλα Services
- 5. Η χρήση του Remote Desktop για την απομακρυσμένη πρόσβαση και διαχείριση συστημάτων
- 6. Ο χρονοπρογραμματισμός περιοδικών διαχειριστικών εργασιών με χρήση των Scheduled Tasks
- 7. Η εξεύρεση συσχετίσεων μεταξύ προγραμμάτων και βιβλιοθηκών με χρήση του Dependency Walker, με σκοπό την αντιμετώπιση προβλημάτων στην ορθή εκτέλεση εφαρμογών
- 8. Ο Έλεγχος δίσκων με χρήση του εργαλείου HD Tune
- 9. Ο Έλεγχος μνήμης με χρήση του εργαλείου RMMA
- 10. Ο έλεγχος των σημείων εκκίνησης προγραμμάτων με χρήση του εργαλείου AutoRuns
- 11. Η Διαχείριση Διεργασιών με το εργαλείο Process Explorer, που είναι κατά πολύ ανώτερο του Task Manager
- 12. Εργασίες Δομημένης Καλωδίωσης με κατασκευή και έλεγχο καλωδίων UTP Cat 5/5e
- 13. Ασκήσεις στα ανωτέρω αντικείμενα.

Το υλικό συμπληρώνεται από την πρώτη ενότητα των διαφανειών των ημερήσιων σεμιναρίων Υπευθύνων ΣΕΠΕΗΥ (Συστηματικές Εργασίες).

# 2 Κονσόλες Διαχείρισης - MMC Consoles (Security Configuration and Analysis)

Για την πραγματοποίηση σύνθετων διαχειριστικών εργασιών στα υπολογιστικά συστήματα Windows Server 2003 και Windows XP, αξιοποιείται η Microsoft Management Console (MMC). Στην MMC μπορούν να συνδυαστούν τα απαραίτητα διαχειριστικά εργαλεία, δημιουργώντας ένα ολοκληρωμένο περιβάλλον χρήσης τους.

Το ΜΜC μπορεί να χρησιμοποιηθεί με δύο διαφορετικούς τρόπους:

- σε user mode, όπου ήδη περιλαμβάνει ένα σύνολο βασικών διαχειριστικών εργαλείων, π.χ. επισκόπηση των συμβάντων του ΛΣ (Event Viewer), Διαχείριση Διαμοιραζόμενων φακέλων (Shared Folders), Διαχείριση Συσκευών Συστήματος (Device Manager) κ.α.
- 2. σε author mode, όπου ο διαχειριστής μπορεί να εντάξει τα απαραίτητα για αυτόν διαχειριστικά εργαλεία.

Στις επόμενες παραγράφους παρουσιάζεται ο τρόπος χρήσης της MMC σε author mode, για την αξιοποίηση του εργαλείου «Security Configuration and Analysis».

Για να φορτώσουμε κάποια MMC Console, τρέχουμε από Start – Run το mmc:

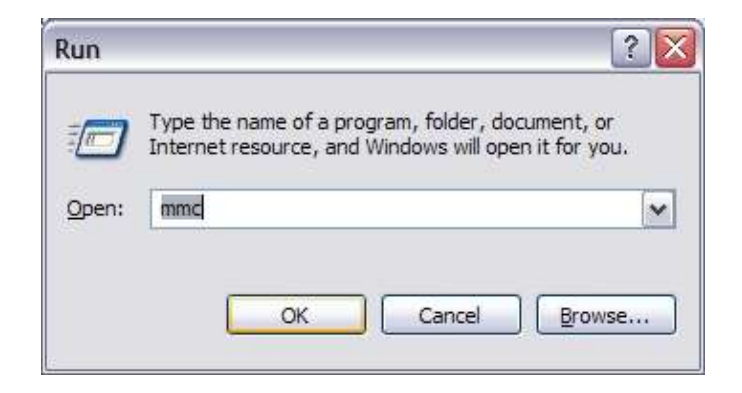

Εικόνα 2-1

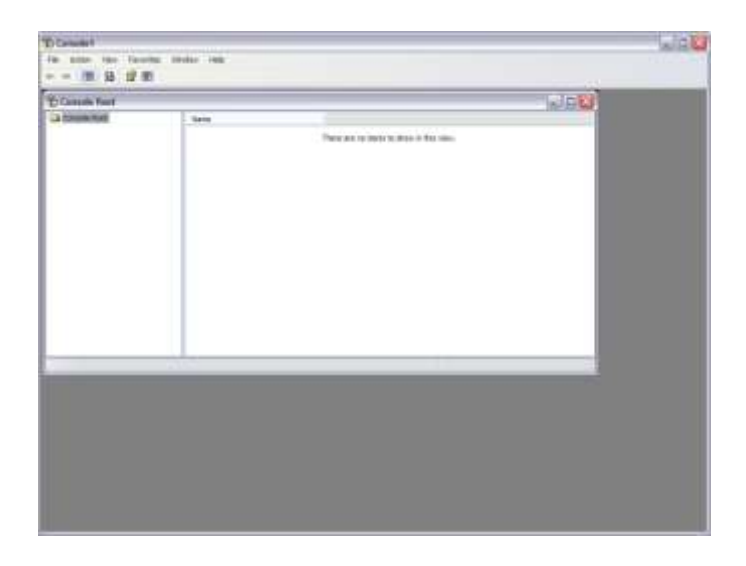

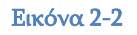

Για την προσθήκη μιας MMC Console επιλέγουμε File – Add/Remove Snap-In:

| Cientet                                                |           |                                         | a 20 |
|--------------------------------------------------------|-----------|-----------------------------------------|------|
| action later Payottes 1                                | Andre -   |                                         |      |
| Dep                                                    | chief     |                                         |      |
| lare .                                                 | Ortol     |                                         |      |
| Taly is-                                               |           | and we                                  |      |
| Allfano Statit                                         | -         |                                         |      |
| Options                                                |           | And the state of and a last state state |      |
| 10/07400/01. Weinget het<br>10/07400/01. Veinerget nie |           |                                         |      |
| 24                                                     |           |                                         |      |
|                                                        | 1         |                                         |      |
| traine) politicado angular ta terrer                   | au Tao Ao | n fe skyle slove.                       |      |
|                                                        |           |                                         |      |
|                                                        |           |                                         |      |
|                                                        |           |                                         |      |
|                                                        |           |                                         |      |

Εικόνα 2-3

| ld/Remov    | e Snap-i  | n           |             |              |             | ?     |
|-------------|-----------|-------------|-------------|--------------|-------------|-------|
| Standalone  | Extensio  | ns          |             |              |             |       |
| Use this pa | ge to add | or remove a | stand-alone | snap-in from | the console |       |
| Snap-ins ad | ided to:  | Console     | Root        |              | <b>~</b>    |       |
|             |           |             |             |              |             |       |
|             |           |             |             |              |             |       |
|             |           |             |             |              |             |       |
|             |           |             |             |              |             |       |
| Descriptio  | n         |             |             |              |             |       |
|             |           |             |             |              |             |       |
| Add         |           | Remove      | About.      |              |             | _     |
|             |           | Lacourada   |             | );           | 1725        |       |
|             |           |             |             | ОК           | Ca          | ancel |

Εικόνα 2-4

Πατάμε το κουμπί Add για να δούμε τα διαθέσιμα Snap-Ins:

| Snap-in                                               | Vendor                | ~  |
|-------------------------------------------------------|-----------------------|----|
| .NET Framework 1.1 Configuration                      | Microsoft Corporation | 11 |
| ActiveX Control                                       | Microsoft Corporation | 1  |
| ADSI Edit                                             | Microsoft Corporation |    |
| Certificates                                          | Microsoft Corporation |    |
| Ocomponent Services                                   | Microsoft Corporation |    |
| Gomputer Management                                   | Microsoft Corporation |    |
| BDevice Manager                                       | Microsoft Corporation |    |
| 避 Disk Management                                     | Microsoft and VERITAS |    |
| Diskeeper                                             | Diskeeper Corporation |    |
| Event Viewer                                          | Microsoft Corporation | ~  |
| Description<br>Allows you to configure the .NET Frame | work 1.1              |    |

Εικόνα 2-5

Για παράδειγμα επιλέγουμε το Snap-In "Security Configuration and Analysis":

| Snap-in                                                                                                    | Vendor                                               | -  |
|----------------------------------------------------------------------------------------------------|------------------------------------------------------|----|
| Cink to Web Address                                                                                                    | Microsoft Corporation                                |    |
| Local Users and Groups                                                                                                    | Microsoft Corporation                                |    |
| Performance Logs and Alerts                                                                                                    | Microsoft Corporation                                |    |
| Removable Storage Management                                                                                                    | Microsoft Corporation                                |    |
| Resultant Set of Policy                                                                                                    | Microsoft Corporation                                |    |
| Security Configuration and Analysis                                                                                              | Microsoft Corporation                                | 1  |
| Gecurity Templates                                                                                                    | Microsoft Corporation                                | =  |
| Services                                                                                                    | Microsoft Corporation                                | 17 |
| Shared Folders                                                                                                    | Microsoft Corporation                                | -  |
| SIDWalker Security Manager                                                                                                    | Microsoft Corporation                                | ~  |
| Description<br>Security Configuration and Analysis is a<br>security configuration and analysis for W<br>security template files. | n MMC snap-in that provid<br>lindows computers using | es |

Εικόνα 2-6

Πατάμε στο κουμπί Add, μετά στο κουμπί Close και κατόπιν στο κουμπί ΟΚ:

| tandalone     | Extension   | s            |            |              |                       |
|---------------|-------------|--------------|------------|--------------|-----------------------|
|               |             | 54           |            |              | al and                |
| Use this pag  | je to add o | r remove a s | tand-alone | snap-in from | n the console.        |
| Snap-ins ad   | ded to:     | Console F    | loot       |              | <b>v</b>              |
| -             |             |              |            |              | and the second second |
| 💬 Securit     | y Configur  | ation and Ar | alysis     |              |                       |
|               |             |              |            |              |                       |
|               |             |              |            |              |                       |
|               |             |              |            |              |                       |
|               |             |              |            |              |                       |
|               |             |              |            |              |                       |
|               |             |              |            |              |                       |
| ~ Description | n           |              |            |              |                       |
| ~ Description | n           |              |            |              |                       |
| - Description | n.———       |              |            |              |                       |
| - Description | n           | Parrollus.   | About      |              |                       |
| Description   | n           | lemove )     | About.     |              |                       |

Εικόνα 2-7

| Console1                                         |                                              |  |
|--------------------------------------------------|----------------------------------------------|--|
| File Action View Fevorites Winds                 | = Help                                       |  |
|                                                  |                                              |  |
| 🖞 Console Root                                   |                                              |  |
| Console Reof<br>+ Decurity Configuration and Ana | kane<br>₿Security Configuration and Analysis |  |
| 6 3                                              |                                              |  |
|                                                  |                                              |  |

#### Εικόνα 2-8

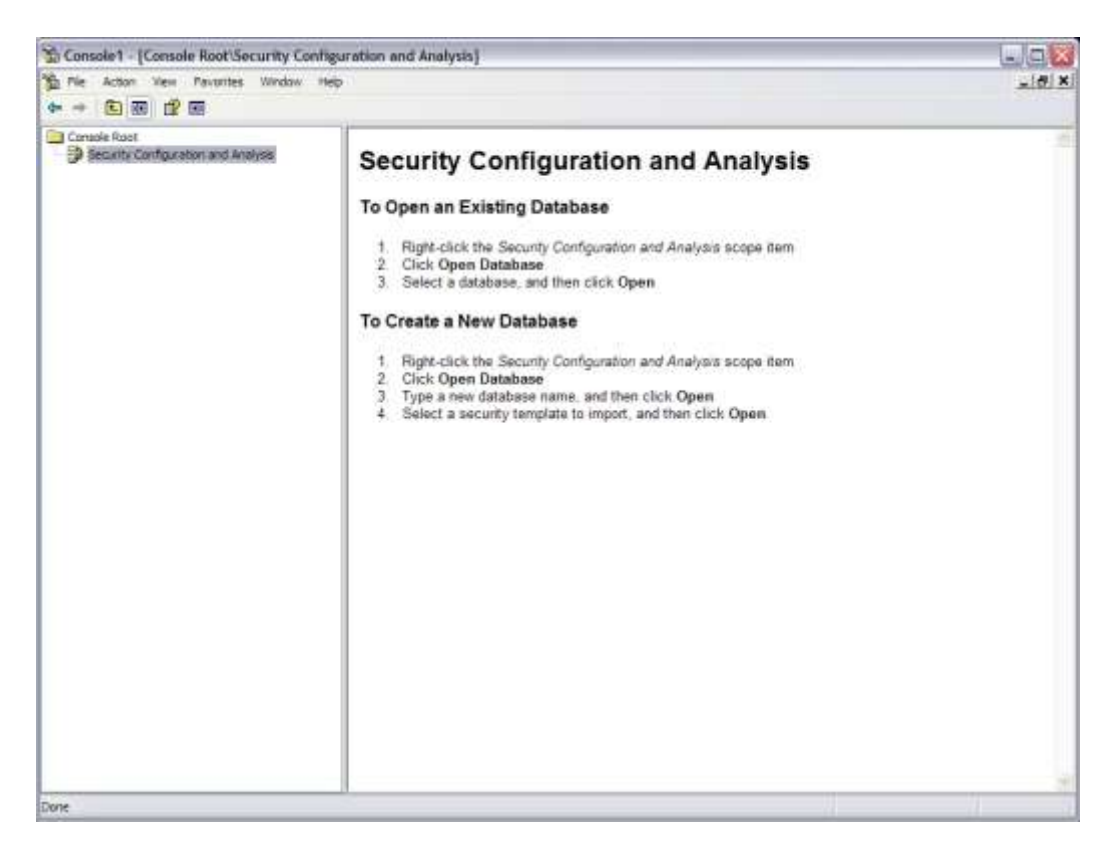

Με δεξί κλικ επιλέγουμε το Open Database:

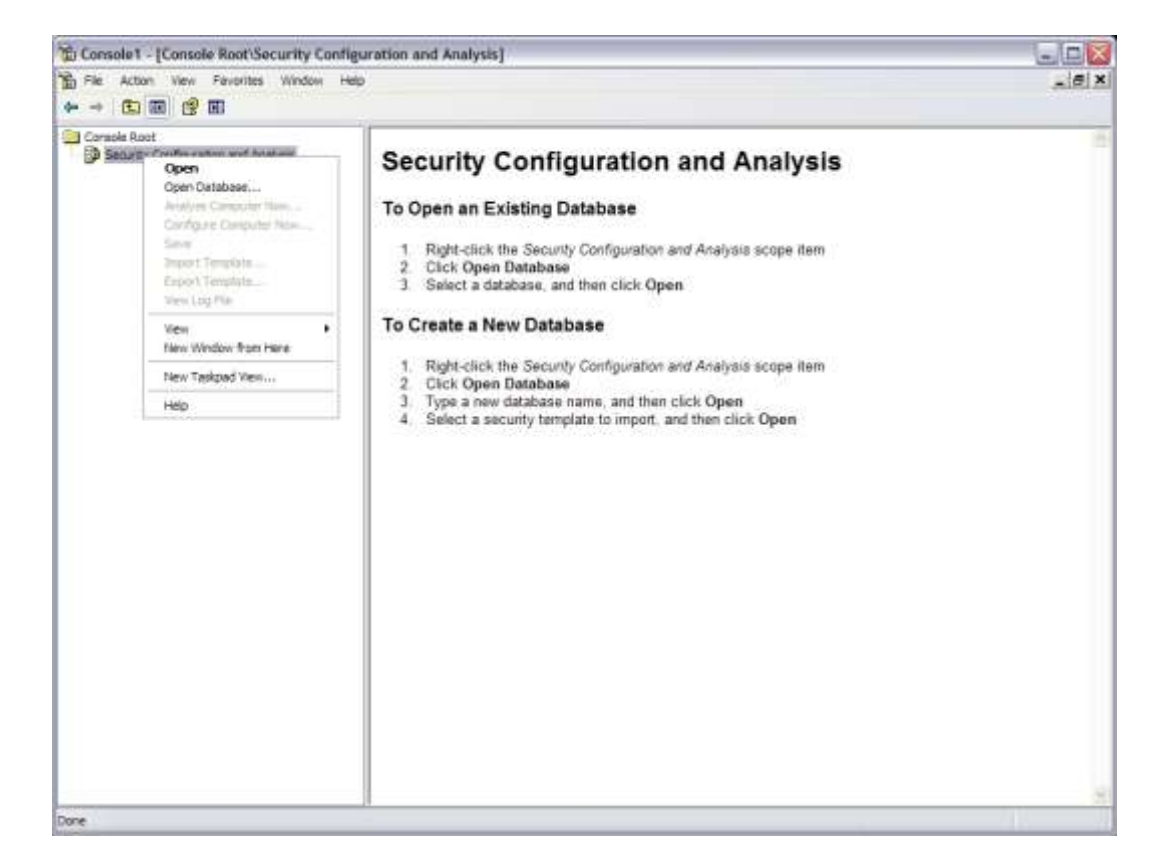

Εικόνα 2-10

Επιλέγουμε όνομα για τη database που θα δημιουργηθεί:

| Open database | •              |          |            |               |   |       | ? 🔀    |
|---------------|----------------|----------|------------|---------------|---|-------|--------|
| Look in:      | 🔁 Database     |          |            | ~             | 3 | 🥲 🛄 • |        |
| Becent        |                |          |            |               |   |       |        |
| necch.        |                |          |            |               |   |       |        |
| Desktop       |                |          |            |               |   |       |        |
|               |                |          |            |               |   |       |        |
| My Documents  |                |          |            |               |   |       |        |
|               |                |          |            |               |   |       |        |
| My Computer   |                |          |            |               |   |       |        |
|               | File name:     | test     |            |               |   | ~     | Open   |
| My Network    | Files of type: | Security | y Database | Files (*.sdb) |   | ~     | Cancel |

Εικόνα 2-11

Επιλέγουμε template βάσει του οποίου θέλουμε να ρυθμίσουμε το σύστημά μας:

| Import Tem                                                                      | plate                                            |   |     | ? 🔀         |
|---------------------------------------------------------------------------------|--------------------------------------------------|---|-----|-------------|
| Look in:                                                                        | templates                                        | • | + 🔁 | <b>r</b> ≣• |
| policies<br>compatws.<br>hisecdc.inf<br>hisecws.in<br>rootsec.inf<br>securedc.i | securews.inf<br>inf setup security.inf<br>f<br>f |   |     |             |
| File name:                                                                      | securews.inf                                     |   |     | Open        |
| Files of type:                                                                  | Security Template (.inf)                         |   | •   | Cancel      |
| Clear this                                                                      | database before importing                        |   |     |             |

Εικόνα 2-12

Κατόπιν δεξί κλικ και επιλέγουμε "Analyze Computer Now":

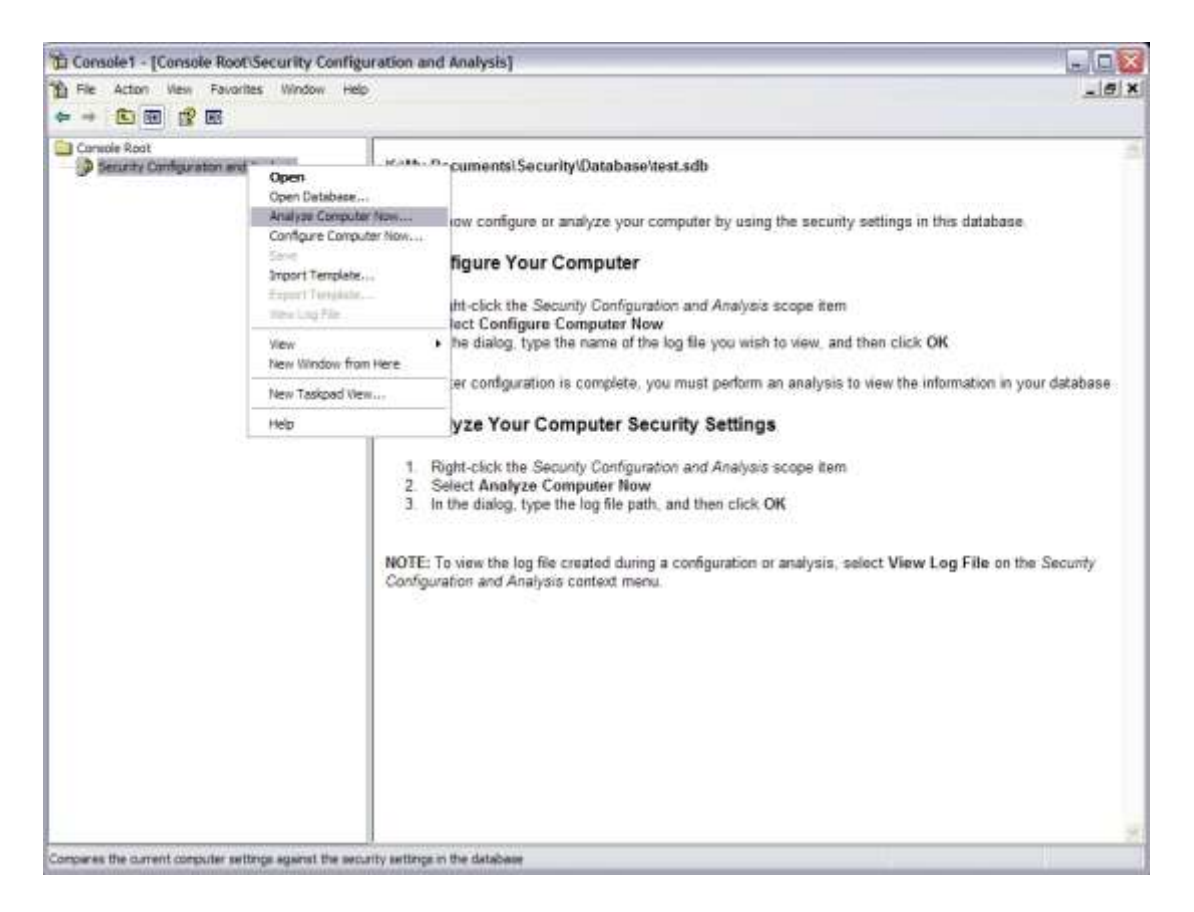

#### Εικόνα 2-13

Επιλέγουμε κατάλογο για το log file:

| ? 🔀       |
|-----------|
|           |
| Browse    |
|           |
|           |
| OK Cancel |
|           |

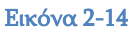

Στην επόμενη οθόνη εμφανίζονται τα αποτελέσματα της ανάλυσης. Με πράσινο είναι όσα συμφωνούν με το template, με κόκκινο όσα δε συμφωνούν ενώ ενδέχεται να υπάρχουν και επιλογές που δεν αναλύθηκαν γιατί δεν υπήρχαν στο template:

| 1) Consolid - [Consolid Root/Security C                                                                                                    | onfiguration and Analysis Local Policies Sec                                                                                                    | cmuth obtaine]        |                                                                                                    | mit la |
|----------------------------------------------------------------------------------------------------|----------------------------------------------------------------------------------------------------|-----------------------|----------------------------------------------------------------------------------------------------|--------|
| The Action serve Favories condan                                                                                                    | 182                                                                                                    |                       |                                                                                                    | - A -  |
|                                                                                                    |                                                                                                    |                       |                                                                                                    |        |
| the second second second second                                                                                                    | 11 57 CO                                                                                                    |                       | 2772 1.000                                                                                                    |        |
| The second second secon | Patro English                                                                                                    | New Series            | Their print                                                                                                    |        |
| a 199 accurate to history                                                                                                    | CALENTS Administrator accounts Dealer                                                                                                    | led.                  | DepOted                                                                                                    |        |
| and and taking                                                                                                    | Accounts: Guild account atatus Elevite                                                                                                    | ed.                   | Desided                                                                                                    |        |
| a di Anto Patro                                                                                                    | CARDUME Dellacourt une Diele                                                                                                    | es                    | Distant                                                                                                    |        |
| Chier Tigitte Assignment                                                                                                    | Autoutta: Rename adverses and - Tayl Av                                                                                                    | Call and              | AD-FILLUR                                                                                                    |        |
| ······································                                                                                                    | HIACOUTE PERSON CARE BODOT THE AN                                                                                                    | 100,000               | SISTAR                                                                                                    |        |
| + Streeting                                                                                                    | A Autom Auto the science of general. Chemis                                                                                                    |                       | Development                                                                                                    |        |
| + 🔄 Restitutet langer                                                                                                    | A CALL AND AND THE LAR OF LADALE IN DRIVEN                                                                                                    |                       |                                                                                                    |        |
| System Service                                                                                                    | Strates, which party symptometry and and and and and and and and and and                                                                                                    | and and               | ind states                                                                                                    |        |
| a a hapeny                                                                                                    | Second Particle Ages Actually for A                                                                                                    | 101010                | an Academic                                                                                                    |        |
| a management                                                                                                    | Canadian allow control without its                                                                                                    | - and -               | in the second                                                                                                    |        |
|                                                                                                    | Conversion and a format with at the                                                                                                    |                       | presented and a second second s |        |
|                                                                                                    | Tenter Read our for the set and                                                                                                    | and the second second | Number 1                                                                                                    |        |
|                                                                                                    | Provide Contraction of Articles                                                                                                    |                       | had we had a second second second second second second second second second second second second second second                                                                                                    |        |
|                                                                                                    | Preside Dates Bases areas to Canada                                                                                                    |                       | Suddied .                                                                                                    |        |
|                                                                                                    | Theorem internet down untailed. Hard b                                                                                                    | but allow that        | there is a above that                                                                                                    |        |
|                                                                                                    | Constructule: Also serve on but to                                                                                                    | i fectivo             | NO Analysis                                                                                                    |        |
|                                                                                                    | Microsoft controller (DAP server at                                                                                                    | mail the f            | Test Analysed                                                                                                    |        |
|                                                                                                    | Different pertoder Reflag water liet Ar                                                                                                    | intraction of         | and Arabided                                                                                                    |        |
|                                                                                                    | Construction Signals entrypt Dealer                                                                                                    | hed to be             | Deathed                                                                                                    |        |
|                                                                                                    | Zithanamenter, Dopaty endrot Bratte                                                                                                    | et i                  | 5-intert                                                                                                    |        |
|                                                                                                    | Constribution: Details apr ant                                                                                                    | and it                | Praided                                                                                                    |        |
|                                                                                                    | Constructor Date name Date                                                                                                    | hel 1                 | Deviced                                                                                                    |        |
|                                                                                                    | Conservation: Pastrum mather                                                                                                    | (H)                   | 10 days                                                                                                    |        |
|                                                                                                    | Constituente: Regular mong (                                                                                                    | ied (                 | Bielet                                                                                                    |        |
|                                                                                                    | Deterative legers Dealey user of                                                                                                    | valued                | lait Analysed                                                                                                    |        |
|                                                                                                    | 20mmin: Over higher ( Do rivet straphor I                                                                                                    | Nd I                  | Diathet                                                                                                    |        |
|                                                                                                    | Christelitus lagat: Do net require                                                                                                    | hel (                 | Dealthed                                                                                                    |        |
|                                                                                                    | Chinesactive logon i Hessage text 1                                                                                                    |                       |                                                                                                    |        |
|                                                                                                    | Deteractive leger : Vareage tils f                                                                                                    |                       |                                                                                                    |        |
|                                                                                                    | Elimentive logers hunder of press. 10 kpr                                                                                                    | pone                  | 1 ingeres                                                                                                    |        |
|                                                                                                    | Enteredive logar: Prompt user to 14 day                                                                                                    | (#)                   | 14.dept                                                                                                    |        |
|                                                                                                    | Ethrteractive lagon-Require Sonan Diable                                                                                                    | led                   | Disibled                                                                                                    |        |
|                                                                                                    | Deterative legar (Tagora weart (                                                                                                    | vavioted 1            | Dealthad                                                                                                    |        |
|                                                                                                    | Commissione Agenciaent candinaes Loa ve                                                                                                    | neutraper (           | Top: Allocations                                                                                                    |        |
|                                                                                                    | Stream and an and by alt Seen                                                                                                    | lat i                 | Deal Deal                                                                                                    |        |
|                                                                                                    | Careforeit server perc philater service                                                                                                    | er                    | diales                                                                                                    |        |
|                                                                                                    | Contract return sent perturn. Centre                                                                                                    |                       |                                                                                                    |        |
|                                                                                                    | Second answer to an event - 12 des                                                                                                    | runne -               | LL NOVEL                                                                                                    |        |
|                                                                                                    | Report of the of the set of the set of the s |                       | Constant<br>Constant                                                                                                    |        |
|                                                                                                    | Prevent report of the logan. But                                                                                                    |                       |                                                                                                    |        |
|                                                                                                    | Project acter the access. Today                                                                                                    | 2.                    | creatives<br>Next distant                                                                                                    |        |
|                                                                                                    | Project and the set of the set of the set                                                                                                    |                       | Turbert .                                                                                                    |        |
|                                                                                                    | Thetands access for certains, and                                                                                                    |                       | Gratiker                                                                                                    |        |
|                                                                                                    | Chattani anan Da ani alia ata                                                                                                    |                       | Designed States                                                                                                    |        |
|                                                                                                    | Engineers summer 1 at Don't over 14. Danses                                                                                                    | test i                | added a                                                                                                    |        |
|                                                                                                    | Winterst sugar listal Page fit. 198.85                                                                                                    | maintent              | CORRAN COMING.                                                                                                    |        |
|                                                                                                    | all which acress Headely acress had an                                                                                                    | Uwico41               | Susteen/diametricals                                                                                                    |        |
|                                                                                                    | Watnest score States for or                                                                                                    | (mail_chard           | COHONG IP11                                                                                                    |        |
|                                                                                                    | Effectuarie anneas District and man. Visit An                                                                                                    | instrand in           | Cinetis - Sector Learner                                                                                                    |        |

#### Εικόνα 2-15

Από την επιλογή System Services, με δεξί κλικ σε κάποια υπηρεσία επιλέγουμε Properties:

| To Canada 1. (Canada Nant Decarity C     | - C.L.                                                     |                                                                                                    |  |
|------------------------------------------|------------------------------------------------------------|----------------------------------------------------------------------------------------------------|--|
| To we defaul they became themes          | 144                                                        |                                                                                                    |  |
|                                          |                                                            |                                                                                                    |  |
| La Commentant                            | Interiment Dens                                            | Terman                                                                                                    |  |
| in 3 Incents Configuration and Australia | We set 2 which in a surgery man do have                    | the other                                                                                                    |  |
| a SP Invasi Inipe                        | We same the state of the lot in the sector                 | The second                                                                                                    |  |
| - diserteres                             | A length frathing history instantion                       | nut defeat                                                                                                    |  |
| 1 A 100760                               | Sectorial later delate internet                            | int to built                                                                                                    |  |
| Char Tah's Asternation                   | W. Ander                                                   | The other IT                                                                                                    |  |
| + # Secretario                           | Manual Properties (1) Televised                            | Distance.                                                                                                    |  |
| - A Lorenza                              | Water interval                                             | Tital delificati                                                                                                    |  |
| Ca transporter                           | Marin Internet                                             | Table Sector Sector Secto |  |
| a la la la la la la la la la la la la la | A colonization maker into conference                       | TRA-DEFAULT                                                                                                    |  |
| a 3 th labor.                            | Water Institution                                          | That de Breat                                                                                                    |  |
|                                          | Substantia internet internet                               | rah behrait                                                                                                    |  |
|                                          | Chalgebret trailped flat                                   | 100 million from 1                                                                                                    |  |
|                                          | Mutanial() Inchested                                       | Val.drfwill                                                                                                    |  |
|                                          | Withortool Sameri Spectral Vist darbaut                    | Fair de Breed                                                                                                    |  |
|                                          | Muterentia Inc. or Muse                                    | rise de Mart                                                                                                    |  |
|                                          | Multiplicat Interfered                                     | Tak pallouf                                                                                                    |  |
|                                          | MacOtto Econolization Instantion                           | Hall defined                                                                                                    |  |
|                                          | CONTRACTOR Losses Andreater (Interfest)                    | Fair and wat                                                                                                    |  |
|                                          | Alamatic Women (16) Selfred                                | Fail dathari                                                                                                    |  |
|                                          | Company lander internal                                    | Internet and Internet                                                                                                    |  |
|                                          | Martinetine Roboleto Service yas artited                   | rai teheti                                                                                                    |  |
|                                          | SOCO-Dever Prosentant, Incontract                          | That diskness                                                                                                    |  |
|                                          | MONCHORN INCOMENT                                          | Had do foreit                                                                                                    |  |
|                                          | Minderer for Sector                                        | istabar                                                                                                    |  |
|                                          | <ul> <li>Control of the Station Cent Instanties</li> </ul> | (w/defrei)                                                                                                    |  |
|                                          | Contracted Transaction Call                                | that an Armail                                                                                                    |  |
|                                          | Aufteit illant Hex befrat                                  | Tail Address                                                                                                    |  |
|                                          | Settion Automatic famous Tax Autoral                       | nat tellinet                                                                                                    |  |
|                                          | - Mart-enland inscited                                     | tigs optimer                                                                                                    |  |
|                                          | Classes in Advertage 1                                     | Tat doltari                                                                                                    |  |
|                                          | Warrian Skitting Small., 10.04 ad                          | Text do Arrest                                                                                                    |  |
|                                          | Whiteholdsensing tarines literatefrail                     | rian dahnait                                                                                                    |  |
|                                          | Monath Alex and Contrast                                   | tai piberi                                                                                                    |  |
|                                          | Children and Support Top and Inde                          | That and your                                                                                                    |  |
|                                          | MultiPESE Text defined                                     | rait defined:                                                                                                    |  |
|                                          | Schweitrerfeis beite bi int defted                         | ras ordered                                                                                                    |  |
|                                          | Straffic during Collins                                    | Tak défen                                                                                                    |  |
|                                          | Maindening Terring Tox Oxford                              | Trial-dis-Board                                                                                                    |  |
|                                          | Critical over 1 data free out - Tex period                 | net definet:                                                                                                    |  |
|                                          | A PHT Server Internet                                      | Automation .                                                                                                    |  |
|                                          | ALTERNATION TAXABLE                                        | Tax defined                                                                                                    |  |
|                                          | ALopurchik Recept Textistical                              | Tak defined                                                                                                    |  |
|                                          | Scould by Nesser Aleria Inchemal                           | Fash dar Rivett                                                                                                    |  |
|                                          | Schulten integrates intermed                               | 100 million and a second second second second second second second second second second second second second se                                                                                                    |  |
|                                          | Manager Tal orbeit                                         | Tal differ                                                                                                    |  |
|                                          | Martin Starforgen Stration Carp                            | Tai-debred                                                                                                    |  |
|                                          | Section on the sectors                                     | Table St. Water                                                                                                    |  |
|                                          | Statister Internet                                         | Tak defined                                                                                                    |  |
|                                          | Set Turbal Barry Investigation                             | TAL (effect                                                                                                    |  |
|                                          | Brainword Assault Statist Introduced                       | Past defined.                                                                                                    |  |
|                                          | Armitianii Access Photocher                                | Tal defret                                                                                                    |  |

**Εικόνα 2-16** 

| lerter Properties                                         | ? 🔰                         |
|-----------------------------------------------------------|-----------------------------|
| Analyzed Security Policy Setting                          |                             |
| Alerter                                                   |                             |
| Computer setting:                                         |                             |
| Service startup mode:                                     |                             |
| Disabled                                                  |                             |
|                                                           | View Security               |
| Define this policy in the database:                       |                             |
| Select service startup mode:                              |                             |
| O Automatic                                               |                             |
| O Manual                                                  |                             |
| () Disabled                                               |                             |
| Edit Security                                             |                             |
| This setting affects the database only. It does settings. | not change current computer |
| ОК                                                        | Cancel Apply                |

**Εικόνα 2-17** 

Πατώντας στο κουμπί "View Security" βλέπουμε την καρτέλα Security για την υπηρεσία:

| 2 Administrators (EL bub S) Admir                                | nistrators)                                                                                                    |        |
|------------------------------------------------------------------|----------------------------------------------------------------------------------------------------|--------|
| & Authenticated Users<br>& Power Users (PC6063\Power<br>& SYSTEM | r Users)                                                                                                    |        |
|                                                                  | Add                                                                                                    | Remove |
| missions for Administrators                                      | Allow                                                                                                    | Deny   |
| Full Control                                                     | ~                                                                                                    |        |
| Read                                                             | 140                                                                                                    |        |
| Start, stop and pause                                            | $\checkmark$                                                                                                    |        |
| Mitta                                                            | 4                                                                                                    |        |
| AAUre                                                            | and the second second s |        |
| Delete                                                           | ×                                                                                                    |        |

**Εικόνα 2-18** 

Επιλέγοντας "Define this policy in the database" και κατόπιν πατώντας στο κουμπί "Edit Security":

| lerter Properties                                                                | ? 🔀   |
|----------------------------------------------------------------------------------|-------|
| Analyzed Security Policy Setting                                                 |       |
| Aerter                                                                           |       |
| Computer setting:                                                                |       |
| Service startup mode:                                                            |       |
| Disabled                                                                         |       |
| View Secu                                                                        | rity  |
| Define this policy in the database:                                              |       |
| Select service startup mode:                                                     |       |
| O Automatic                                                                      |       |
| O Manual                                                                         |       |
| Disabled                                                                         |       |
| Edit Security                                                                    |       |
| This setting affects the database only. It does not change current com settings. | puter |
| OK Cancel Ac                                                                     | oply  |

**Εικόνα 2-19** 

Μπορούμε να αλλάξουμε την καρτέλα Security για την υπηρεσία:

| Administrators (PC6063\Ad               | ministrators) |        |
|-----------------------------------------|---------------|--------|
| Authenticated Users                     |               |        |
| Power Users (PC6063\Pow<br>Power Users) | ver Users)    |        |
| SYSTEM                                  |               |        |
|                                         |               |        |
|                                         | Add           | Remove |
| missions for Administrators             | Allow         | Deny   |
| Full Control                            |               |        |
| Read                                    | ~             |        |
| Start, stop and pause                   | $\checkmark$  |        |
| Write                                   | $\checkmark$  |        |
|                                         |               |        |
| Delete                                  |               |        |

Εικόνα 2-20

# 3 Διαχείριση Συμβάντων - Event Viewer

Για τη γρήγορη επισκόπηση του αρχείου καταγραφής συμβάντων χρησιμοποιείται το εργαλείο Event Viewer, μέσα από την MMC σε user mode. Σε κάθε σύστημα Windows πραγματοποιούνται καταγραφές για τις ακόλουθες κατηγορίες συμβάντων:

- 1. Application
- 2. Security
- 3. System

Ανάλογα με τις επιπλέον λειτουργίες ή υπηρεσίες που είναι εγκατεστημένες στο σύστημα είναι δυνατόν να πραγματοποιούνται καταγραφές συμβάντων για περισσότερες κατηγορίες, όπως για παράδειγμα:

- 1. DNS Server, για τη λειτουργία της υπηρεσίας DNS,
- 2. Directory Service και File Replication Service για τη λειτουργία του Server ως Domain Controller.

Κάθε καταγραφή συμβάντος κατηγοριοποιείται ως προς την κρισιμότητά της σε:

- 1. Λάθος (Error)
- 2. Προειδοποιητικό μήνυμα (Warning)
- 3. Πληροφοριακό μήνυμα (Information)

Για κάθε συμβάν καταγράφονται τα ακόλουθα στοιχεία:

- 1. Η κατηγοριοποίηση της κρισιμότητάς του
- 2. Στοιχεία χρόνου
- 3. Η πηγή από την προήλθε το συμβάν (υπηρεσία ή εφαρμογή)
- 4. Επιμέρους κατηγοριοποίηση του συμβάντος ως προς την πηγή
- 5. Αριθμητικός Κωδικός
- 6. Ο χρήστης για τον οποίο έτρεχε η εφαρμογή ή η υπηρεσία (SYSTEM)
- 7. Ο υπολογιστής στον οποίο καταγράφηκε το συμβάν

Με δεξί κλικ στο My Computer και επιλέγοντας Manage, μπορούμε να έχουμε πρόσβαση στο Computer Management MMC και από εκεί στον Event Viewer:

| St Computer Management                                                                                                    |                                     |                                                                                                    |                                | - 0    |
|----------------------------------------------------------------------------------------------------|-------------------------------------|----------------------------------------------------------------------------------------------------|--------------------------------|--------|
| A fe also fer main bet                                                                                                    |                                     |                                                                                                    |                                | 141411 |
| +- 和田 論 信用                                                                                                    |                                     |                                                                                                    |                                |        |
| Constraints and a second second | Addition<br>Addition<br>Description | Typi Derryam<br>ing Calent for April<br>State of Sector Sector April<br>Sector Sector Sector Sector Sector<br>Sector Sector Sector Sector<br>Sector Sector Sector<br>Sector Sector Sector<br>Sector Sector Sector<br>Sector Sector Sector<br>Sector Sector Sector<br>Sector Sector Sector<br>Sector Sector Sector<br>Sector Sector Sector<br>Sector Sector Sector<br>Sector Sector Sector<br>Sector Sector Sector<br>Sector Sector<br>Sector Sector Sector<br>Sector Sector Sector<br>Sector Sector Sector<br>Sector Sector Sector<br>Sector Sector Sector<br>Sector Sector Sector<br>Sector Sector Sector<br>Sector Sector Sector<br>Sector Sector Sector<br>Sector Sector Sector<br>Sector Sector Sector<br>Sector Sector Sector<br>Sector Sector Sector<br>Sector Sector Sector Sector<br>Sector Sector Sector Sector<br>Sector Sector Sector Sector Sector<br>Sector Sector Sector Sector Sector<br>Sector Sector Sector Sector Sector Sector<br>Sector Sector Sector Sector Sector Sector Sector<br>Sector Sector | 704<br>2.078<br>2.078<br>2.078 |        |
|                                                                                                    |                                     |                                                                                                    |                                |        |

#### Εικόνα 3-1

Με δεξί κλικ σε κάποια κατηγορία Events και επιλέγοντας Properties:

| S Computer Air species                                                                                                    |                                                                                                    |                                                                                                    | 32 |
|----------------------------------------------------------------------------------------------------|----------------------------------------------------------------------------------------------------|----------------------------------------------------------------------------------------------------|----|
| give also be available                                                                                                    |                                                                                                    |                                                                                                    |    |
|                                                                                                    |                                                                                                    |                                                                                                    |    |
| increase reactions and the second second secon | In me<br>In mention<br>In mention | by Secretar<br>is Control for the first<br>transfer of the secretary of the<br>Control of the secretary of the<br>Secretary of the secretary<br>of the secretary of the secretary<br>of the secretary of the secretary of the secretary<br>of the secretary of the secretary of the secretary<br>of the secretary of the secretary of the secretary<br>of the secretary of the secretary of the secretary<br>of the secretary of the secretary of the secretary<br>of the secretary of the secretary of the secretary<br>of the secretary of the secretary of the secretary<br>of the secretary of the secretary of the secretary<br>of the secretary of the secretary of the secretary<br>of the secretary of the secretary of the secretary<br>of the secretary of the secretary of the secretary<br>of the secretary of the secretary of the secretary<br>of the secretary of the secretary of the secretary of the secretary<br>of the secretary of the secretary of the sec |    |

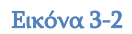

έχουμε πρόσβαση στις ιδιότητες αυτής της ενότητας των Events:

| pplicat | ion Pro                  | perties                     | <u> </u>         |
|---------|--------------------------|-----------------------------|------------------|
| General | Filter                   |                             |                  |
| Display | name:                    | Application                 |                  |
| Log nar | ne:                      | C:\WINDOWS\system32\con     | fig\AppEvent.Evt |
| Size:   |                          | 1,0 MB (1.048.576 bytes)    |                  |
| Created | 1:                       | Πέμπτη, 5 Οκτωβρίου 2006 12 | 2:47:04 µµ       |
| Modifie | d:                       | Τετάρτη, 10 Σεπτεμβρίου 20  | 08 11:15:33 пµ   |
| Access  | ed:                      | Κυριακή, 14 Σεπτεμβρίου 200 | 8 12:03:23 µµ    |
| - Log s | ize                      |                             |                  |
| Мах     | imum log                 | size: 1024 🚔 KB             |                  |
| Whe     | en maximu                | ım log size is reached:     |                  |
| 00      | )verwrite                | events as needed            |                  |
| 00      | Overwrite                | events older than 7 👩 d     | Jays 📕           |
| 0[      | )o not ov<br>clear log i | erwrite events<br>nanually) | Restore Defaults |
| Usir    | ig a low-s               | peed connection             | Clear Log        |
|         |                          | ОК                          | Cancel Apply     |

Εικόνα 3-3

Στην καρτέλα Filter μπορούμε να εισάγουμε κριτήρια ώστε να περιορίσουμε τον αριθμό των εμφανιζόμενων events και να επεξεργαστούμε ευκολότερα πληροφορίες για συγκεκριμένη υπηρεσία ή χρονικό διάστημα:

| ieneral<br>Event<br>V<br>V<br>E | Filter<br>types<br>formation<br>Vaming<br>irror | l♥ Success audit<br>I♥ Failure audit |               |
|---------------------------------|-------------------------------------------------|--------------------------------------|---------------|
| Event s                         | ource:                                          | (All)                                | ~             |
| Categor                         | y:                                              | (All)                                | ¥             |
| Event II<br>User:<br>Comput     | D:<br>er:                                       |                                      |               |
| From:                           | First Event                                     | ✓ 10/ 9 /2008 ✓ 10/2                 | 28:18 nµ 🗘    |
| To:                             | Last Event                                      | 17/ 9/2008 🖌 45                      | 51-32 дд. 👙   |
|                                 |                                                 | Res                                  | tore Defaults |
|                                 |                                                 | OK Cancel                            | Apply         |

Εικόνα 3-4Επιλογή events βάσει των ιδιοτήτων τους

## 4 Διαχείριση Συσκευών - Device Manager (Hidden Devices)

Από το Computer Management μπορούμε να έχουμε πρόσβαση και στο Device Manager (devmgmt.msc), ώστε να δούμε τις εγκατεστημένες συσκευές. Μία χρήσιμη δυνατότητα είναι η αφαίρεση από αυτή τη λίστα (άρα και από το μητρώο), συσκευών που κάποτε είχαν εγκατασταθεί στο σύστημα, αλλά πλέον έχουν απομακρυνθεί από αυτό. Πραγματοποιείστε τα ακόλουθα βήματα:

- 1. Κάντε δεξί κλικ στο εικονίδιο Ο Υπολογιστής μου (My Computer).
- 2. Κάντε κλικ στην εντολή Ιδιότητες (Properties).
- 3. Κάντε κλικ στην καρτέλα Για προχωρημένους (Advanced).
- 4. Κάντε κλικ στην καρτέλα Μεταβλητές περιβάλλοντος (Environment Variables).
- 5. Ορίστε τις μεταβλητές στο πλαίσιο **Μεταβλητές συστήματος (System** Variables).

| System Re                                   | estore                           | Automa                               | tic Updates                        | Remote                               |
|---------------------------------------------|----------------------------------|--------------------------------------|------------------------------------|--------------------------------------|
| General                                     | Comp                             | uter Name                            | Hardware                           | Advanced                             |
| 'ou must be<br>Performance<br>Visual effect | logged on a<br>s.<br>s, processo | s an Administrat<br>r scheduling, me | orto make most<br>emory usage, and | of these changes<br>d virtual memory |
| User Profiles                               |                                  |                                      |                                    | Settings                             |
| Desktop set                                 | tings related                    | l to your logon                      |                                    |                                      |
|                                             |                                  |                                      |                                    | Settings                             |
| Startup and                                 | Recovery -                       |                                      |                                    |                                      |
| System start                                | up, system f                     | ailure, and debu                     | ugging information                 | n                                    |
|                                             |                                  |                                      |                                    | Seţtings                             |
|                                             |                                  |                                      |                                    |                                      |
|                                             | Er                               | nviro <u>n</u> ment Varia            | ables Eņ                           | ror Reporting                        |

Εικόνα 4-1

| variable                                                                                   | Value                                                                                                    |
|--------------------------------------------------------------------------------------------|----------------------------------------------------------------------------------------------------|
| PATH<br>TEMP<br>TMP                                                                        | C: \Program Files\SecureCRT;C: \PROGR<br>C: \Documents and Settings\takisgal\Loc<br>C: \Documents and Settings\takisgal\Loc |
|                                                                                            | New Edit Delete                                                                                                    |
| ustem variables                                                                            |                                                                                                    |
| vstem variables                                                                            | Value                                                                                                    |
| Variable<br>Variable<br>CLASSPATH<br>ComSpec<br>DEVMGR_SHOW<br>DEVMGR_SHOW<br>FP_NO_HOST_C | Value<br>;C:\Program Files\Java\jre1.5.0_05\lib<br>C:\WINDOWS\system32\cmd.exe<br>. 1<br>. 1<br>. NO                        |

Εικόνα 4-2

Ορίζουμε την ακόλουθη νέα μεταβλητή συστήματος devmgr\_show\_nonpresent\_devices στην τιμή '1':

| ariable <u>n</u> ame:   | devmgr_show_nonpresent_devices |
|-------------------------|--------------------------------|
| /ariable <u>v</u> alue: | 1                              |

Εικόνα 4-3

| 🖶 Device Manager                                                                                                    |          |
|----------------------------------------------------------------------------------------------------|----------|
| File Action Help                                                                                                    |          |
| 🖛 🔿 🔣 • Devices by type                                                                                                    |          |
| Devices by connection                                                                                                    |          |
| PC6063 Resources by type                                                                                                    | <u>^</u> |
| Resources by connection                                                                                                    | =        |
| Show hidden devices                                                                                                    |          |
| Blue     Customize                                                                                                    |          |
| <ul> <li>Display adapters</li> <li>DVD/CD-ROM drives</li> <li>Floppy disk controllers</li> <li>Floppy disk drives</li> <li>Floppy disk drives</li> <li>IDE ATA/ATAPI controllers</li> <li>IDE ATA/ATAPI controllers</li> <li>IDE and other pointing devices</li> <li>Modems</li> <li>Monitors</li> <li>Network adapters</li> <li>1394 Net Adapter</li> </ul> |          |
| )isplays resources by type.                                                                                                    | 42       |

#### Εικόνα 4-4

Για να μπορέσετε να δείτε τις συσκευές που δεν είναι συνδεδεμένες στον υπολογιστή, κάντε κλικ στην επιλογή Εμφάνιση των κρυφών συσκευών (Show hidden devices) στο μενού Προβολή (View) της Διαχείρισης Συσκευών (Device Manager).

# 5 Διαχείριση Υπηρεσιών - Services

Από το Computer Management μπορούμε να έχουμε πρόσβαση και στις Υπηρεσίες (services.msc), ώστε να δούμε τις υπηρεσίες του συστήματος:

|                                                                                                    |                                                                                                    |                                                                                                    |                                                                                                    |                       |                                                                                                    |                                                                                                    | ALC: NO. |
|----------------------------------------------------------------------------------------------------|----------------------------------------------------------------------------------------------------|----------------------------------------------------------------------------------------------------|----------------------------------------------------------------------------------------------------|-----------------------|----------------------------------------------------------------------------------------------------|----------------------------------------------------------------------------------------------------|----------|
| The labor over come tem                                                                                                    |                                                                                                    |                                                                                                    |                                                                                                    |                       |                                                                                                    |                                                                                                    | A10      |
| - 医带的鼻后的                                                                                                    | -                                                                                                    |                                                                                                    |                                                                                                    |                       |                                                                                                    |                                                                                                    |          |
| Density Temperari Long                                                                                                    | 1 th share                                                                                                    |                                                                                                    |                                                                                                    |                       |                                                                                                    |                                                                                                    |          |
| 1 2 hauget hals                                                                                                    | - B BILLIN                                                                                                    |                                                                                                    | And in case of                                                                                                    |                       |                                                                                                    |                                                                                                    |          |
| to the Dravit Harris                                                                                                    | the second second second second second second second second second second second second second second second se | Constant of the                                                                                                    | 125525                                                                                                    | diam'                 | (Department)                                                                                                    | 0102326                                                                                                    |          |
| + D thearthates                                                                                                    | Calest at the terms of decisions.                                                                               | A CONTRACTOR OF                                                                                                    | Carry of                                                                                                    | 1000                  | the for the                                                                                                    | Contraction and                                                                                                    |          |
| The section of the sector and the sector of the sector of |                                                                                                    | the fair the product                                                                                                    | **************************************                                                                                                    | 1                     | TROOM                                                                                                    | OUR PART.                                                                                                    |          |
| · · · · · · · · · · · · · · · · · · ·                                                                                                    |                                                                                                    | and the second second s | The part of the                                                                                                    | Tarted                | Permit                                                                                                    | Addate Typical                                                                                                    |          |
| A Tercis Render                                                                                                    |                                                                                                    | Sectore contrary :                                                                                                    | With State In-                                                                                                    | - States              | ALCOHOL:                                                                                                    | True Anna                                                                                                    |          |
| Ch units                                                                                                    |                                                                                                    | Contraction of the second second                                                                                                    | State of Lot of Lot of  |                       | The second                                                                                                    | First Address                                                                                                    |          |
| R                                                                                                    |                                                                                                    | and the second                                                                                                    | Statement of the local division of the local division of the local |                       | December 1                                                                                                    | CALIFORNIA CONTRACTOR                                                                                                    |          |
| B. Contractor                                                                                                    |                                                                                                    | States in the second                                                                                                    | in the second second                                                                                                    | in such as            | Tarren                                                                                                    | Special Carry Services                                                                                                    |          |
| and the second second                                                                                                    |                                                                                                    | Sector set the set                                                                                                    | and the second second                                                                                                    | Sec.                  | Percer                                                                                                    | CODE DATE:                                                                                                    |          |
| A. WEIGHT                                                                                                    |                                                                                                    | and the state of the                                                                                                    | Sector -                                                                                                    | manual.               | President of the local division of the local division of the local | Salary 1.                                                                                                    |          |
| A 199 (print)                                                                                                    |                                                                                                    | and a state of the                                                                                                    |                                                                                                    | -                     | Survey and                                                                                                    | 100 and 100 and                                                                                                    |          |
| the law latter for farming the same                                                                                                    |                                                                                                    | and press                                                                                                    | -                                                                                                    | -                     | Sector Sector                                                                                                    | TOTAL CALIFORNIA                                                                                                    |          |
| a D hosting tartes                                                                                                    |                                                                                                    | A Dreet Lateria                                                                                                    | Display of                                                                                                    | The second            | AUDITE.                                                                                                    | 19(3):249469                                                                                                    |          |
| A CONTRACTOR OF A CONTRACTOR OF A CONTRACTOR OF A CONTRACTOR OF A CONTRACTOR OF A CONTRACTOR OF A CONTRACTOR OF                                                                                                    |                                                                                                    | and an a state of the state of the state of  | Tarsten I.                                                                                                    | - States              | Parise-                                                                                                    | From Lines.                                                                                                    |          |
|                                                                                                    |                                                                                                    | and the second                                                                                                    | analytic                                                                                                    | and the second second | department.                                                                                                    | Philadense.                                                                                                    |          |
|                                                                                                    |                                                                                                    | Burnanen cantert                                                                                                    |                                                                                                    | - 10                  | Distance.                                                                                                    | steel by your                                                                                                    |          |
|                                                                                                    |                                                                                                    | an other                                                                                                    | -                                                                                                    | and other             | herote                                                                                                    | Firsts Shrinke                                                                                                    |          |
|                                                                                                    |                                                                                                    | Produce.                                                                                                    | Transie I.                                                                                                    | Same                  | - State Ber                                                                                                    | Lautyper                                                                                                    |          |
|                                                                                                    |                                                                                                    | Contract Contractor                                                                                                    | Ripperte la                                                                                                    | Souther               | monum                                                                                                    | TWO INTE                                                                                                    |          |
|                                                                                                    |                                                                                                    | CORE COMMENDER.                                                                                                    | Warringes. C.,                                                                                                    | Salar                 | Parce.                                                                                                    | 1000 Type:                                                                                                    |          |
|                                                                                                    |                                                                                                    | Contrat provide                                                                                                    | THE OWNER ADDRESS OF THE OWNER ADDRESS OF THE OWNER | 2000                  | N/RPHTC                                                                                                    | Louis Droken                                                                                                    |          |
|                                                                                                    |                                                                                                    | Sold strengthere for the                                                                                                    | 100000-0-1                                                                                                    | Salat                 | Subrast.                                                                                                    | conditional figures                                                                                                    |          |
|                                                                                                    |                                                                                                    | Coots Remains                                                                                                    | CHEESE /                                                                                                    | Serve                 | Building BC                                                                                                    | LAST TURN.                                                                                                    |          |
|                                                                                                    |                                                                                                    | COVIA-IN THE                                                                                                    | Provide march                                                                                                    | Date                  | henrich                                                                                                    | and Syden-                                                                                                    |          |
|                                                                                                    |                                                                                                    | 40-0-0 (Her                                                                                                    | Werkept From                                                                                                    | Tarias .              | in/orket:                                                                                                    | Lociety of the                                                                                                    |          |
|                                                                                                    |                                                                                                    | Section of the local division of the local division of the local d | STREET.                                                                                                    | . Date:               | Submet:                                                                                                    | 1002000                                                                                                    |          |
|                                                                                                    |                                                                                                    | CARDINELIS TR.                                                                                                    | Renters I.                                                                                                    | 29782                 | ALCOMPTC .                                                                                                    | Local Leditory                                                                                                    |          |
|                                                                                                    |                                                                                                    | And boost that well.                                                                                                    | inclusio.                                                                                                    | itered.               | Percei                                                                                                    | Autorit 5.                                                                                                    |          |
|                                                                                                    |                                                                                                    | ALCHE COM                                                                                                    | Resident du                                                                                                    | Sett.                 | Subtrat:                                                                                                    | Network 8                                                                                                    |          |
|                                                                                                    |                                                                                                    | Street Samering Lat.                                                                                                    | Manuare-                                                                                                    | - Terlet              | daterest.                                                                                                    | toral livian                                                                                                    |          |
|                                                                                                    |                                                                                                    | Service .                                                                                                    | Trains mu.                                                                                                    | marted.               | Support.                                                                                                    | 10.87 vites                                                                                                    |          |
|                                                                                                    |                                                                                                    | Criscalla Suffert-                                                                                                    | Tanàn isi.                                                                                                    | . Table               | Partiel                                                                                                    | LevelTystem.                                                                                                    |          |
|                                                                                                    |                                                                                                    | General General Sectors.                                                                                                    | Automation (                                                                                                    |                       | PROM                                                                                                    | 1000010000                                                                                                    |          |
|                                                                                                    |                                                                                                    | Contraction of the                                                                                                    | TORCE.                                                                                                    |                       | Percet                                                                                                    | Addat Typican-                                                                                                    |          |
|                                                                                                    |                                                                                                    | Select Mainted Car.                                                                                                    | mengel h.                                                                                                    |                       | Percal                                                                                                    | LocarSystem                                                                                                    |          |
|                                                                                                    |                                                                                                    | Safety ant Sameri                                                                                                    | Faller N.                                                                                                    | iteral.               | for the set                                                                                                    | LOW COMMIT                                                                                                    |          |
|                                                                                                    |                                                                                                    | Martin III.                                                                                                    | 74 10-0                                                                                                    |                       | Percell                                                                                                    | to a types                                                                                                    |          |
|                                                                                                    |                                                                                                    | Scherter Schertiste Z                                                                                                    | Broking pr.,                                                                                                    |                       | Destint                                                                                                    | Local Typiam                                                                                                    |          |
|                                                                                                    |                                                                                                    | School (Charles)                                                                                                    | interages C                                                                                                    |                       | Percer                                                                                                    | successively when                                                                                                    |          |
|                                                                                                    |                                                                                                    | Salahary 20104                                                                                                    | Delevation.                                                                                                    |                       | Period                                                                                                    | constitution.                                                                                                    |          |
|                                                                                                    |                                                                                                    | Scientific 1494                                                                                                    | Westman                                                                                                    |                       | Veriae!                                                                                                    | august lighter                                                                                                    |          |
|                                                                                                    |                                                                                                    | Submit: Services                                                                                                    | thereight 2                                                                                                    | thetel                | Autometic                                                                                                    | Local Types                                                                                                    |          |
|                                                                                                    |                                                                                                    | SL/Mane                                                                                                    | Unipers.                                                                                                    |                       | Perceli                                                                                                    | Local Types                                                                                                    |          |
|                                                                                                    |                                                                                                    | Sector Deinforment                                                                                                    | Design by lart-                                                                                                    | Seriel /              | Substanty.                                                                                                    | Local Tunter-                                                                                                    |          |
|                                                                                                    |                                                                                                    | Supporter Parent                                                                                                    | Dirforts-                                                                                                    |                       | Partial                                                                                                    | Last Types                                                                                                    |          |
|                                                                                                    |                                                                                                    | Schartere Dring Ho.                                                                                                    | Same.                                                                                                    | Daried.               | (Automatic                                                                                                    | and Support                                                                                                    |          |
|                                                                                                    |                                                                                                    | der minister                                                                                                    | Teent                                                                                                    |                       | Designed .                                                                                                    | claim Turken.                                                                                                    |          |
|                                                                                                    |                                                                                                    | Cont Delaies Date.                                                                                                    | Theory a.                                                                                                    |                       | THINK                                                                                                    | Lought other                                                                                                    |          |
|                                                                                                    |                                                                                                    | Cultar sta                                                                                                    | neu lati.                                                                                                    |                       | TROUGH .                                                                                                    | LACK System                                                                                                    |          |
|                                                                                                    |                                                                                                    | Conference and and and and and and and and and and                                                                                                    | Automatica (i.,                                                                                                    | Salat                 | Automake.                                                                                                    | Lines Testan                                                                                                    |          |
|                                                                                                    | A Report of Company of Con-                                                                                     |                                                                                                    |                                                                                                    |                       |                                                                                                    | and the second second s |          |

Εικόνα 5-1

Επιλέγοντας κάποια υπηρεσία και πατώντας δεξί κλικ και Properties μπορούμε να δούμε τις ιδιότητές της:

| eneral Log On                                     | Recovery Dependencies                                                      |                       |
|---------------------------------------------------|----------------------------------------------------------------------------|-----------------------|
| Service name                                      | Alerter                                                                    |                       |
| Display name:                                     | Aleter                                                                     |                       |
| Description:                                      | Notifies selected users and compu-<br>administrative alets. If the service | ters of A             |
| Path to executab                                  | e:                                                                         |                       |
| C:\WINDOWS\                                       | ystem32'avchost.exe & LocalServi                                           | te .                  |
| Startup type:                                     | Disabled                                                                   | ×                     |
| Service status:                                   | Stopped                                                                    |                       |
| Ret                                               | Step: Pause                                                                | Resume                |
| You can specify<br>from here.<br>Start prevention | he start parameters that apply when                                        | you start the service |

Εικόνα 5-2

Από την καρτέλα "Log On" μπορούμε να αλλάξουμε το λογαριασμό που εκκινεί την υπηρεσία:

| General Log On Rec                      | overy Dependencies             |                         |
|-----------------------------------------|--------------------------------|-------------------------|
| Log on as:                              |                                |                         |
| C Local System account Allow service to | int<br>interact with desktop   |                         |
| This account:                           | NT AUTHORITY\LocalService      | Browse                  |
| Password:                               | •••••                          |                         |
| Confirm password:                       |                                |                         |
| rea carrenable or alea                  | bio uno control uno naranaro p | follios listos polo ir. |
| Hardware Profile                        |                                | Service                 |
| Hardware Profile<br>Profile 1           |                                | Service  <br>Enabled    |

Εικόνα 5-3

| ieneral Log     | On Recovery                           | Depend        | lencies                |     |
|-----------------|---------------------------------------|---------------|------------------------|-----|
| Select the co   | mputer's respon                       | ise if this s | ervice fails.          |     |
| First failure:  |                                       | Take N        | lo Action              | ~   |
| Second failure: |                                       | Take N        | lo Action              | ~   |
| Subsequent f    | failures:                             | Take N        | lo Action              | ~   |
| Reset fail cou  | unt after:                            | 0             | days                   |     |
| Restart servi   | ce after:                             | 1             | minutes                |     |
| - Run progra    | m                                     |               |                        |     |
| Program:        |                                       |               | Brou                   | upa |
| Command         | line parameters<br>d fail count to er | nd of comr    | nand line (/fail=%1%)  |     |
|                 |                                       |               | Restart Computer Optio | ns  |

Εικόνα 5-4

Από την καρτέλα "Dependencies" είμαστε σε θέση να δούμε αν αυτή η υπηρεσία εξαρτάται από άλλες για να εκκινηθεί ή χρειάζεται να τρέχει ώστε να εκκινηθούν άλλες υπηρεσίες:

| General                               | Log On Recovery Dependencies                                                                                                    |
|---------------------------------------|----------------------------------------------------------------------------------------------------|
| Some s<br>groups<br>depend<br>Alerter | ervices depend on other services,system drivers and load order<br>If a system component is stopped or is not running properly,<br>lent services can be affected. |
| This se                               | rvice depends on the following system components                                                                                                    |
|                                       |                                                                                                    |
| The fol                               | louing sistem components depend on this service                                                                                                    |
| The fol                               | lowing system components depend on this service<br>↓ <no dependencies=""></no>                                                                                   |
| The fol                               | lowing system components depend on this service                                                                                                    |

Εικόνα 5-5

| The Actual Ville Villet Man   |                                          |                              |                      |                |                                                                                                    |                      |  |
|-------------------------------|------------------------------------------|------------------------------|----------------------|----------------|----------------------------------------------------------------------------------------------------|----------------------|--|
|                               | 12                                       |                              |                      |                |                                                                                                    |                      |  |
| Lanuar Perspectra (Loui)      | S Series                                 |                              |                      |                |                                                                                                    |                      |  |
| Solan Tule                    |                                          |                              |                      |                |                                                                                                    |                      |  |
| S 100 D 411 Percent           | Alerter                                  | Term                         | Georgean.            | Same           | I statut                                                                                                    | 1 Log-On its         |  |
| a second late and linear      |                                          | determe tredder?             | Stylvens to          | itsrad.        | - Automotic                                                                                                    | Lucial Sustain       |  |
| a de Fasforence Log and Racio | Orseation                                | Sala inches Taler            |                      | Daried         | Accession                                                                                                    | Local Typhen         |  |
| E Desin Halage                | abarticles address, and and address of a | Reality Deart                |                      |                | A.menght                                                                                                    | Lace System          |  |
| Thorman .                     | elonanti, pringrerer Fini can            | Betubenete Lanialas          | Date to.             | Marine         | Advitel                                                                                                    | Local Turker         |  |
| Dens-alle Tarage              | adventration area of our races           | Subvetow(C)                  | mininger #1.         | Martel         | Armett                                                                                                    | Laker Dynamic        |  |
| Dolater.                      | service that sightfy mand to 9 of        | Sample Dines                 | Versions 4           | Satel          | Added                                                                                                    | Local System         |  |
| 19 Del Permatett              | fei tratet.                              | Tel poperty les-             | Ander C.             | Sariet         | ACTIVITY                                                                                                    | Linch System         |  |
| 3 far in an and Applications  |                                          | Science Antonio              |                      | Marinel        | Artenate                                                                                                    | Litral Typian        |  |
| S Carrows                     |                                          | ACCIPTING IN POLICE          | Annaly b.            | Harted         | du/onstit:                                                                                                    | uside Susteen        |  |
| The Contraction of Streets    |                                          | \$1940+Dett                  | Warning at 1         | Started .      | Automatic                                                                                                    | Lonial Supham        |  |
| Contractor Contractor         |                                          | A LOWARDY                    | Debera.              | Harter         | 6.0990RC                                                                                                    | Ladiriyeten          |  |
|                               |                                          | Controlation Tra.            | Datters L.           | Titartad       | Automatic                                                                                                    | Local Typeren        |  |
|                               | 1                                        | Chill Clant                  | heaters.             | Married        | Avenue                                                                                                    | Network 2            |  |
|                               | 1                                        | Barris Conserving Sar        | Anna #14             | Harted         | Arenati                                                                                                    | (orial Typeen        |  |
|                               | 1                                        | Contenting.                  | Debite an            | 10anet         | Avenue                                                                                                    | Lince System         |  |
|                               | 1                                        | By high and Taxanan          | Stables Inc.         | Marter         | Aubenab                                                                                                    | Loral System         |  |
|                               |                                          | BUTSEL BEVIEW                | antoinker (~         | 18 percent     | A/IPPRIC                                                                                                    | Lock Switch          |  |
|                               | 1                                        | Surgarios natege             | Dence etc            | Tarme.         | Automatic                                                                                                    | Loval System         |  |
|                               |                                          | Buddland beind per-          | 541013.0             | Timese.        | 0.000000                                                                                                    | LIGHT-SARE           |  |
|                               | 1                                        | Server Logar                 | harris.              | Margan         | Autometer                                                                                                    | Latur Turken         |  |
|                               | 1                                        | Burrit and and               | 8-8041 P.L.          | HERCING .      | 010000                                                                                                    | recklingen           |  |
|                               | 1                                        | Concession of the last       | 1. Carlos            | TRACKE.        | PARTY OF THE PARTY OF THE PARTY | Local System         |  |
|                               |                                          | and some                     | Long Sec.            | and the second | Automatic                                                                                                    | uside system         |  |
|                               |                                          | Contraction Contraction      | Second Street Street | The second     | Automatic .                                                                                                    | Development of       |  |
|                               | 1                                        | Sector Sector                | President in         | and and        | A Children I.                                                                                                    | Service L.           |  |
|                               |                                          | and the second second second | Party of a           | Terrad         | A COURT                                                                                                    | Linear Service       |  |
|                               |                                          | Sector of the August         | The second second    | Part and       | Automatic .                                                                                                    | Laca system          |  |
|                               |                                          | Solution Chemin              | sharehow in          |                | A design                                                                                                    | in the Participant   |  |
|                               |                                          | Contract of Contract         | Annual St.           | Technol.       | A line table                                                                                                    | Contract Sections    |  |
|                               |                                          | Automotive Pale Service      | Annual Party         | ittered.       | d-month:                                                                                                    | Contribution in the  |  |
|                               |                                          | Statute Sector Apr.          |                      | Install        | Automatic                                                                                                    | Local Turners        |  |
|                               |                                          | Ballatik beiCha die .        |                      | Hadad          | Adventer                                                                                                    | interfaction terms   |  |
|                               |                                          | Satharib furthe fat          |                      | Harmal         | Automato                                                                                                    | Long Tooley          |  |
|                               |                                          | Colorada Ramana Satu         |                      | Tisted         | Automatic                                                                                                    | inersi Resten        |  |
|                               |                                          | Stal Inviore Cat.            | Design to            | Darlad         | Automate                                                                                                    | Longi Toylam         |  |
|                               |                                          | 400 lane (0.0).              | Provide at           | (tartal        | Automatic                                                                                                    | network 0            |  |
|                               | 1                                        | South Server Worker          | Parries 5            | Darried .      | Automatic                                                                                                    | Televisi C           |  |
|                               | 1                                        | Sold terrer HE MA.           | Provide 11-          | Harnel         | Automatic .                                                                                                    | Lace-Skitere         |  |
|                               |                                          | Termini Dilpart.             | Provide 12-          | Tarial         | Adventer                                                                                                    | Local Tradem         |  |
|                               | 1                                        | Advante. Sont M.             | tertara-             | Internal       | Automatic                                                                                                    | Lace/Seden           |  |
|                               |                                          | Contracting Participal       | Palach di            | Terted         | Admete                                                                                                    | Like System          |  |
|                               |                                          | Solution of the local data   | Intrast              | Rannel         | Advent                                                                                                    | LokOK Syndem         |  |
|                               |                                          | Gireters frant thinft.       | Trada anti-          | Harted         | Autometr.                                                                                                    | Lest Suller          |  |
|                               | 1                                        | Spricther Batten be          | informa              |                | Autoweb)                                                                                                    | Local System         |  |
|                               |                                          | Tak Interider                | Traffics a           | Darad          | Automate                                                                                                    | Local Surface        |  |
|                               |                                          | \$10.0 MIDE NOTICE AL.       | Endline service      | itset.         | Automatic                                                                                                    | Local Service        |  |
|                               |                                          | Section 1                    | Training or other    | Instant        | Automate                                                                                                    | internet Transactory |  |

#### Εικόνα 5-6

Πολλές φορές είναι χρήσιμο να διατάσσουμε τις υπηρεσίες κατά Startup Type ώστε να εντοπίζουμε εκείνες που είναι τύπου Automatic, αλλά δεν έχουν ξεκινήσει (δεν είναι σε κατάσταση Started). Ενδεχομένως να πρόκειται για πρόβλημα αν εντοπίσουμε κάτι τέτοιο, αν και υπάρχουν περιπτώσεις τέτοιων υπηρεσιών (π.χ. Computer Browser, Security Center) που δεν παραπέμπουν σε πρόβλημα.

### 6 Remote Desktop

Η απομακρυσμένη πρόσβαση μπορεί να εκκινηθεί και με την εντολή *mstsc*. Αν η εντολή αυτή συνοδεύεται από το switch /console (/admin για Windows XP SP3, Windows Vista και Windows 2008) τότε η σύνδεση πραγματοποιείται στο λεγόμενο console session του απομακρυσμένου συστήματος.

| Run   | ? 🛛                                                                                                    |
|-------|----------------------------------------------------------------------------------------------------|
|       | Type the name of a program, folder, document, or<br>Internet resource, and Windows will open it for you. |
| Open: | mstsc /console                                                                                           |
|       | OK Cancel Browse                                                                                         |

Εικόνα 6-1 Εκκίνηση απομακρυσμένης πρόσβασης

Στις επιλογές, από την καρτέλα Display μπορούμε να αλλάξουμε τις παραμέτρους σχετικά με τις ρυθμίσεις οθόνης για την απομακρυσμένη πρόσβαση:

| eneral   | Display Local Resources Programs Experience Advanced            |
|----------|-----------------------------------------------------------------|
| Remote   | Choose the size of your remote desktop. Drag the slider all the |
| 10       | way to the right to go fullscreen.                              |
|          | Less More                                                       |
|          | Full Screen                                                     |
| Colors - |                                                                 |
|          | High Color (15 bit)                                             |
| 23       |                                                                 |
|          | Note: Settings on the remote computer might override this       |
|          | setting.                                                        |

Εικόνα 6-2 Ρυθμίσεις λειτουργίας

Από την καρτέλα Local Resources μπορούμε να επιλέξουμε αν θα μεταφέρεται και ο ήχος από το απομακρυσμένο σύστημα καθώς και ποιοι από τους τοπικούς πόρους (π.χ. εκτυπωτές, δίσκοι) θα είναι διαθέσιμοι στο απομακρυσμένο σύστημα:

| M.         | Connection                                                                  |
|------------|-----------------------------------------------------------------------------|
| General D  | isplay Local Resources Programs Experience Advanced                         |
| Remote co  | omputer sound                                                               |
| 0          | Bring to this computer                                                      |
| Keyboard   | Apply Windows key combinations<br>(for example ALT+TAB)                     |
|            | In full screen mode only                                                    |
| Local devi | ices and resources                                                          |
| 9          | Select the devices and resources you want to use in your<br>remote session: |
|            | Printers Clipboard                                                          |
|            | More                                                                        |

Εικόνα 6-3 Χρήση τοπικών πόρων στον απομακρυσμένο υπολογιστή

Από την καρτέλα Experience μπορούμε να επιλέξουμε προφίλ ανάλογα με την ταχύτητα της σύνδεσης ή και συγκεκριμένα στοιχεία που θα μεταφέρονται, ώστε να είναι ομαλή και απρόσκοπτη η απομακρυσμένη πρόσβαση:

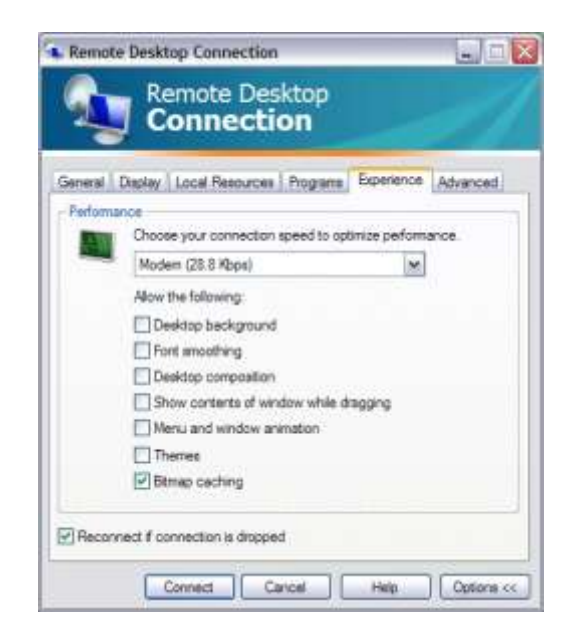

Εικόνα 6-4 Ρύθμιση λειτουργίας ανάλογα με την ταχύτητα της δικτυακής πρόσβασης

Από την καρτέλα Advanced διαθέτουμε επιλογές τόσο για το Server Authentication από το απομακρυσμένο μηχάνημα καθώς και αν θα χρησιμοποιηθεί κάποιος Terminal Services Gateway για την απομακρυσμένη πρόσβαση:

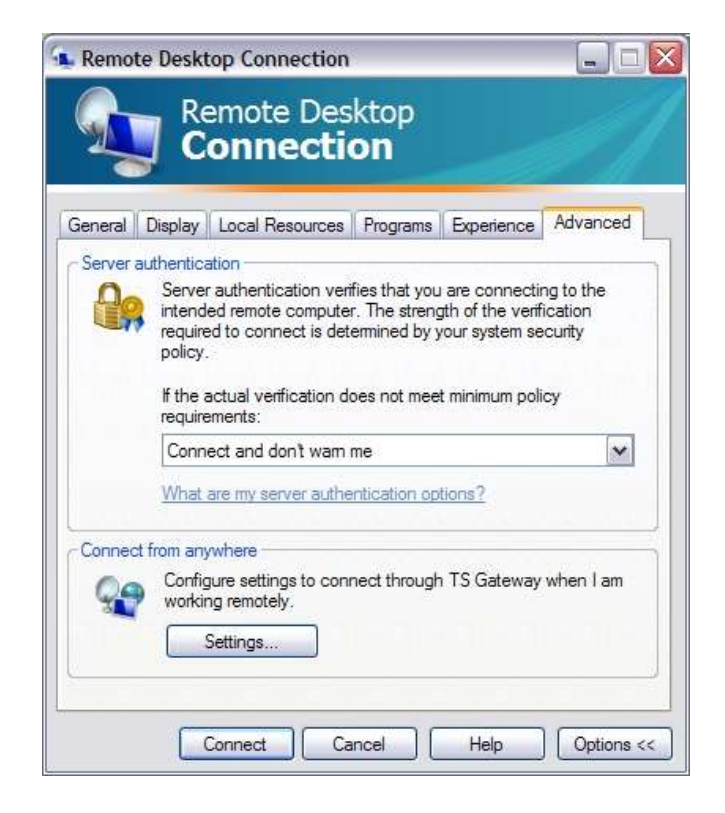

Εικόνα 6-5 Ρυθμίσεις αυθεντικοποίησης και σύνδεσης μέσω TS Gateway

### 7 Scheduled Tasks

Με την εφαρμογή Scheduled Tasks μπορούμε να χρονοπρογραμματίζουμε εργασίες σε υπολογιστικά συστήματα MS Windows. Η εφαρμογή ενεργοποιείται από Start > Control Panel.

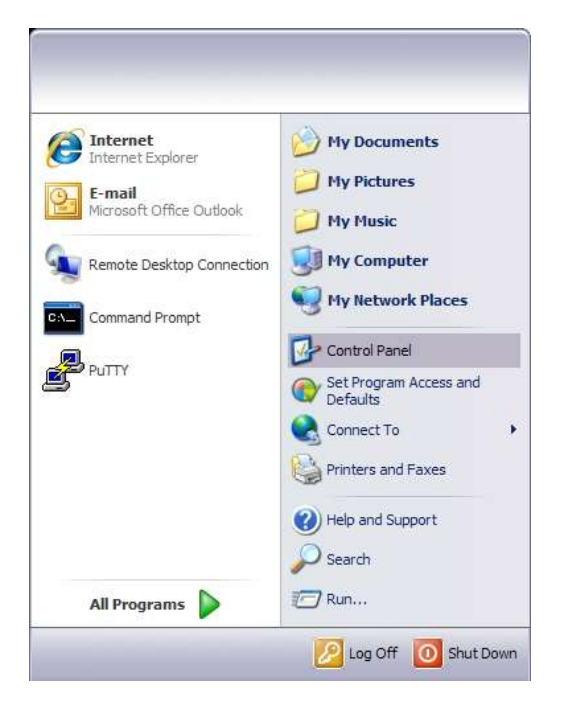

Εικόνα 7-1

Στο Control Panel ανοίγουμε τα Schedules Tasks (ή Task Scheduler σε παλιότερες εκδόσεις).

| Control Panel                        |                             |                         |                         |                          |                           |                    | ابدا                  |   |
|--------------------------------------|-----------------------------|-------------------------|-------------------------|--------------------------|---------------------------|--------------------|-----------------------|---|
| Chief Contraction Contractions Tools | Help                        | <b>-</b>                |                         |                          |                           |                    |                       | 4 |
| diffets 🕼 Control Panel              |                             |                         |                         |                          | -                         |                    | × 5                   | G |
| Control Control O                    | Accessibility<br>Options    | Add Hardware            | Add or<br>Rettor        | Administrative<br>Tools  | Autoriatic<br>Updetes     | Pate and Time      | Daplay                |   |
| See Also e                           | Folder Options              | Fonts                   | Gene<br>Controlers      | Pritemet<br>Options      | Java                      | ()<br>Keyboerd     | A NA                  |   |
| 10 Heb and Support                   | <b>Mouse</b>                | Nero<br>BurrRights      | Network<br>Connections  | Note<br>Connecti         | Phone and<br>Modern       | Power Options      | Printers and<br>Faxes |   |
|                                      | Program                     | QuickTime               | Realtek HD<br>Sound Eff | Regional and<br>Language | Scamers and<br>Cameras    | Scheduled<br>Tasks | Security<br>Center    |   |
|                                      | Sounds and<br>Audio Devices | Speech                  | Symantec<br>LiveLpdate  | System                   | Taskber and<br>Start Neru | See Accounts       | Windows<br>CardSpace  |   |
|                                      | Windows<br>Preval           | Wireless<br>Network Set |                         |                          |                           |                    |                       |   |

#### Εικόνα 7-2

Προσθέτουμε νέα χρονοπρογραμματισμένη εργασία με την επιλογή «Add Scheduled Task». Έστω πως θέλουμε να κάνουμε ανασυγκρότηση του δίσκου/κατάτμησης C: στον υπολογιστή μας κάθε μήνα.

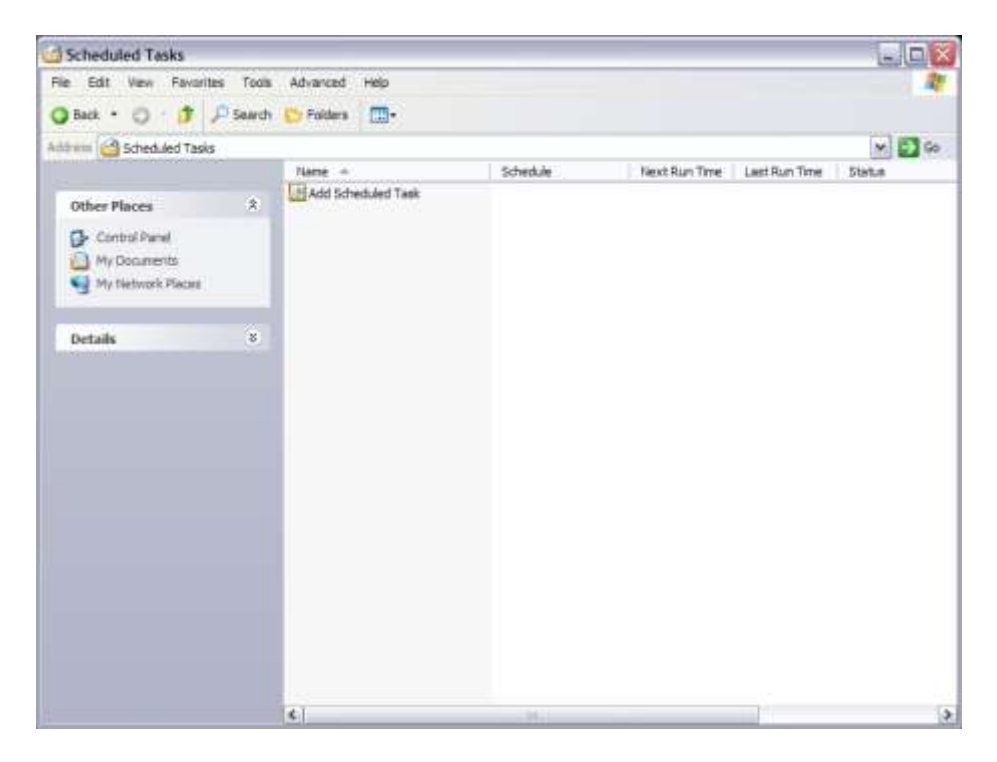

Εικόνα 7-3

Επιλέγουμε next στην επόμενη οθόνη.

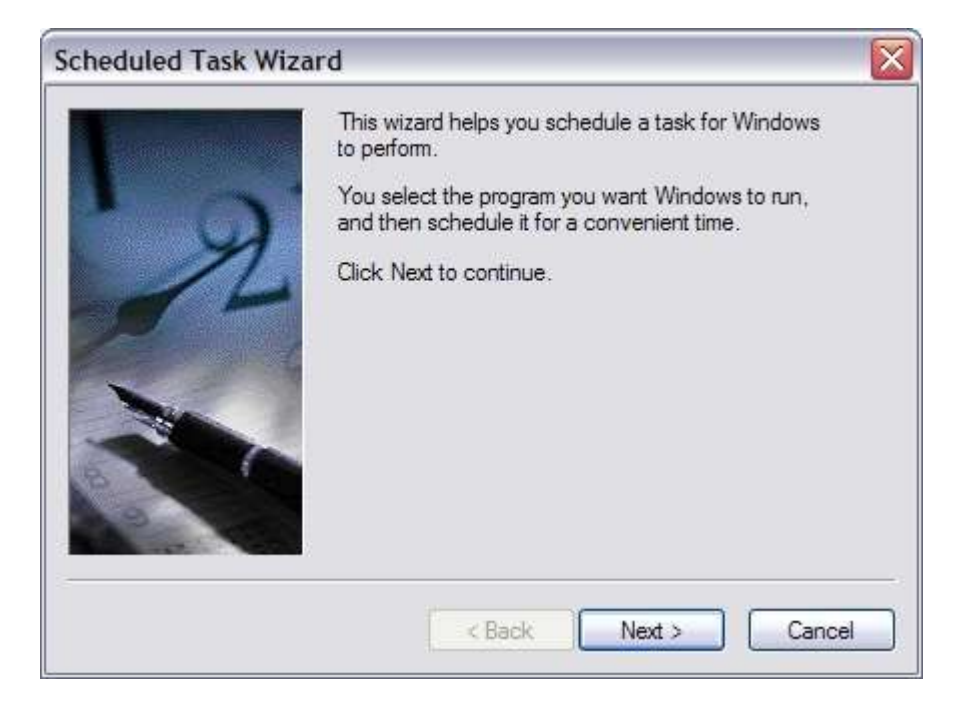

|   | Click the program you want Window<br>To see more programs, click Browse                                                                                                    | is to run.<br>9. |     |
|---|----------------------------------------------------------------------------------------------------|------------------|-----|
|   | Application                                                                                                    | Version          | ~   |
| 1 | Microsoft Office InfoPath 2003<br>Microsoft Office Outlook 2003<br>Microsoft Office Picture Man<br>Microsoft Office PowerPoint<br>Microsoft Office Project 2003<br>Microsoft Office Project Serv |                  |     |
|   |                                                                                                    | Brow             | vse |
|   | Parete News                                                                                                    |                  |     |

Εικόνα 7-4

Με browse εντοπίζουμε και επιλέγουμε το πρόγραμμα defrag.exe.

| Look in:          | Cekt (C)                                                                                                    |                                                          | 1           | •    | 0 | 1   | <     |
|-------------------|----------------------------------------------------------------------------------------------------|----------------------------------------------------------|-------------|------|---|-----|-------|
| Pecert<br>Desktop | ATI<br>Douments (<br>Program File<br>RECYCLER<br>System Volu<br>TEMP<br>UNDOWS<br>AUTOEXEC<br>South<br>Doutin<br>CONFILS SYS<br>SOLSYS<br>MSDCS.SYS | end Settings<br>is<br>me Difformation<br>BAT<br>5<br>COM | pegefie.sys | 63.0 |   |     |       |
| •                 | File name:                                                                                                    | test log                                                 |             |      | _ | ¥   | Open  |
|                   | Print and a second                                                                                                    | 100                                                      |             |      |   | 1.0 | Count |

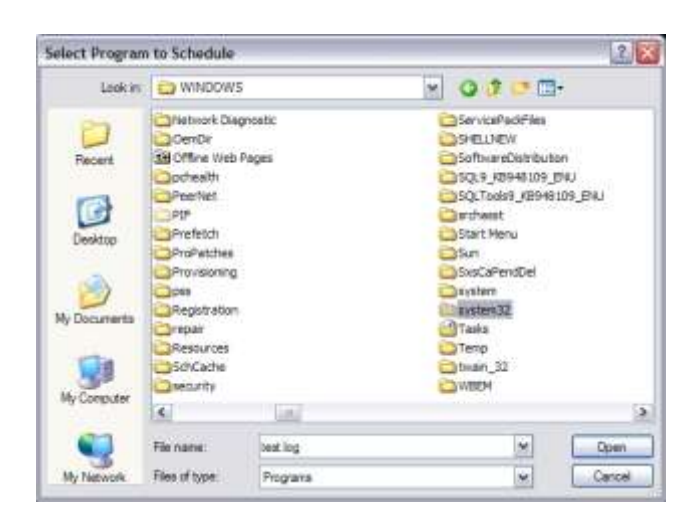

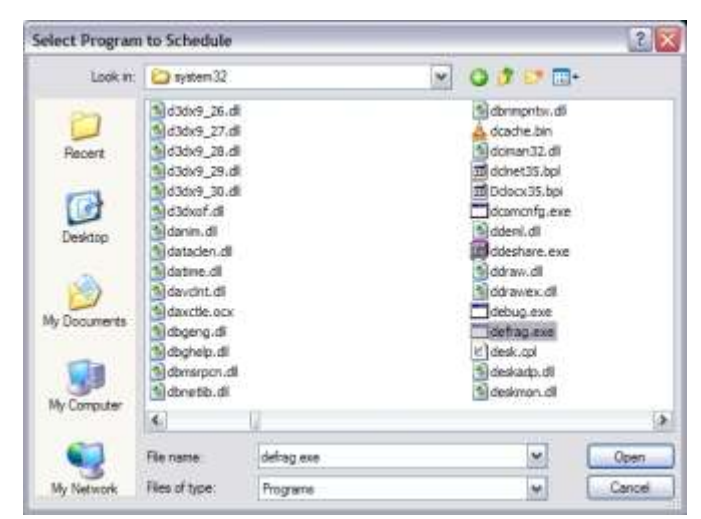

Εικόνα 7-5

Επιλέγουμε τη συχνότητα με την οποία θα πραγματοποιείται η εργασία.

|    | Type a name for this task. The task name can be the same name as the program name. |
|----|------------------------------------------------------------------------------------|
|    | defrag                                                                             |
| A  | Perform this task:                                                                 |
| 16 | O Daily                                                                            |
|    | ◯ Weekly                                                                           |
|    | <ul> <li>Monthly</li> </ul>                                                        |
|    | One time only                                                                      |
| 1  | When my computer starts                                                            |
|    | O When I log on                                                                    |
|    |                                                                                    |

| 1    | Select the<br>Start time:<br>11:30 µµ | time and day y | you want this t | ask to start. |
|------|---------------------------------------|----------------|-----------------|---------------|
| 1    | ◯ Day<br>⊙ The                        | 1 C            | ▼ Tues          | day 🗸         |
|      | Of the mor                            | nth(s):        |                 |               |
|      | 🗹 Jan                                 | Apr            | Jul 🖳           | ✓ Oct         |
| E I  | Feb                                   | 🗹 May          | 🗹 Aug           | Nov           |
| 1919 | Mar                                   | 🖌 Jun          | Sep             | Dec           |

Δίνουμε τα στοιχεία του χρήστη με τα οποία θα πραγματοποιείται η χρονοπρογραμματισμένη εργασία.

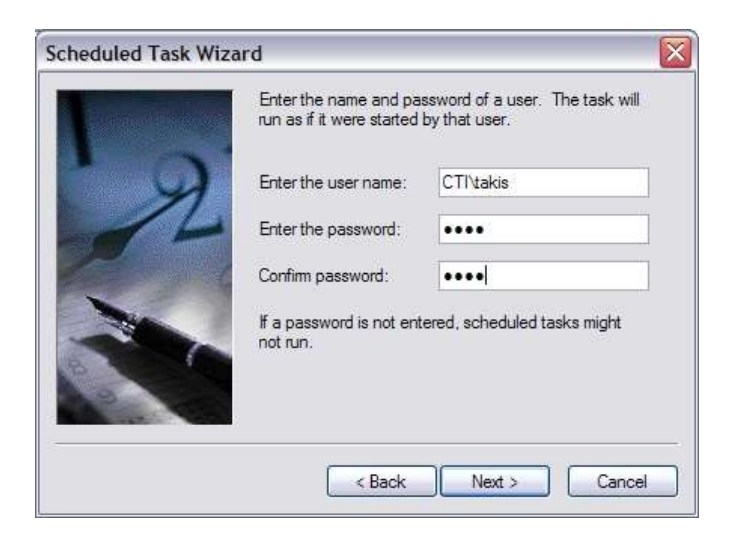

Αφήνουμε να ανοίξουν οι προχωρημένες ρυθμίσεις.

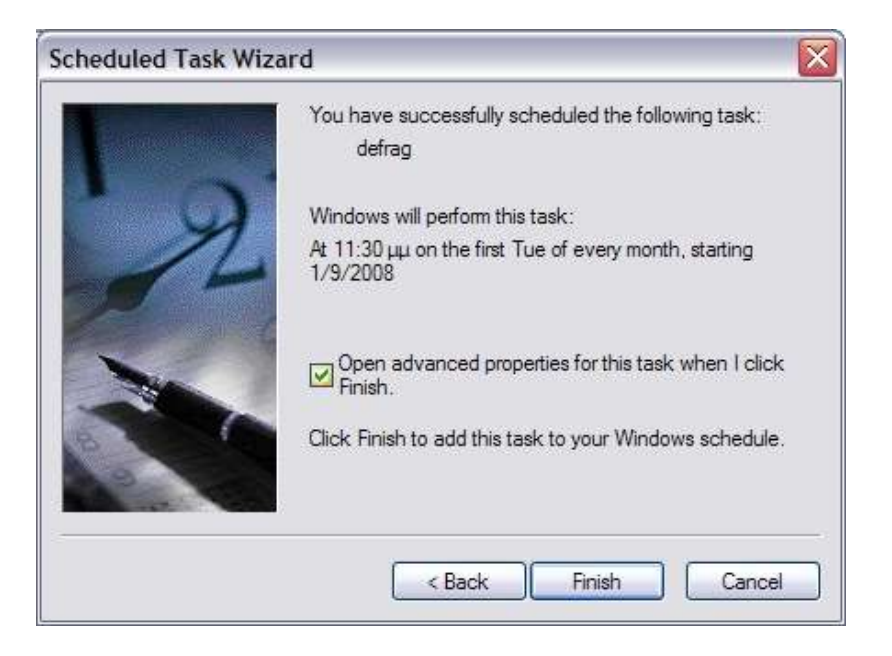

Εικόνα 7-6

Στις προχωρημένες ρυθμίσεις προσθέτουμε την κατάτμηση στην οποία θέλουμε να κάνουμε ανασυγκρότηση.

| Run:      | C:\WINDOWS\system32 | 2\defrag.exe c: |
|-----------|---------------------|-----------------|
|           |                     | Browse          |
| Start in: | C:\WINDOWS\system32 | 2               |
| Comments: |                     |                 |
| Run as:   | CTI\Takisgal        | Set password    |

Εικόνα 7-7

Μπορούμε επίσης να προσθέσουμε και άλλες ρυθμίσεις από τις διαθέσιμες της εφαρμογής.

| C:\WINDOWS\system32\cmd.exe                                                                                                    | - 🗆 ×    |
|----------------------------------------------------------------------------------------------------|----------|
| Microsoft Windows XP [Version 5.1.2600]<br>(C) Copyright 1985-2001 Microsoft Corp.                                                                                                    | <b>^</b> |
| Z:\>defraghelp<br>The following command line parameter is not recognized:help                                                                                                    |          |
| Usage:<br>defrag <volume> [-a] [-f] [-v] [-?]<br/>volume drive letter or mount point (d: or d:\vol\mountpoint)<br/>-a Analyze only<br/>-f Force defragmentation even if free space is low<br/>-v Verbose output<br/>-? Display this help text<br/>Z:\&gt;</volume> |          |

Εικόνα 7-8

Η χρονοπρογραμματισμένη εργασία εμφανίζεται στη λίστα εργασιών, απ' όπου με ξεξί κουμπί του ποντικιού επιλέγουμε Run, ώστε να δοκιμάσουμε άμεσα πως η εργασία εκτελείται σύμφωνα με τις επιθυμητές ρυθμίσεις.

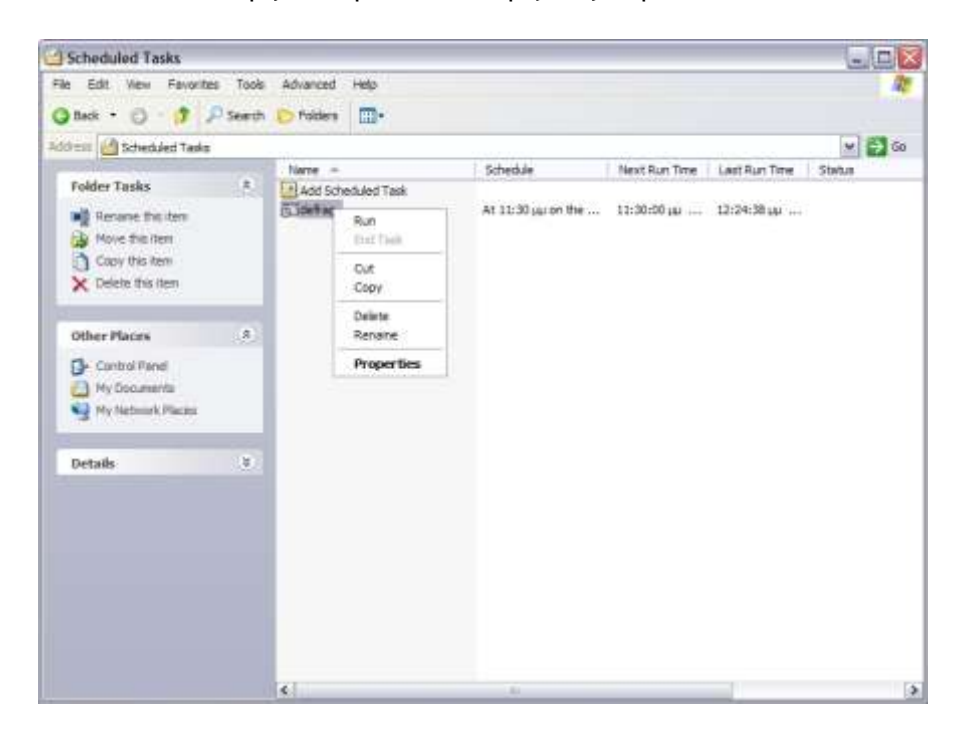

Εικόνα 7-9

### 8 Dependency Walker

Ένα χρήσιμο εργαλείο των Support Tools των Windows είναι ο Dependency Walker, με το οποίο εντοπίζονται βιβλιοθήκες συναρτήσεων που πρέπει να φορτωθούν κατά τη λειτουργία μιας εφαρμογής και αναλύονται τα πιθανά προβλήματα που προκύπτουν στις ανωτέρω διαδικασίες.

Το εργαλείο ξεκινά από Start/Run: "depends.exe".

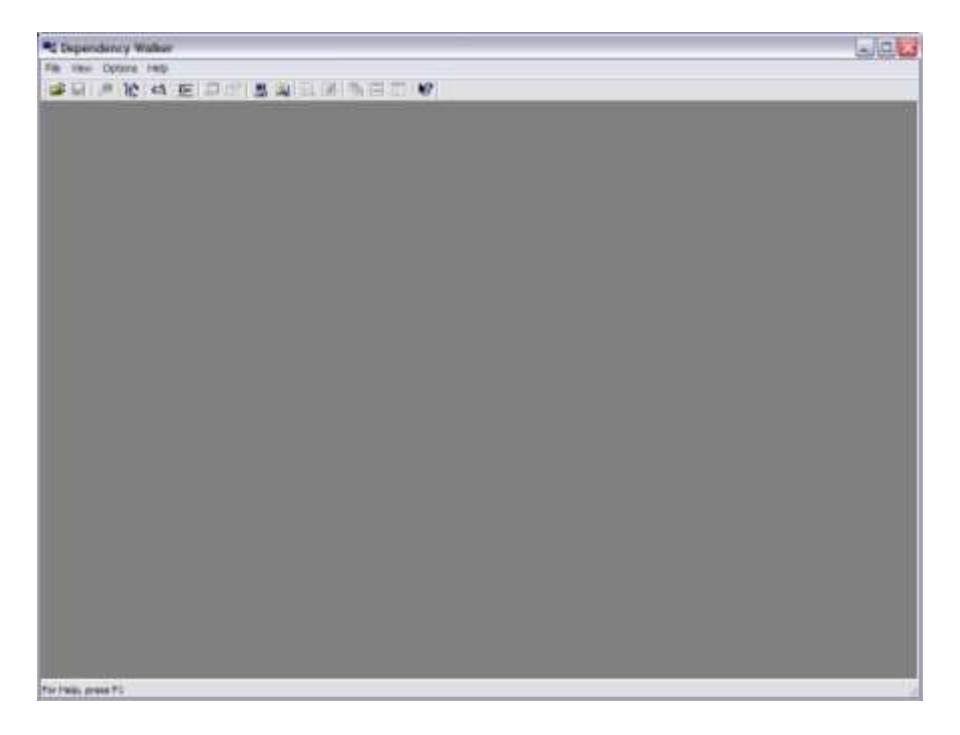

#### **Εικόνα 8-1**

Από File  $\rightarrow$  Open επιλέγουμε το αρχείο του οποίου θέλουμε να βρούμε τις εξαρτήσεις από άλλα αρχεία (π.χ. βιβλιοθήκες dll):

| Open                              |                                                                                                    |                                         |   |                                                                                                    | ? 🔀    |
|-----------------------------------|----------------------------------------------------------------------------------------------------|-----------------------------------------|---|----------------------------------------------------------------------------------------------------|--------|
| Look in                           |                                                                                                    | 3                                       | • | 🗢 🔁 💣 📰 •                                                                                                    |        |
| Recent<br>Desktop<br>My Documents | desktop.ini<br>Disktool.INI<br>Disktool.INI<br>DIST.LOG<br>DICINSTALIO<br>Replorer<br>explorer<br>FaxSetup.lo<br>FeatherText<br>fwupgrade.i<br>Gone Fishing<br>Greenstone.<br>hh.exe<br>HideWin.exe | g<br>g<br>ure.bmp<br>ni<br>j.bmp<br>bmp |   | Icon_1.ico<br>iis6.log<br>iltwain.ini<br>imsins.BAK<br>IsUninst.exe<br>KB938464.log<br>KB945553.log<br>KB945553.log<br>KB945553.log<br>KB94884.log<br>KB948881.log |        |
| My Computer                       | <                                                                                                    |                                         |   |                                                                                                    | >      |
|                                   | File name:                                                                                                    | explorer.exe                            |   | <b>.</b>                                                                                                    | Open   |
| My Network<br>Places              | Files of type:                                                                                                    | All Files (*.*)                         |   |                                                                                                    | Cancel |
|                                   |                                                                                                    |                                         |   |                                                                                                    | Help   |

Εικόνα 8-2

| ADVAP     ADVAP     A | 의 표 교 대<br>1922 DUL<br>2017 DUL<br>1922 DUL<br>1922 DUL<br>1922 DUL<br>1922 DUL                                                                                      |                                                                                                    | 18 E []<br>P] [] (18)                                                                 | ] <b>K</b> ?<br>ar [+                   | Hint Function                                                                    | Entry Point                                                                      |                                                      |                                            |         |                                                                                                | . 3 x  |
|----------------------------------------------------------------------------------------------------|----------------------------------------------------------------------------------------------------|----------------------------------------------------------------------------------------------------|---------------------------------------------------------------------------------------|-----------------------------------------|----------------------------------------------------------------------------------|----------------------------------------------------------------------------------|------------------------------------------------------|--------------------------------------------|---------|------------------------------------------------------------------------------------------------|--------|
|                                                                                                    | DLL<br>DLL<br>T32 DLL<br>T32 DLL<br>WWWF32 DLL<br>REPT32 DLL<br>REPT32 DLL<br>SERVEL S1 DLL<br>SERVEL S1 DLL<br>SER 32 DLL<br>SER 32 DLL<br>SER 32 DLL<br>SER 32 DLL |                                                                                                    | e Orde                                                                                | <u>ue   1</u>                           | tel Purcton                                                                      | Entry Point                                                                      |                                                      |                                            |         |                                                                                                |        |
| <ul> <li>Module</li> </ul>                                                                                                    | Pile Time Stamp                                                                                                    | Link Time Stamp                                                                                                    | File Stre                                                                             | Attr                                    | Jink Checksum                                                                    | Real Checkman                                                                    | CPU                                                  | Subsystem                                  | Symbols | Preferred Same                                                                                 | Ac A   |
| OWMAPILDLL     SPLWAPILDLL     SPLWAPILDLL     ADVAPI32.DLL     GRVPT32.DLL     GRVPT32.DLL     GRVPTJ2.DLL     GRVPTJ2.D | Drun apening Se. 7<br>14/04/2028 5:42a<br>14/04/2028 5:41a<br>14/04/2028 5:41a<br>14/04/2028 5:41a<br>14/04/2028 5:41a<br>14/04/2028 5:41a<br>14/04/2028 5:41a       | 14/04/2028 3 11e<br>14/04/2028 3 03e<br>14/04/2028 3 03e<br>14/04/2028 3 03e<br>14/04/2028 3 03e<br>14/04/2028 3 03e<br>14/04/2028 3 03e | 474, 112<br>99, 904<br>617, 472<br>1, 025, 024<br>999, 040<br>512, 512<br>1, 031, 355 | fied (2).<br>A<br>A<br>A<br>A<br>A<br>A | 0x0008329F<br>0x00013087<br>0x00095625<br>0x00104830<br>0x00090530<br>0x00090530 | 0x0008329P<br>0x00013C87<br>0x00098625<br>0x00104830<br>0x0009C530<br>0x0009C530 | 105<br>105<br>105<br>105<br>105<br>105<br>105<br>105 | GUE<br>Console<br>GUE<br>GUE<br>GUE<br>GUE | 1222222 | 0x77P80000<br>0x71820000<br>0x77D00000<br>0x75P80000<br>0x77480000<br>0x77480000<br>0x75400005 | 355555 |

#### Εικόνα 8-3

Για παράδειγμα, διαπιστώνουμε ότι ο explorer.exe εξαρτάται από πολλά dll αρχεία και μπορούμε να δούμε πληροφορίες για καθένα από αυτά:

| C Debaugenth at                                                                                                    | Weer - [explorer.                                                                                                    | 2001                                                                                                    |                                                                                                    |                                        |                                                                                                    |                                                                                                    |           |                                                                                                    |                                         |                                                                                                    |                                                                                                    |                                                                                                    |                                                                                                    | 3                                                                                                    | 18                  |
|----------------------------------------------------------------------------------------------------|----------------------------------------------------------------------------------------------------|----------------------------------------------------------------------------------------------------|----------------------------------------------------------------------------------------------------|----------------------------------------|----------------------------------------------------------------------------------------------------|----------------------------------------------------------------------------------------------------|-----------|----------------------------------------------------------------------------------------------------|-----------------------------------------|----------------------------------------------------------------------------------------------------|----------------------------------------------------------------------------------------------------|----------------------------------------------------------------------------------------------------|----------------------------------------------------------------------------------------------------|----------------------------------------------------------------------------------------------------|---------------------|
| C-THE 1281 HEH                                                                                                    | three note or                                                                                                    | Aller 1982                                                                                                    |                                                                                                    |                                        |                                                                                                    |                                                                                                    |           |                                                                                                    |                                         |                                                                                                    |                                                                                                    |                                                                                                    |                                                                                                    |                                                                                                    | <b>*</b> *          |
| 1 H H H H                                                                                                    | 日月日日                                                                                                    | 1 14 14 16 1                                                                                                    | BHI                                                                                                    | 1 12                                   |                                                                                                    |                                                                                                    |           |                                                                                                    |                                         |                                                                                                    |                                                                                                    |                                                                                                    |                                                                                                    |                                                                                                    |                     |
|                                                                                                    | COLDA     COLDA     C                                                                              |                                                                                                    |                                                                                                    | 100 - 10 - 10 - 10 - 10 - 10 - 10 - 10 | 1.1584*                                                                                                    | The Party                                                                                                    | (314      | (394                                                                                                    |                                         |                                                                                                    |                                                                                                    |                                                                                                    |                                                                                                    |                                                                                                    |                     |
| - 10.00                                                                                                    | E ITTELCU                                                                                                    | Title Townson                                                                                                    | Inches                                                                                                    | 1                                      | Tion and the second                                                                                                    | These division                                                                                                    | Time      | Transie                                                                                                    | Tautor                                  | Thinking                                                                                                    | Thomas                                                                                                    | Tom server                                                                                                    | Cont Sector                                                                                                    | TRUCK                                                                                                    | TREE                |
| <ul> <li>Defended Dial</li> <li>Defended Dial</li> <li>Defended</li></ul> | 1404000 5-00<br>1404000 5-00<br>14040000 5-00<br>1404000 5-00<br>14040000 5-00<br>140000000000000000000000000000000000 | 140/4/2008 31100<br>140/4/2008 31000<br>140/4/2008 3000<br>140/4/2008 3000<br>140/4/2008 3100<br>140/4/2008 3110<br>140/4/2008 3110<br>140/4/2008 3110<br>140/4/2008 31100 | 44.11<br>58.99<br>40.40<br>105.07<br>105.07<br>100.07<br>100.07<br>10000000000 |                                        | Indexion 1204<br>De00013024<br>De00013024<br>De00013024<br>De0007030<br>De0007030<br>De0007030<br>De0007030<br>De0007030<br>De0007030<br>De000704<br>De000704 | 0x0010x1239<br>0x001x5207<br>0x00104623<br>0x00104623<br>0x00104623<br>0x00104623<br>0x00104623<br>0x00104623<br>0x00104623<br>0x00104623<br>0x0010464<br>0x0010464<br>0x0010464<br>0x0010464<br>0x0010464<br>0x0010464<br>0x0010464<br>0x0010464<br>0x0010464<br>0x0010464<br>0x0010464<br>0x0010464<br>0x0010464<br>0x0010464<br>0x0010464<br>0x0010464<br>0x0010464<br>0x0010464<br>0x0010464<br>0x0010464<br>0x00104<br>0x00104<br>0x000<br>0x0000<br>0x000<br>0x000000 | ********* | Md<br>Create<br>Granie<br>Md<br>Md<br>Md<br>Md<br>Md<br>Md<br>Create<br>Create<br>Create<br>Create<br>Create | 000000000000000000000000000000000000000 | 0x73946003<br>G47502003<br>0x7592003<br>0x7540003<br>0x7540003<br>0x7540003<br>0x7540003<br>0x7540003<br>0x7540003<br>0x7540003<br>0x759003<br>0x7690030<br>0x7690038 | Alter par<br>Different<br>Different<br>Different<br>Different<br>Different<br>Different<br>Different<br>Different<br>Different<br>Different | 6000/1000<br>635013000<br>643096000<br>643096000<br>643096000<br>643096000<br>643096000<br>643096000<br>643096000<br>643096000<br>643096000<br>643096000<br>643096000 | International<br>International<br>International<br>International<br>Internation<br>Internation<br>Internatio | 4.0.2909.00.2<br>51.2800.0512<br>51.2800.0512<br>51.2800.0512<br>51.01.2800.0012<br>51.01.2800.0512<br>51.2800.0512<br>51.2800.0512<br>51.2800.0512<br>51.2800.0512<br>51.2800.0512<br>51.2800.0512 | AND ADD ADD ADD ADD |

Εικόνα 8-4

### 9 Έλεγχος δίσκων - HD Tune

Ένα χρήσιμο εργαλείο για τη μέτρηση απόδοσης, την επισκόπηση πληροφοριών και τον έλεγχο της κατάστασης των σκληρών δίσκων για λάθη είναι το HD Tune (<u>http://www.hdtune.com</u>, freeware v2.55).

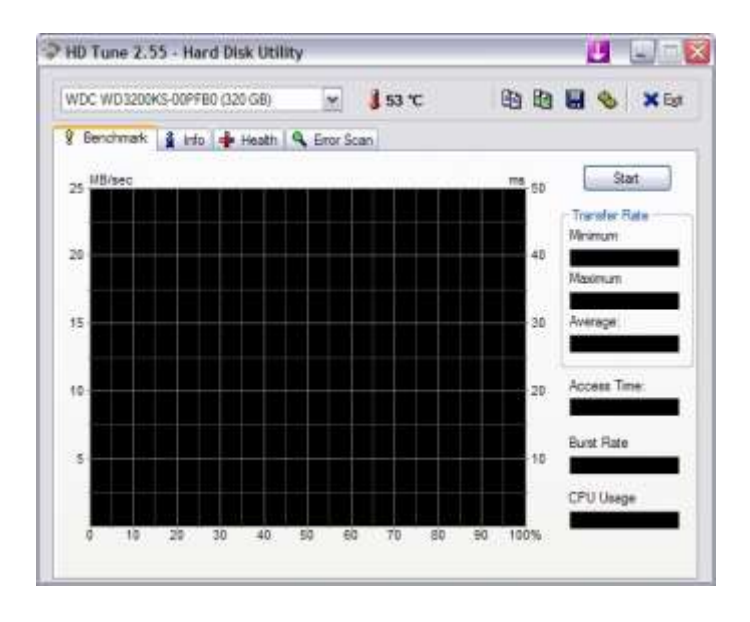

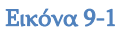

Από την καρτέλα Info μπορούμε να δούμε πληροφορίες για τους σκληρούς δίσκους:

| WDC WD3200K                        | S-OOPFB  | 0 (320 GB)           | ~       | 3 53                  | с                |          | 6        | 40        | × Es                                    |
|------------------------------------|----------|----------------------|---------|-----------------------|------------------|----------|----------|-----------|-----------------------------------------|
| Benchmark                          | 🛔 info   | 👍 Health             | 🔍 Error | Scan                  |                  |          |          |           |                                         |
| Partition Driv                     | e letter | Label                |         | Capacity              | Usage            | i   i    | Гуре     | Boo       | table                                   |
| 1 C.\<br>2 D:\                     | 0.000    | Diak 1<br>DATA       |         | 49999 MB<br>255243 MB | 49.95%<br>73.87% |          | ITFS     | Yes<br>No | (9) (9) (9) (9) (9) (9) (9) (9) (9) (9) |
| Supported featur                   | 65       |                      |         | 54                    |                  |          |          |           |                                         |
| S.M.A.R.T                          |          |                      |         | Aut                   | omatic Acoust    | io Manag | gement   |           |                                         |
| 48-bit Addre                       | 88       |                      |         | Por                   | ver Managem      | ant      | 0.0020   |           |                                         |
| Read Look-                         | Anead    |                      |         | Ad Ad                 | ranced Power     | Manage   | ment     |           |                                         |
| Host Protect                       | ed Area  |                      |         | Por                   | wer-up in Stan   | dhy      | eru.     |           |                                         |
| V Device Cont                      | auration | Overlay              |         | Se Se                 | sutty Mode       | 00)      |          |           |                                         |
| Firmware Up                        | gradable |                      |         | V Ne                  | ive Command      | Queuing  | (NCQ)    |           |                                         |
|                                    | ŝ.       |                      | 21.00M2 | 1 Standa              | ard:             | ATA      |          | -7 - SA   | TAIL                                    |
| Firmware version                   |          | 3620 TO 10 C 10 L 10 |         | 0 Dime                | adad HIDI        | AA Mod   | - 6 /1 m | ATA       | (133)                                   |
| Firmware version<br>Serial number: |          | WD-WCAPI             | 338831  | o pupp                | oned UDI         | MA MOU   | e o tom  |           | · · · · · · · · · · · · · · · · · · ·   |

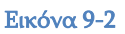

Από την καρτέλα Health μπορούμε να δούμε πληροφορίες για τα SMART attributes των σκληρών μας δίσκων. Μία ορθή ανάγνωση αυτών μας επιτρέπει

να αξιολογήσουμε την υγεία των σκληρών δίσκων (Status: Ok). Εν ολίγοις, ιδιότητες που έχουν μη μηδενικό κατώφλι (Threshold) θα πρέπει να έχουν μηδενικές τιμές στα δεδομένα (Data).

| WDL WDSDUKS-UPPey (320 GB)                                                                                                    | M                                                                                                    | 3 53                                                                                                    | c                                                                                | 49 40                                                                                                    | <b>H</b> &                                                                 | XB |
|----------------------------------------------------------------------------------------------------|----------------------------------------------------------------------------------------------------|----------------------------------------------------------------------------------------------------|----------------------------------------------------------------------------------|----------------------------------------------------------------------------------------------------|----------------------------------------------------------------------------|----|
| 🖇 Benchmark 🛔 Info 🌵 Health                                                                                                    | S Error S                                                                                                    | ican                                                                                                    |                                                                                  |                                                                                                    |                                                                            |    |
| ID                                                                                                    | Current                                                                                                    | Worst                                                                                                    | Threshold                                                                        | Data                                                                                                    | Statua                                                                     |    |
| (01) Haw Head Error Hate<br>(03) Spin LUp Time<br>(04) Start/Stop Count<br>(05) Reallocated Sector Count<br>(07) Seek Error Rate<br>(08) Power On Hours Count<br>(09) Caloration Retry Count<br>(09) Caloration Retry Count<br>(00) Power Cycle Count<br>(00) Power Cycle Count<br>(02) Pengerature<br>(24) Reeflocated Event Count<br>(25) Coment Pending Sector<br>(26) Office Unconectable<br>(27) Utra DMA CRC Error Count<br>(28) Write Error Rate | 200<br>189<br>95<br>200<br>200<br>81<br>100<br>100<br>100<br>47<br>97<br>200<br>200<br>200<br>200<br>200<br>200 | 200<br>188<br>99<br>200<br>200<br>81<br>100<br>253<br>100<br>38<br>88<br>200<br>200<br>200<br>200<br>200<br>200 | 51<br>20<br>140<br>51<br>51<br>51<br>51<br>0<br>0<br>0<br>0<br>0<br>0<br>0<br>51 | 0<br>55533<br>11771<br>0<br>14185<br>0<br>0<br>30<br>53<br>53<br>53<br>53<br>0<br>0<br>310<br>0<br>310<br>0 | OK<br>OK<br>OK<br>OK<br>OK<br>OK<br>OK<br>OK<br>OK<br>OK<br>OK<br>OK<br>OK |    |

**Εικόνα 9-3** 

Από την καρτέλα Error Scan μπορούμε να εξετάσουμε το δίσκο για bad sectors:

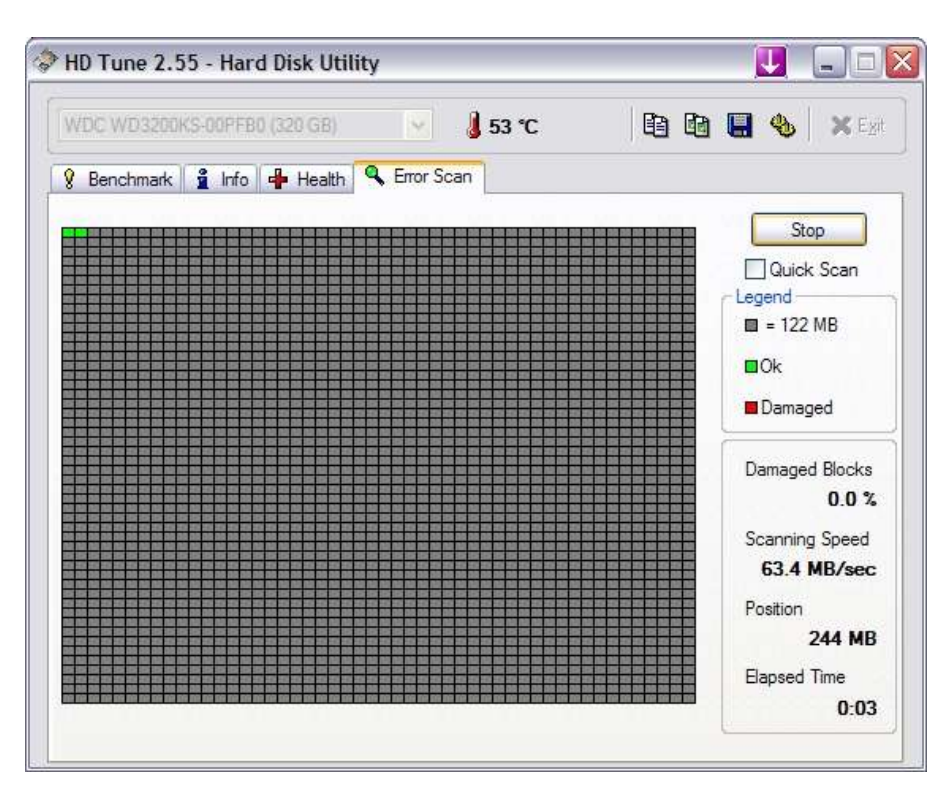

Εικόνα 9-4

Αξίζει να σημειώσουμε ότι στις Επιλογές (Options), μπορούμε να αλλάξουμε τις παραμέτρους του Benchmark του σκληρού δίσκου, ώστε να είναι πιο ακριβές ή να ολοκληρώνεται γρηγορότερα:

| ptions                   |                                        |                 |
|--------------------------|----------------------------------------|-----------------|
| Benchmark<br>Temperature | - Transfer Rate<br>Test Speed/Accuracy | Block size      |
|                          | Fast                                   | 64 KB           |
|                          | Accurate                               |                 |
|                          |                                        |                 |
|                          |                                        |                 |
|                          |                                        |                 |
|                          |                                        | OK Carcel Annhy |

Εικόνα 9-5

# 10 Έλεγχος μνήμης - RMMA

To RightMark Memory Analyzer (<u>http://cpu.rightmark.org/products/rmma.shtml</u>) παρέχει πληροφορίες για διάρθρωση της μνήμης του συστήματος, ενώ παρέχει και εργαλεία ελέγχου της μνήμης για λάθη.

| About                       |                                                                                                  |                                                                                                    |                                                                                                    |                                                                             |                                                      |                                                    |                |
|-----------------------------|--------------------------------------------------------------------------------------------------|----------------------------------------------------------------------------------------------------|----------------------------------------------------------------------------------------------------|-----------------------------------------------------------------------------|------------------------------------------------------|----------------------------------------------------|----------------|
| Coord Co<br>Dr<br>Ale<br>Sp | ghtMark M<br>pyright (C) 20<br>nitri Besedin «<br>xey Nicolayo<br>nstantin Miro<br>recial thanks | emory An<br>)03-2007 N<br><dmitri_b@<br>shuk <unwi<br>novich <dr<br>to VLev, C</dr<br></unwi<br></dmitri_b@<br> | ia <b>lyzer v3.8</b><br>IGO Science<br>ixbt.com>, RI<br>inder@medic<br>svelop@right<br>@t, GReY, N | i <b>0</b><br>Center "R<br>MMA main<br>om-mtd.co<br>mark.org>,<br>IAWHI and | ightMar<br>prograr<br>m>, RT<br>RM su<br>d Ikj for i | k'''<br>nmer<br>Core driver p<br>pervisor<br>ideas | rogrammer      |
| Platform Info               | General                                                                                          | Results                                                                                                    | Microarch                                                                                          | nitecture                                                                   | RAM                                                  | Performance                                        | RAM Stability  |
| CPU Cacl                    | he TLB                                                                                           | Chipset                                                                                                    | Memory                                                                                             | SPD                                                                         | DMI                                                  | Tweaks                                             | Express Info   |
| Vendor String               | Genuin                                                                                           | elntel                                                                                                    | Brand ID                                                                                           | [                                                                           | 0                                                    |                                                    |                |
| Model Name                  | 7                                                                                                | Genuine Ir                                                                                                    | stal(R) Cora(T                                                                                     | M) 2 Duo                                                                    |                                                      | - I /                                              | - Lal          |
| Brand String                | Intel(R)                                                                                         | Core(TM)2                                                                                                    | CPU 6                                                                                              | 400 @ 2.1                                                                   | 13GHz                                                |                                                    | Inter          |
| Core Name                   | Allenc                                                                                           | jale                                                                                                    | Revision                                                                                           |                                                                             | B2                                                   |                                                    |                |
| Family                      | 6                                                                                                | Model                                                                                                    | 15                                                                                                 | Stepping                                                                    | 6                                                    | 6                                                  | ore 2          |
| Ext.                        | 0                                                                                                | Ext.                                                                                                    | 0                                                                                                  | Ext.                                                                        | 0                                                    | D                                                  | UO inside-     |
| Features                    | MMX, SSE                                                                                         | E, SSE2, S                                                                                                    | SE3, SSSE3,                                                                                        | . Intel64 (ol                                                               | ff), XD t                                            | oit                                                |                |
| System CPUs                 | 2                                                                                                | C                                                                                                    | Core Speed                                                                                         | 2133.3                                                                      | 34 MHz                                               |                                                    |                |
| Logical CPUs                | 2 (2 core                                                                                        | es) B                                                                                                    | lus Speed                                                                                          | 266,6                                                                       | 7 MHz                                                |                                                    |                |
| APIC ID                     | 0                                                                                                | M                                                                                                    | Aultiplier                                                                                         | 8,0x (6,                                                                    | 0x-8,0x                                              |                                                    | Save CPUID     |
| DB Version                  | 3.8.0.68                                                                                         | 32 C                                                                                                    | )B Entries                                                                                         | 68                                                                          | 32                                                   |                                                    |                |
| CPU Status                  |                                                                                                  | Found in                                                                                                    | n Database, I                                                                                      | D=446                                                                       |                                                      |                                                    | eck DB Updates |

Εικόνα 10-1

Για παράδειγμα, στην καρτέλα SPD βλέπουμε αναλυτικότατες πληροφορίες για τον κατασκευαστή της μνήμης και τα τεχνικά χαρακτηριστικά της:

| About                                       |                                                 |                                                       |                                                        |                                                      |                                                                     |                        |       |  |
|---------------------------------------------|-------------------------------------------------|-------------------------------------------------------|--------------------------------------------------------|------------------------------------------------------|---------------------------------------------------------------------|------------------------|-------|--|
| Copyright                                   | ark Me<br>4 (C) 200                             | nory Ana<br>IS 2007 N                                 | alyzen v3.<br>60 Science                               | 80<br>e Center 'F                                    | RigHMail."                                                          |                        |       |  |
| Drate Be<br>Alaxeey N<br>Konstan<br>Special | medin (d<br>licolaych<br>lin Mixon<br>lhanks to | Juihi_b®ia<br>luk (tunvein<br>ovich (de<br>) VLev, DE | dd coro, R<br>nder@raeda<br>welap@righ<br>8t, GRef7, f | MMA main<br>convinted or<br>Imark orgo<br>NAVw141 an | n peogrammer<br>anno, RTCore d<br>, RM superviso<br>ad Ry for ideas | Siven programmer<br>Si |       |  |
| Platom Info                                 | meral                                           | Recuts                                                | Microard                                               | hitecture                                            | RAM Perior                                                          | mance   RAM Stabi      | 47    |  |
| CPU Cache                                   | TLB                                             | Chipset                                               | Menoy                                                  | SPD                                                  | DMI 1 Twe                                                           | saka Express Info      | F.    |  |
| SPD Info EPP                                | Info 2                                          | MP Into                                               | 1                                                      |                                                      |                                                                     |                        |       |  |
| Type.                                       | DOR                                             | 2 800 (PC                                             | 2-5400)                                                | Module                                               | 500                                                                 | 1024 MB                | -     |  |
| Max Flequency                               | -                                               | 400.00 M                                              | 00.00 MHz                                              |                                                      | of Banka                                                            | 2                      |       |  |
| Data Width                                  |                                                 | 64 bite                                               | 64 bite                                                |                                                      |                                                                     |                        |       |  |
| Supported CAS#                              | -                                               | 30.40.5                                               | 5.0                                                    | Carech                                               | ian                                                                 | None                   |       |  |
| Dyecksum                                    |                                                 | 0x63 (Val                                             | id i                                                   | Athbutes                                             |                                                                     | N/A                    | N/A   |  |
| Manufacturer                                |                                                 | 1                                                     | Buffalo (For                                           | nely Nelo                                            | ol (000000000) (o                                                   | \$7F7F7F1              | 16    |  |
| Part Number                                 |                                                 |                                                       |                                                        |                                                      |                                                                     |                        |       |  |
| Retrect Interval                            | 7.81                                            | Jun Self                                              | Reheth                                                 | Activiste                                            | RowAtoB                                                             | FIRD) 750 ms (3)       | (00)  |  |
| Eycle Time (ICK)                            | 2.50                                            | ns (400.0                                             | OMH2]                                                  | Activate                                             | a la Activate/A                                                     | R (RE) 57,50 mm (23    | 1,000 |  |
| CAS# Latency (ICL)                          |                                                 | 12,50                                                 | ra (5.00)                                              | Activate                                             | NAR to AR IR                                                        | (FC) 105.00 nz  4      | 2,00  |  |
| RASH to CASH Dek                            | \$9 (HECD)                                      | 12.50                                                 | re (5.80)                                              | Four Ac                                              | strate Window                                                       | (FAW) Undefine         | đ.    |  |
| How Precharge (Hr                           | 1,000                                           | 12.50                                                 | re (5.00)                                              |                                                      |                                                                     | Same SPD               | -     |  |
| Activate to mechany                         | Neteonal at                                     | 45,00 1                                               | utt (19/90)                                            |                                                      |                                                                     | 1010.41.6              | 10    |  |

Εικόνα 10-2

Στην καρτέλα RAM Performance μπορούμε να πραγματοποιήσουμε μέτρηση της απόδοσης της μνήμης του συστήματός μας:

| RightMar                                 | rk Hemory /                                                  | Inalyzer                                                                                                    | P 8                                                                        |
|------------------------------------------|--------------------------------------------------------------|----------------------------------------------------------------------------------------------------|----------------------------------------------------------------------------|
| About .                                  |                                                              |                                                                                                    | A                                                                          |
|                                          | RightMark<br>Copyright (C                                    | Memory Analyzer v3.80<br>2003-2007 NGO Science Center "Flig                                                                                        | MMak"                                                                      |
| 1944                                     | Dmitri Besed<br>Alexey Nicol<br>Konstantin M<br>Special than | n cdmin, b@ubt.como. RMMA main p<br>sychuk cunvinder@medicom mid.com<br>ironovich cdevelop@rightmark.org). F<br>is to VLev, D@t, GReY, NAWHI and I | rogrammer<br>o, RTCoxe driver programmer<br>IM supervisot<br>Bij for ideas |
| Platform I<br>Stream                     | nto Genes<br>Checksum                                        | Results Microarchitecture Substring Search                                                                                                    | RAM Performance RAM Stability                                              |
| Preset                                   |                                                              | Eustom                                                                                                    |                                                                            |
| Min Block                                | Size, KB                                                     | 4096                                                                                                    |                                                                            |
| Max Block                                | Size, KB                                                     | 20480                                                                                                    |                                                                            |
| Selected T                               | ests                                                         |                                                                                                    |                                                                            |
| Float C<br>Float S<br>Float A<br>Float T | opy<br>cale<br>dd<br>riad                                    |                                                                                                    |                                                                            |
|                                          |                                                              |                                                                                                    |                                                                            |
|                                          |                                                              |                                                                                                    | Add to Batch Run                                                           |

Εικόνα 10-3

Στην καρτέλα RAM Stability μπορούμε να πραγματοποιήσουμε έλεγχο της σταθερότητας της μνήμης του συστήματός μας:

| About           About         RightMack. Memory Analyzer v3.80           Copyright (C) 2003-2007 NBO Science Center "FlightMark"         Draht Beseden (dmin)_bS(bit).com 2.810Mar men programmer<br>About About Alexandres(Streed Center "FlightMark"           Draht Beseden (dmin)_bS(bit).com 2.810Mar men programmer<br>About Comp. RT About Alexandres(Streed Center "FlightMark"         Draht Beseden (dmin)_bS(bit).com 2.810Mark           Professel         Results         Microarchitecture         RAM Performance         RAM Stability           Preset         Custom         *           Bitock Size, KB         22768         *           Stade Size         L2 Cache Line         *           Log Interval. secondst         10         *                                                                                                    | A LANCE    | Concernance of                                                                         | and an other server                                                                                                    |                                                                                                    |                                                                                                    |              |
|----------------------------------------------------------------------------------------------------|------------|----------------------------------------------------------------------------------------|----------------------------------------------------------------------------------------------------|----------------------------------------------------------------------------------------------------|----------------------------------------------------------------------------------------------------|--------------|
| RightMark Menocy Analyzer v3.80           Copinght (C) 2003-2007 NBO Science Center "FlightMark"           Dmitti Besedin (dmit)_BG06tt.com), RTMA mein programmer<br>Alexey Nicolgeshick, curwinder@imedicommit.com, RTCore drivet programmer<br>Konstantin Microsvich (develog@ightmadc.orp, RM supervisor<br>Special thanks to VLev, CBL 6ReY, NAVAHI and Ristor ideas           Platform Info         Genesel         Results         Microarchitecture         RAM Performance         RAM Stability           Preset         Custom         T         T         T         T           Block Size, KB         22768         T         T         T         T           Stode Size         L2 Cache Line         T         T         T         T         T         T         T                                                                                                    | About.     |                                                                                        |                                                                                                    |                                                                                                    |                                                                                                    |              |
| Platform Info     Genesal     Results     Microarchitecture     RAM Performance     RAM Stability       Preset     Curtom     •       Block Size, KB     32768     •       Stide Size     L2 Cache Line     •       Text Time, minutes     60     •       Log Interval. seconds     10     •                                                                                                    | Potos      | RightMael<br>Copyright (C<br>Dmitri Bese<br>Alexey Nico<br>Konstantin i<br>Special the | K Memory Analys<br>3 2003-2007 NGO<br>din cdmitri_b@ixibt.<br>layohuk curwinde<br>Mironovich cdevele<br>nks to VLev, C@t. | zer v3.80<br>Science Center<br>corrol, RMMA nu<br>@medicom-ntd.<br>op@lightmack.org<br>GRIefY, NAV#H1 | "FightMark"<br>sin programmer<br>com v, RTCore drivet program<br>p., RM supervisor<br>and Refor ideas | amet         |
| Preset Lutom F<br>Block Size, KB 32758 S<br>Shide Size L2 Cache Line F<br>Test Tane, minutes 60 S<br>Log Interval, seconds 10 S                                                                                                    | Platform   | nto Gene                                                                               | el   Results   1                                                                                                    | Hicroarchitecture                                                                                     | RAM Performance R                                                                                     | AM Stability |
| Stide Size L2 Cache Line<br>Text Time, minutes<br>Log Interval, seconds<br>10                                                                                                    | Preset     | ¥D.                                                                                    | Eustom                                                                                                    | 170                                                                                                   |                                                                                                    | 193          |
| Test Time, minutes (2) (2) (2) (2) (2) (2) (2) (2) (2) (2)                                                                                                    | State Size | 1, IND                                                                                 | 32768                                                                                                    |                                                                                                    |                                                                                                    |              |
| Log Interval, seconds                                                                                                    | Test Time. | minuter                                                                                | E2 Lache Line                                                                                                    | 6                                                                                                    |                                                                                                    |              |
| 3422 (MUX286 (MUX297) 11) 1272 100 (MUX297) 100 (MUX297) | Log Interv | al, seconda                                                                            | 10                                                                                                    |                                                                                                    |                                                                                                    |              |
|                                                                                                    |            |                                                                                        |                                                                                                    |                                                                                                    |                                                                                                    |              |

#### Εικόνα 10-4

Ένα ακόμα εκτελέσιμο αρχείο του προγράμματος είναι το rmms.exe, το οποίο μας παρέχει έναν όμορφο γραφικό τρόπο για τον έλεγχο της σταθερότητας της μνήμης του συστήματός μας:

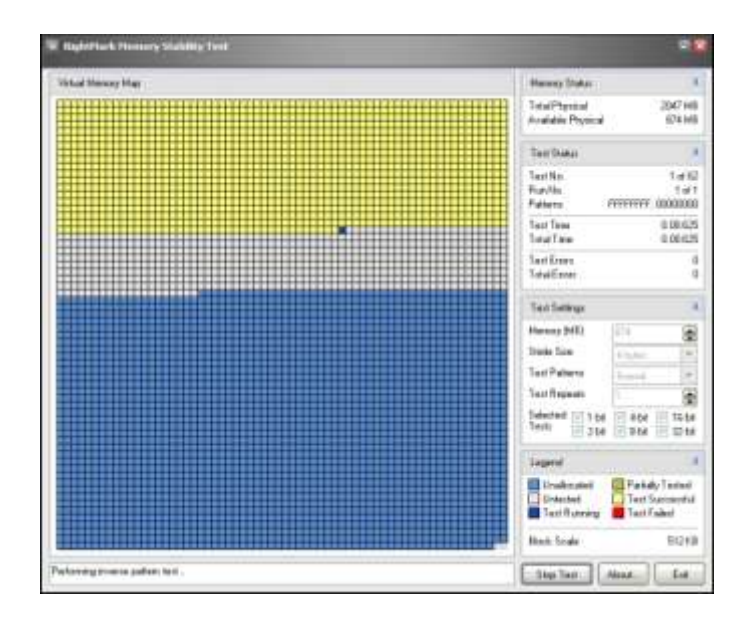

Εικόνα 10-5

### 11 Σημεία εκκίνησης προγραμμάτων - AutoRuns

To AutoRuns της SysInternals (<u>http://technet.microsoft.com/en-us/sysinternals/default.aspx</u>) είναι εφαρμογή για την εύρεση όλων των σημείων που είναι δυνατό να φορτώνεται ένα πρόγραμμα κατά την εκκίνηση των Windows. To AutoRuns είναι πολύ χρήσιμο όταν προσπαθούμε να καθαρίσουμε ένα σύστημα μολυσμένο από κακόβουλο λογισμικό.

| e brev Optava Lier Velp                                                                                                    |                                                                                                    |                           |                                                                                                    |                                               |
|----------------------------------------------------------------------------------------------------|----------------------------------------------------------------------------------------------------|---------------------------|----------------------------------------------------------------------------------------------------|-----------------------------------------------|
| a a n a x n                                                                                                    |                                                                                                    |                           |                                                                                                    |                                               |
| Colonast Planeters                                                                                                    | Co. Envirolmenter                                                                                                    |                           | Contraction (                                                                                                    | C Statush Trouber                             |
| Country A Lines & Calmer                                                                                                    | A between Canada Catalant Tatter                                                                                                    | C. Conternant M.          | Dataset 1 171 Band Specific 171 in                                                                                                    | manifiate   E Amind   D KnownO(1) - @ Winknow |
| Annual Francisco Francisco | Developer                                                                                                    | R. S. Status              | Line Ref.                                                                                                    |                                               |
| And the second second second from the                                                                                                    | and the second second s | right res                 | The second second secon |                                               |
| Contraction of the second second seco | RUP On header and a second second                                                                                                    | Manual Conversion         | and and an enter 20 shall also                                                                                                    |                                               |
| A MARKAGE AND A MARKAGE AND A MA                                                                                                    | Por op Port                                                                                                    | . PEDEINK CORPORED        | C. Weither Advertising and other                                                                                                    |                                               |
| Contest of the second second s | Enantial Local development                                                                                                    | Manual Conservation       | a house have been with comparisons                                                                                                    |                                               |
| A SHIELD FOR THE REAL PROPERTY AND AND AND AND AND AND AND AND AND AND                                                                                                    | a molification of the                                                                                                    | mention coloradore        | 1 Person spectrum and an                                                                                                    |                                               |
| E Estates                                                                                                    | Indextores Explores                                                                                                    | Mental Control of         | in here the strength of each                                                                                                    |                                               |
| A SHE STOLD TATE & MANAGER AND AND AND AND AND AND AND AND AND AND                                                                                                    | all a                                                                                                    |                           | a manual and a sec                                                                                                    |                                               |
| Acres Scheiker? Service                                                                                                    | Konsul Colonian Idage                                                                                                    | docessia.                 | Townson (Berlinson over Berlinson Aut                                                                                                    |                                               |
| Acons Insustationary                                                                                                    | Honday by Actions: Tase investe Easting, Authors,                                                                                                    | Actesis                   | character/lecturents/trainadeathow                                                                                                    |                                               |
| R B Bflav                                                                                                    | Busidelittas                                                                                                    |                           | miprogram/lie/fwit cososatum/duessieft.                                                                                                    |                                               |
| Tel Confee                                                                                                    | Spinorbay Univ Samine                                                                                                    | Savarias Consumer         | a 'geogramilie' contenervise' symattic a                                                                                                    |                                               |
| 2 Conseptions                                                                                                    | \$400041EHE                                                                                                    | Chakenger Gargaretter     | allpiopsechiel.delesse corporation.de                                                                                                    |                                               |
| [2] 🚮 Languapeliturical                                                                                                    | Language Application                                                                                                    |                           | ="geographics" upon his 'game drafting                                                                                                    |                                               |
| 2 aprender (p.)                                                                                                    |                                                                                                    |                           | shoogan/lenaperion/benaperions                                                                                                    |                                               |
| Conservation (                                                                                                    |                                                                                                    |                           | signsportile/sensetile/sensetian                                                                                                    |                                               |
| D Q QARTESTOR                                                                                                    | Shidd Trive Tall                                                                                                    | Augite-Computer, Inc.     | ET24031W/Mnhaikkishatali.we                                                                                                    |                                               |
| 2 6 Persteliansi                                                                                                    | Parent VO RC Service                                                                                                    | Cylearfeit Crea           | ="programilio/uplanini/provantrefpidx-                                                                                                    |                                               |
| 🔁 🚺 SuntereUpdateSched                                                                                                    | Area TMI Platom (E bross                                                                                                    | SarManpilen, Inc.         | cripegranilehavalah) il 8,870anavc.                                                                                                    |                                               |
| 2 Intelesation                                                                                                    | Rentric Total Insign Wordst                                                                                                    | Autoria                   | in Tennes on the August in Maximum point on a                                                                                                    |                                               |
| ESDoruments and Settingh # United Stat Mess/Pro                                                                                                    | gravel Rinde                                                                                                    |                           |                                                                                                    |                                               |
| 1 O 04414                                                                                                    | Exter Dovertuallie                                                                                                    | Oddaveriaske une          | s/program/like/urbhdownik-scho/urbhder                                                                                                    |                                               |
| HCHSohose/Hcrosoff-Weday/CaerWeisoW                                                                                                    | Ref                                                                                                    |                           |                                                                                                    |                                               |
| CTHOREE                                                                                                    | CTF1,nate                                                                                                    | Nexut Ownskiri            | a Newsdown/Up/Amil@Without.max                                                                                                    |                                               |
| E 🚱 Iny (pro)                                                                                                    | Easy flyin                                                                                                    | Placket vrbada            | Interconstruction interconstruction in the second second secon    |                                               |
| C Q 15PCCurrenter-Aged                                                                                                    | Actividigms Connection Vienage                                                                                                    | Heatersh Cogaanian        | alangen/de/ensuet advisorations -                                                                                                    |                                               |
| 🔛 🍯 WINNERI                                                                                                    | tr/indowcMessenger                                                                                                    | Microsoft Coporalish      | c/popor/ler/wexenger/annipume                                                                                                    |                                               |
| Terr Creational                                                                                                    | Nune Development                                                                                                    | Net Al                    | stranger/de/owerset.Promittel/Pr                                                                                                    |                                               |
| E @ 1eoUTephox                                                                                                    | Sand, File Garver Tray Application                                                                                                    | Fileo Softwark Int. +125. | I (avogram/de/orde/orde/orde/orde/orde/orde/orde/o                                                                                                    |                                               |
| MILH SEPTIMITE Classes Present (Pres                                                                                                    |                                                                                                    |                           |                                                                                                    |                                               |
| S - attention/ocer-steam                                                                                                    | Microsoft MET Runkine Evenution Engine                                                                                                    | MENDACODOMN               | al which which is a straight of                                                                                                    |                                               |
| S application of complete                                                                                                    | Highweith Fall: 1 Hundese Einerudien Eregine                                                                                                    | Henrik Coposieri          | c:/weebwr/lighter/C/veccose iff                                                                                                    |                                               |
| P. C. and carbon and control of the second second s | Morpeth AET Runkse Executes Engre                                                                                                    | Micklash Colporation      | C. WERDANG PRODUCTION OF COMP OF                                                                                                    |                                               |
| Charling and the star                                                                                                    | ELE L'Estenara la Well:                                                                                                    | Plannak Caganakary        | a templow system Charlton all                                                                                                    |                                               |
| No. 20 quick                                                                                                    | ELEAT ENGINEERS IN WHILE                                                                                                    | PROVINE CODOUMIN          | chandown levies of a front. at                                                                                                    |                                               |
| 12 CH 440                                                                                                    | ELS SI Enternante for Wirks                                                                                                    | Manager Logensation       | <ul> <li>westwingerwichstein #</li> </ul>                                                                                                    |                                               |
| IN THE STREET                                                                                                    | ELET: Environmente for wire/or                                                                                                    | PREVIOUR COMPONENTS       | E. Headley, Water Sharport Q                                                                                                    |                                               |
| 2 The second second sec | Strategy The Langest LK                                                                                                    | Phonosell Langemention    | 2 Western Spherozystellar H                                                                                                    |                                               |
| Contraction of the second second seco | HOUWITCHCK/OR, MINE FREE                                                                                                    | PECCOR CODO MAN           | r feðanskurserskursers                                                                                                    |                                               |
| The start inversion and the start of the start of the sta | Manual Print M. Same                                                                                                    | Manual Description        | - handhard a street Thread and                                                                                                    |                                               |
|                                                                                                    | ED E 32 E descriptor for tale 32                                                                                                    | Manual Constant           | Charlestown and an Ob altern di                                                                                                    |                                               |
| and the set                                                                                                    | for the set of the second section                                                                                                    | House Conceases           | Classification (Concept of                                                                                                    |                                               |
| 10 10 4                                                                                                    | BLE32 Entercore to Win32                                                                                                    | Wennel Consultan          | a weeken anter Cartrend                                                                                                    |                                               |
| 57 M m                                                                                                    | FLUTT Extensions for Window                                                                                                    | Monant Classifian         | Charlen Charles House H                                                                                                    |                                               |
|                                                                                                    |                                                                                                    |                           |                                                                                                    |                                               |
|                                                                                                    |                                                                                                    |                           |                                                                                                    |                                               |
|                                                                                                    |                                                                                                    |                           |                                                                                                    |                                               |
|                                                                                                    |                                                                                                    |                           |                                                                                                    |                                               |

#### Εικόνα 11-1

Μπορούμε να έχουμε τόσο μια εποπτική εικόνα για ό,τι εκκινείται κατά την έναρξη των Windows, όσο και ομαδοποιημένα ανά κατηγορίες.

Για παράδειγμα, μία ενδιαφέρουσα καρτέλα είναι η Winlogon, μιας και πολλά κακόβουλα λογισμικά επιλέγουν να φορτωθούν μαζί με το winlogon process:

| C Advants [CR Ramp#] Spinnersky no                                                                                                    | the Approximation of the local division of the local division of t |                                                                                                    |                                                                                                    | 12.24                                                                                                    |
|----------------------------------------------------------------------------------------------------|----------------------------------------------------------------------------------------------------|----------------------------------------------------------------------------------------------------|----------------------------------------------------------------------------------------------------|----------------------------------------------------------------------------------------------------|
| a print righters ( see ) real-                                                                                                    |                                                                                                    |                                                                                                    |                                                                                                    |                                                                                                    |
| A S M A K M                                                                                                    |                                                                                                    |                                                                                                    |                                                                                                    |                                                                                                    |
| CTATION OF THE OWNER OF THE OWNER OF THE OWNER OF THE OWNER OF THE OWNER OF THE OWNER OF THE OWNER OF THE OWNER                                                                                                    | and the second second se                                                                                                    |                                                                                                    |                                                                                                    | A second second s |
| O Canadian of Longer 1 N Pasters 1                                                                                                    | A second sales   38 Automations                                                                                                    | Selecter 1                                                                                                    | Sime   Charlent   Thread                                                                                                    | Lot 1 - D ages . W transfille . # water                                                                                                    |
| Annual State                                                                                                    | - Name                                                                                                    | and the second second                                                                                                    | in the second second seco                                                                                                    | and the second second se |
| A MARTINE MARKED AND A MARKED AND A                                                                                                    | Contract of Contract of Contra | CITE OF COMPANY                                                                                                    |                                                                                                    |                                                                                                    |
| Contractor in                                                                                                    | Advanced to a                                                                                                    | Married Strendson                                                                                                    | contact and the set of                                                                                                    |                                                                                                    |
| A statistical transferred biological Philadelet                                                                                                    | and the second second se                                                                                                    |                                                                                                    |                                                                                                    |                                                                                                    |
| and the second second                                                                                                    | of Conselling States and                                                                                                    | AT Pre-testage-Inc.                                                                                                    | a constant autor (Configured)                                                                                                    |                                                                                                    |
| 17 m spilling                                                                                                    | IspeniPit/                                                                                                    | Nanoh Deposite:                                                                                                    | A setuport option (Copy) (Cult                                                                                                    |                                                                                                    |
| E B Antes                                                                                                    | Tight Reveal Append of 1                                                                                                    | Monard Creaters                                                                                                    | a and a second second s |                                                                                                    |
| in a red                                                                                                    | City Server Aper                                                                                                    | Manual Colorador                                                                                                    | statement of the second second s                                                                                                    |                                                                                                    |
| 11 3 Acres 1                                                                                                    | EAR Noticetor/house                                                                                                    | Minute Cognition                                                                                                    | planetrighter@denter#                                                                                                    |                                                                                                    |
| In a later we                                                                                                    | Deserved and a second and the second second  | History Canadrol                                                                                                    | A Made A Lot A Country of Country of                                                                                                    |                                                                                                    |
| 12 S 11968                                                                                                    | Control 511 Interesting and the state                                                                                                    | Manuf Capable                                                                                                    | Catalog American Provide B                                                                                                    |                                                                                                    |
| (i) (B state                                                                                                    | Terrestant oper Carries Suffrance Con-                                                                                                    | Manual Coperates                                                                                                    | C. BARROW PROCESSION PLACE N                                                                                                    |                                                                                                    |
| (I) - M Termine                                                                                                    | Control Information and Party and Party of Street                                                                                                    | service. Service                                                                                                    | 2 100 00 00 00 00 00 00 00 00 00 00 00 00                                                                                                    |                                                                                                    |
| (i) (ii) (iii)                                                                                                    | Contrast Dia constant College of Ballion                                                                                                    | Phone Programme                                                                                                    | a construction of the construction of the                                                                                                    |                                                                                                    |
| and the second second s | second device second sign second                                                                                                    | And a local division of the second second se | 1 - Produce of the second second                                                                                                    |                                                                                                    |
| of the local division of the local division of the                                                                                                    | Committee of the second second second                                                                                                    |                                                                                                    | Contraction of the second second second                                                                                                    |                                                                                                    |
| the second second second second second second second second second second second second second second second se                                                                                                    | the other starting the starting of the starting of the startin | March Street and                                                                                                    | Contraction of the second second second second second second second second second second second second second s                                                                                                    |                                                                                                    |
|                                                                                                    |                                                                                                    |                                                                                                    |                                                                                                    |                                                                                                    |
|                                                                                                    |                                                                                                    |                                                                                                    |                                                                                                    |                                                                                                    |
|                                                                                                    |                                                                                                    |                                                                                                    |                                                                                                    |                                                                                                    |
|                                                                                                    |                                                                                                    |                                                                                                    |                                                                                                    |                                                                                                    |
| hat                                                                                                    |                                                                                                    |                                                                                                    |                                                                                                    |                                                                                                    |

Εικόνα 11-2

Για κάθε εγγραφή μπορούμε με δεξί κλικ να επιλέξουμε είτε "Search Online":

| 7 water une (1777 failinged) . Summarriado                                                                                                    | we extend with the                                                                                                    |                                                                                                    |                                                                                                    |                     |            |                     | -                                                                                                    |
|----------------------------------------------------------------------------------------------------|----------------------------------------------------------------------------------------------------|----------------------------------------------------------------------------------------------------|----------------------------------------------------------------------------------------------------|---------------------|------------|---------------------|----------------------------------------------------------------------------------------------------|
| Pa. 891 18749 144 146                                                                                                    |                                                                                                    |                                                                                                    |                                                                                                    |                     |            |                     |                                                                                                    |
| <b>周川</b> 州川田市                                                                                                    |                                                                                                    |                                                                                                    |                                                                                                    |                     |            |                     |                                                                                                    |
| Contract Parates                                                                                                    | in the second second                                                                                                    |                                                                                                    | Call Land Banadan                                                                                                    | -                   |            | C Andreas President |                                                                                                    |
| Chiesten diagen   M Calen                                                                                                    | A brand digitizer 1 18 household fault                                                                                                    | 1 Machanier I                                                                                                    | Line Phatiant 175                                                                                                    | Internet Sector 1   | A. dealers | H. General 224      | a winter.                                                                                                    |
| Redman Later                                                                                                    | Decement                                                                                                    | - Roman                                                                                                    | I same frage                                                                                                    | and a second second |            |                     | Contraction of the local division of the local division of the loc |
| WINDOWS CONTRACTOR AND AND AND AND AND AND AND AND AND AND                                                                                                    | and a good Data Property                                                                                                    |                                                                                                    | 112000                                                                                                    |                     |            |                     |                                                                                                    |
| Of Thereit                                                                                                    | All and the second                                                                                                    | Manual Changelow T                                                                                                    | Contraction of the local division of the local division of the loc | · · · · · ·         |            |                     |                                                                                                    |
| Station Inches States Virginia & Classes                                                                                                    | Vanativitinger Darest                                                                                                    | 10 11 C                                                                                                    |                                                                                                    | Drive               | Devic      |                     |                                                                                                    |
| Contraction Disease or                                                                                                    | Exempt, opsi-lepticativy                                                                                                    | Manual Coloradore                                                                                                    | Contractor control Durand the                                                                                                    | 040-                | ORHC .     |                     |                                                                                                    |
| # MLH 2017 TANKE Messell Trents (NT) Lawy                                                                                                    | Annual statement and                                                                                                    |                                                                                                    |                                                                                                    | 1007)               | Sec.       |                     |                                                                                                    |
| III & Exectory                                                                                                    | wingsai Egepp-                                                                                                    | Manual Capacities                                                                                                    | conversion region and                                                                                                    | 346.6               |            |                     |                                                                                                    |
| S HEATEN MARK Manual Channel Compliant                                                                                                    | of the                                                                                                    |                                                                                                    |                                                                                                    | 100000000           | 3518       | 12                  |                                                                                                    |
| (i) Therei Langeland Server                                                                                                    | Autore Schedole Hillion                                                                                                    | 2x000                                                                                                    | a pape de constande aneres                                                                                                    | Physic Paping       |            |                     |                                                                                                    |
| III 💭 Austra (second) wat                                                                                                    | Heater he instant 7 he maps Partian Instant                                                                                                    | 79000                                                                                                    | c. And an operation of the second terms                                                                                                    | +speint.            | 2140100    |                     |                                                                                                    |
| (i) Q shar                                                                                                    | anani da a fizzaria                                                                                                    | 2008-2007FA                                                                                                    | 1. And An upper year contrasting presented                                                                                                    |                     |            |                     |                                                                                                    |
|                                                                                                    | Description of the Constant                                                                                                    | Languages Coloredan                                                                                                    | - della per representatione de                                                                                                    |                     |            |                     |                                                                                                    |
| ter an an an an an an an an an an an an an                                                                                                    | PERSONAL PROPERTY OF A DESCRIPTION OF A DESCRIPTION OF A  | Complete Collegeory                                                                                                    | - todat ge menne opposite                                                                                                    |                     |            |                     |                                                                                                    |
| 10 Contractor                                                                                                    | 1-Delle cite and                                                                                                    |                                                                                                    | 1. Today of a strength for strength for                                                                                                    |                     |            |                     |                                                                                                    |
| The second second second                                                                                                    |                                                                                                    |                                                                                                    | a projection operation of the second operation of                                                                                                    |                     |            |                     |                                                                                                    |
| CD Chathles Lat.                                                                                                    | Resident Tele                                                                                                    | A set of second second                                                                                                    | Contract Marine Marine Information                                                                                                    |                     |            |                     |                                                                                                    |
| 171 K. Santalasta                                                                                                    | Persenti (D RC Service                                                                                                    | Cabanital Cire                                                                                                    | to any set the looked of second dust.                                                                                                    |                     |            |                     |                                                                                                    |
| 111 In the date of later the later                                                                                                    | Jan & Tel Pattern 18, Name                                                                                                    | Indefinition and the last                                                                                                    | of page of the lands of the bridge and                                                                                                    |                     |            |                     |                                                                                                    |
| 127 BT Fundmandfillenter and                                                                                                    | through Traditional Through                                                                                                    | disease.                                                                                                    | Carpendial and the second linest again from                                                                                                    |                     |            |                     |                                                                                                    |
| THE E WARDON WITH THE PARTY AND THE PARTY AND THE PARTY AN | panething.                                                                                                    |                                                                                                    |                                                                                                    |                     |            |                     |                                                                                                    |
| TT U Unit int                                                                                                    | 848 Daviduate                                                                                                    | Charactering to the                                                                                                    | all proper that shares made address.                                                                                                    |                     |            |                     |                                                                                                    |
| · ····································                                                                                                    | Patient                                                                                                    |                                                                                                    |                                                                                                    |                     |            |                     |                                                                                                    |
| TEL COMON/LA                                                                                                    | E7FLoate                                                                                                    | Hyperold Cogenities                                                                                                    | T STREET STREET STREET, SHE                                                                                                    |                     |            |                     |                                                                                                    |
| 2 Starles                                                                                                    | Fay bis                                                                                                    | PleaserVAUNE)                                                                                                    | a long on device the stand times of                                                                                                    |                     |            |                     |                                                                                                    |
| C C A APC I Interior Agent                                                                                                    | initial gra Conantia i Manapi                                                                                                    | Hannet Consentation                                                                                                    | Cityle Boated an environment                                                                                                    |                     |            |                     |                                                                                                    |
| III 12 merunta                                                                                                    | Schedury, Heroperget                                                                                                    | Manual Capacities                                                                                                    | 7. Folder ups, her earlies, second rep                                                                                                    |                     |            |                     |                                                                                                    |
| The state of the state of the s | Recurrent pert                                                                                                    | There will .                                                                                                    | a poper termenter reaction                                                                                                    |                     |            |                     |                                                                                                    |
| THE CONTRACTOR                                                                                                    | THE CONTRACT OF THE PARTY OF THE PARTY OF TH | They, trease in: -1.75                                                                                                    | fold as an entropy of a second state                                                                                                    |                     |            |                     |                                                                                                    |
| Contraction of the second second se                                                                                                    | the set of the set of the set of the                                                                                                    | II. ALCONTRACT                                                                                                    | the second second second                                                                                                    |                     |            |                     |                                                                                                    |
| 12 m entreteringente                                                                                                    | Harrison of T.B. of the Constant Property                                                                                                    | Record Constant                                                                                                    | Contract of the later of                                                                                                    |                     |            |                     |                                                                                                    |
| and the second second                                                                                                    | Hand of Lange Association from                                                                                                    | Wanted County and                                                                                                    | a find share on the Witness of                                                                                                    |                     |            |                     |                                                                                                    |
| T21 18 Ellers Inshall Mandhal                                                                                                    | BUT D'Extension for win 22                                                                                                    | Manual Counsilies                                                                                                    | Contraction Contact Contact of                                                                                                    |                     |            |                     |                                                                                                    |
| in atter                                                                                                    | BUT D' Fatterand by Wald?                                                                                                    | Natural Capacitor                                                                                                    | United and American Charlins of                                                                                                    |                     |            |                     |                                                                                                    |
| ET 20 ++                                                                                                    | BUCH Lowerney to tolo20                                                                                                    | Manual Company                                                                                                    | a makes and a feature and a second                                                                                                    |                     |            |                     |                                                                                                    |
| 125 H Index                                                                                                    | BULL LAW AND IN MARK                                                                                                    | Hannak Capacition                                                                                                    | stringer and an and a second                                                                                                    |                     |            |                     |                                                                                                    |
| E Stational State                                                                                                    | miniane South annual IR                                                                                                    | Present Capacities                                                                                                    | a fertalised autom (25.4 eff)). #                                                                                                    |                     |            |                     |                                                                                                    |
| 10 10 10100                                                                                                    | PR.21401 2510 (94, MPE 78m                                                                                                    | HING CHEMIST                                                                                                    | Carlot of the second second se |                     |            |                     |                                                                                                    |
| S RUTCH TOWE Cause Public Trades                                                                                                    |                                                                                                    |                                                                                                    |                                                                                                    |                     |            |                     |                                                                                                    |
| 21 B 404                                                                                                    | Herenet Platfiel, Sener                                                                                                    | Maxin Copyright                                                                                                    | Contract of the Diverse of                                                                                                    |                     |            |                     |                                                                                                    |
| 日 湯 4                                                                                                    | RELTS Entercome for Wildle                                                                                                    | House Consider                                                                                                    | a weeks and a second taken di                                                                                                    |                     |            |                     |                                                                                                    |
| 101 38 4-11                                                                                                    | adulte runteres manifiquette                                                                                                    | Manual Collection                                                                                                    | a set there append a version of                                                                                                    |                     |            |                     |                                                                                                    |
| 10 H T                                                                                                    | PULL Literates to try LL                                                                                                    | PERSONAL CONSIGNATION OF THE PERSON OF THE PERSON OF THE P | a set story and the Chattan B                                                                                                    |                     |            |                     |                                                                                                    |
| and the second second se                                                                                                    | THE R. LOW MENT OF MALL.                                                                                                    | Accord Costs and Comments                                                                                                    |                                                                                                    |                     |            |                     |                                                                                                    |
| and the second second                                                                                                    | Common Com                                                                                                    |                                                                                                    |                                                                                                    |                     |            |                     |                                                                                                    |
| Inc                                                                                                    | The second second second                                                                                                    |                                                                                                    |                                                                                                    |                     |            |                     |                                                                                                    |
| Margaret Consensation Transm                                                                                                    | . LOCARD MILE                                                                                                    |                                                                                                    |                                                                                                    |                     |            |                     |                                                                                                    |
| -6.6                                                                                                    |                                                                                                    |                                                                                                    |                                                                                                    |                     |            |                     |                                                                                                    |
| Territor                                                                                                    |                                                                                                    |                                                                                                    |                                                                                                    |                     |            |                     |                                                                                                    |
|                                                                                                    |                                                                                                    |                                                                                                    |                                                                                                    |                     |            |                     |                                                                                                    |

Εικόνα 11-3

και να δούμε πληροφορίες από Google για αυτό το αρχείο:

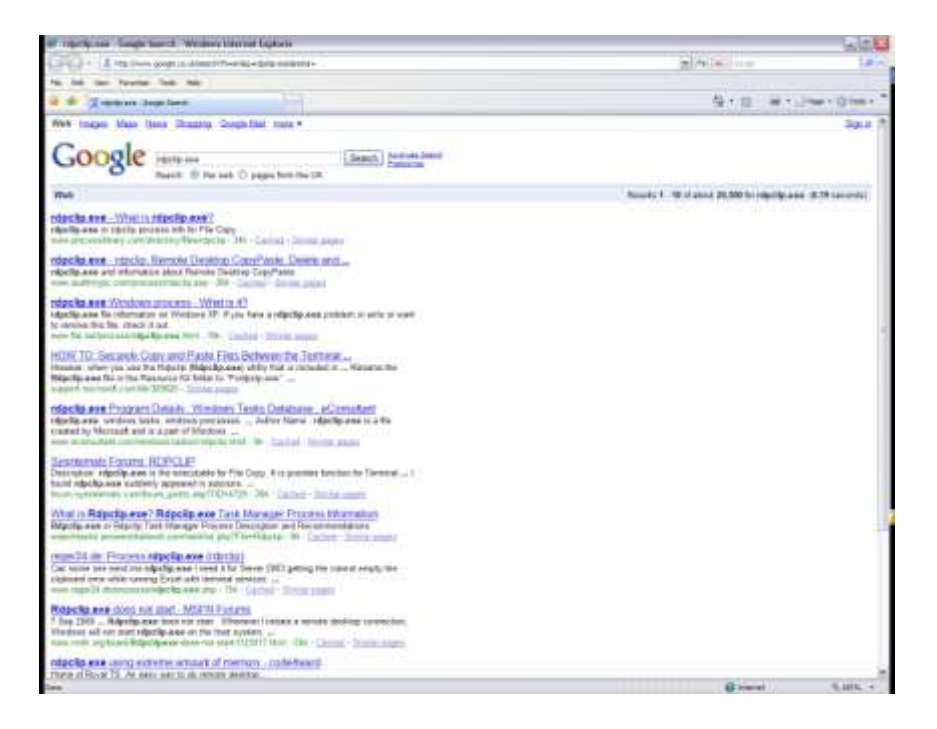

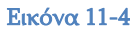

είτε Properties και να δούμε πληροφορίες από explorer για αυτό το αρχείο.

| -             |                                         |
|---------------|-----------------------------------------|
|               | rapcipiexe                              |
| Type of file. | Application                             |
| Description   | RDP Clip Monitor                        |
| Location      | C:'windows'aystem32                     |
| Size:         | 61,5 KB (62.976 bytes)                  |
| Size on disk: | 64.0 KB (65.536 bytes)                  |
| Created:      | Πέμπτη, 5 Οκτωβρίου 2006, 9:55:38 ημ    |
| Modified.     | Δευτέρα, 14 Αηριλίου 2008, 5 42 34 ημ   |
| Accessed      | Πάμπτη, 18 Σεπτεμβρίου 2008, 4:09:03 μμ |
| Atributes     | Beed-only Hidden Advanced               |
|               |                                         |

Εικόνα 11-5

# 12 Διαχείριση Διεργασιών - Process Explorer

Ένα εξαιρετικό εργαλείο που μοιάζει με Task Manager αλλά διαθέτει πολύ περισσότερες δυνατότητες ο Process Explorer της SysInternals (<u>http://technet.microsoft.com/en-us/sysinternals/default.aspx</u>). Το εργαλείο αυτό είναι πολύ χρήσιμο όταν προσπαθούμε να καθαρίσουμε ένα σύστημα μολυσμένο από κακόβουλο λογισμικό.

| Francisk Taptoria" - Spectario                                                                                                    | all we         | we optimize the case plant take                                                                                                    | uni i                                                                                                    | a/ |
|----------------------------------------------------------------------------------------------------|----------------|----------------------------------------------------------------------------------------------------|----------------------------------------------------------------------------------------------------|----|
| C Datase man Protect find 1                                                                                                    | 10803 18       |                                                                                                    |                                                                                                    |    |
|                                                                                                    | 1.18           | 0                                                                                                    |                                                                                                    |    |
| Process                                                                                                    | +0             | O'l Decam                                                                                                    | Timesto fam                                                                                                    |    |
| Conter Ma Property                                                                                                    |                | 61                                                                                                    |                                                                                                    |    |
| inertalità                                                                                                    | - 54           | National Harvalli                                                                                                    |                                                                                                    |    |
| 10 BAG                                                                                                    | 1.000          | Delever Prevaluation Cade                                                                                                    |                                                                                                    |    |
| - Typier                                                                                                    | 1.00           | 8.77                                                                                                    |                                                                                                    |    |
|                                                                                                    | 121            | Mentered IC Taketon Hights                                                                                                    | Hersell Creveler                                                                                                    |    |
|                                                                                                    | 1.004          | Tark beine Rulesa Probes                                                                                                    | Notael Cremator                                                                                                    |    |
| - Brathager are                                                                                                    | 100            | Weisson 10" Lagar. Apellial                                                                                                    | Nation Constants                                                                                                    |    |
| - Charton and                                                                                                    |                | 11.77 Served are Carbolic and                                                                                                    | Bulant Operator                                                                                                    |    |
| a provide                                                                                                    |                | -TT Elastra Silent (BH) D1                                                                                                    | AT Testheruged (m)                                                                                                    |    |
| In Contrast day                                                                                                    | 1.14           | Sames that Pressache ML                                                                                                    | Number Committee                                                                                                    |    |
| do retesta we                                                                                                    | 1.000          | workford field therapy                                                                                                    | Repair Concerns                                                                                                    |    |
| D were not                                                                                                    | 1.000          | House Care C. Patron                                                                                                    | Horse Committee                                                                                                    |    |
| Contration and                                                                                                    | 1040           | Servers that Proceed by St.                                                                                                    | Warrand Communities                                                                                                    |    |
| - Contract and                                                                                                    | - 454          | Carriers, Note Placeau for 191                                                                                                    | Manual Constants                                                                                                    |    |
| Contrat was                                                                                                    | 1.19           | Servers that Preserve St.                                                                                                    | Renard Contration                                                                                                    |    |
| - (2100 mm                                                                                                    | 1.758          | 154 Sponsor 176, 285                                                                                                    | And a second second second second second second second second second second second second second second second                                                                                                    |    |
| - Sectores                                                                                                    | 1.74           | The Sponse Dec Seylin                                                                                                    | Amanes Colombo                                                                                                    |    |
| Chipaga we                                                                                                    | 1.200          | Owner Wat Propagate In.                                                                                                    | Manager Companying                                                                                                    |    |
| - postationer                                                                                                    | 1.100          | Senter from Treesan for 16.                                                                                                    | Record Committee                                                                                                    |    |
|                                                                                                    | 1.22           | Servers: Mult Propeer for Se-                                                                                                    | Normal Copensist                                                                                                    |    |
| P-Shid and                                                                                                    | 1.20           | - Darweit, West Physican for 198-                                                                                                    | Research Composition                                                                                                    |    |
| Design of the second                                                                                                    | 1 14           | Substant Dentire Pressons                                                                                                    | Anarres Garrenne                                                                                                    |    |
| - sector der                                                                                                    | 1.50           | Second Sub-Systems rear                                                                                                    | Measure Committee                                                                                                    |    |
| - Second and a                                                                                                    |                | and it's special house percent                                                                                                    | NARTY (#1. Software)                                                                                                    |    |
| Contraction of the second second                                                                                                    |                | Access Corverse 3                                                                                                    | Apresenter                                                                                                    |    |
| Contrast 1 and                                                                                                    | 1.75           | Ban boot 1 Roman                                                                                                    | 11103000011-C                                                                                                    |    |
| (1)-Declaration and                                                                                                    | 1.118          | DRIPPOLI DE                                                                                                    | Deserver Organization                                                                                                    |    |
| - Designer                                                                                                    | 1.22           | And the Design of the segment                                                                                                    | Contract Contraction                                                                                                    |    |
| and the second second                                                                                                    | 1.000          | Party Conception                                                                                                    | 27. A                                                                                                    |    |
| - MC-MARINE                                                                                                    | 1. 1. 1. 1. 1. | The rules from the                                                                                                    | and the same of the same                                                                                                    |    |
| - arrest as                                                                                                    | 1.22           | The second second second                                                                                                    | Normal Concession                                                                                                    |    |
| and the second second                                                                                                    | 1.22           | Statement and the                                                                                                    | Conversion Compression                                                                                                    |    |
| Contract of the local sector                                                                                                    | 1.000          | Los of the second second second                                                                                                    | and the second second sec                                                                                                    |    |
|                                                                                                    |                | second party of the local division of the local division of the lo | Contract of the second second s                                                                                                    |    |
|                                                                                                    | 1.222          | the second second second                                                                                                    |                                                                                                    |    |
| C. Salaria and                                                                                                    | 1.000          | Sector Star Stored Berlan.                                                                                                    | Course of the second second seco                                                                                                    |    |
| and the set                                                                                                    | 1.22           | Liferony Liferony Play To and the                                                                                                    | Contrast Sector                                                                                                    |    |
| and the second second                                                                                                    | 1.00           | the second second second descent                                                                                                    | AND A COLORED AND A COLORED AN |    |
| The Association of Concerning Street                                                                                                    | - 28           | Barbard & Barbar                                                                                                    |                                                                                                    |    |
| Tentral and an                                                                                                    | Taxa .         | Theorem in the little in                                                                                                    | man and a second second s                                                                                                    |    |
| Conception (                                                                                                    | 1.200          | Assample in the second                                                                                                    | 100                                                                                                    |    |
| Manual Villan                                                                                                    | 1. 199         | - Bart of Billion Annual and an                                                                                                    |                                                                                                    |    |
| Contractory of the local division of the local division of the loc | 1.200          | building formulation                                                                                                    |                                                                                                    |    |
| The second second second second second second second second second second second second second second second se                                                                                                    | 1.000          | highly and the standing of                                                                                                    |                                                                                                    |    |
|                                                                                                    | 1.000          | Start Barba                                                                                                    | A 447                                                                                                    |    |
| a loop and                                                                                                    | 1.000          | the second second second second                                                                                                    | and the second second se                                                                                                    |    |
|                                                                                                    | 100            | TABLE Designation                                                                                                    | Manual Constant                                                                                                    |    |
| - Annal -                                                                                                    | 140            | This Name and Amount                                                                                                    | Named Conceptor                                                                                                    |    |
| Photo: Balance                                                                                                    | Inc.           | Stand Index Second                                                                                                    | Bank Tailoulane 117                                                                                                    |    |
| - Change and                                                                                                    | ALC: NO.       | Name of Street, Street, Street | Real Industry 115                                                                                                    |    |
| and the second second                                                                                                    | · BRETS ·      | Institution Manual Variation                                                                                                    | Startin Technology, LUT                                                                                                    |    |
| and the second second                                                                                                    | i mini         | Brancis Francis Townshiller                                                                                                    | Barris Terrentene 147                                                                                                    |    |
| The sector of the sector of th | with           | 103 Brook Lance Tell                                                                                                    | Manual Conceptor                                                                                                    |    |
| and comments                                                                                                    | 1.000          | Mid Samer Pincher 17                                                                                                    | the second designed and the second designed and the                                                                                                    |    |
| and the second second se                                                                                                    |                | Concentration of the second second                                                                                                    | The second second second second second second second second second second second second second second second se                                                                                                    |    |

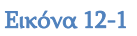

Στο κάτω μέρος του παραθύρου μπορούμε να δούμε πληροφορίες για τη διεργασία που έχουμε επιλέξει στο πάνω μέρος:

| a little                                                                                                    |                                                                                                    | International Control         International Control         Internation Control         International Control         <                                                                                                    | Annes for<br>Annes for<br>Annes                                                                       |         |  |
|----------------------------------------------------------------------------------------------------|----------------------------------------------------------------------------------------------------|----------------------------------------------------------------------------------------------------|----------------------------------------------------------------------------------------------------|---------|--|
| a la talan                                                                                                    |                                                                                                    | A         M           0         000           0         000           0         000           0         000           0         000           0         000           0         000           0         000           0         000           0         000           0         000           0         000           0         000           0         000           0         000           0         000           0         000           0         000           0         000           0         000           0         000           0         000           0         000           0         000           0         000           0         000           0         000           0         000           0         000           0         000           0         000           0         000           0         000           000 <t< th=""><th>Annes fan<br/>Nese San<br/>Nese San<br/>Ne</th><th>100.000</th><th></th></t<> | Annes fan<br>Nese San<br>Nese San<br>Ne | 100.000 |  |
| Haton                                                                                                    |                                                                                                    | Model         Color         Description           10         2.00         Description         Description           10         2.00         Description         Description         Descripion         Description                                                                                                    | Annes Anne<br>Marcel Lances<br>Marcel Lances<br>Marcel Constant<br>Marcel Constant<br>Marcel                                                                                                    |         |  |
| - 1                                                                                                    | Contract on                                                                                                    | Bit Salari hai faranin'i     Si Salari hai faranin'i     Si Salari hai salari faranin     Si Salari hai salari faranin     Si Salari faranin'i                                                                                                    | A Serie County<br>A Serie County<br>A Serie County                                                                                                    |         |  |
|                                                                                                    | Bartelline .                                                                                                    | THE REPORT AND                                                                                                    | 444                                                                                                    |         |  |
| Tan -                                                                                                    | lines.                                                                                                    |                                                                                                    |                                                                                                    |         |  |
| Country.                                                                                                    | officiant and                                                                                                    |                                                                                                    |                                                                                                    |         |  |
| and the second second sec | Contract of the local division of the local division of the local |                                                                                                    |                                                                                                    |         |  |
| Cashine 1                                                                                                    | Calact                                                                                                    |                                                                                                    |                                                                                                    |         |  |
| lanes.                                                                                                    | diam'r a charachar                                                                                                    |                                                                                                    |                                                                                                    |         |  |
| itetto .                                                                                                    | (Waterson of Concession)                                                                                                    |                                                                                                    |                                                                                                    |         |  |
| 10000                                                                                                    | Bud part light                                                                                                    |                                                                                                    |                                                                                                    |         |  |
| 140                                                                                                    | Section 1.                                                                                                    | tend bit operations                                                                                                    |                                                                                                    |         |  |
| Contract Contract                                                                                                    | designed in the                                                                                                    | server the state line is Palse that have been                                                                                                    | and the second second                                                                                                    |         |  |
| Dest:                                                                                                    | der bestiert.                                                                                                    | agreent Nammed Strug Public Publishers                                                                                                    | or these factories.                                                                                                    |         |  |
| Dept.                                                                                                    | the mediant                                                                                                    | reading Transform Datus Triang Propagation                                                                                                    | Liferer .                                                                                                    |         |  |
| 1000                                                                                                    | der ber allen                                                                                                    | search desired rates (reduced line)                                                                                                    | Law .                                                                                                    |         |  |
| in the second second second second second second second second second second second second second second second                                                                                                    | the second second                                                                                                    | states that have been formed with                                                                                                    | the second second second second second second second second second second second second second second second s                                                                                                    |         |  |
| fam.                                                                                                    | the state of the state                                                                                                    | space. For Sena Satur. Proceedings of                                                                                                    |                                                                                                    |         |  |
| 0.440                                                                                                    | Sectors/1816-                                                                                                    | camin. Gas Next Arraymed Stree See                                                                                                    | n                                                                                                    |         |  |
| Det .                                                                                                    | Section Control                                                                                                    | Selager Classification                                                                                                    |                                                                                                    |         |  |
|                                                                                                    | See and the set                                                                                                    |                                                                                                    |                                                                                                    |         |  |
| Donit .                                                                                                    | Jacob Agenetic                                                                                                    | and load                                                                                                    |                                                                                                    |         |  |
| Fiat                                                                                                    | Instantiant.                                                                                                    | Collinear Printer and American                                                                                                    |                                                                                                    |         |  |
| 0.00                                                                                                    | And multiples                                                                                                    | adament insention                                                                                                    |                                                                                                    |         |  |
| E hanti                                                                                                    | See and Sector                                                                                                    | Photo: Contract Starting of                                                                                                    |                                                                                                    |         |  |
|                                                                                                    | and the fight                                                                                                    | state of the second state of the second state                                                                                                    |                                                                                                    |         |  |
| Case!                                                                                                    | Bertward halo                                                                                                    | same interview                                                                                                    | 111.0                                                                                                    |         |  |
| David .                                                                                                    | dawn in which the                                                                                                    | Travest David and                                                                                                    |                                                                                                    |         |  |
| ford.                                                                                                    | description (Clark)                                                                                                    | Down water                                                                                                    |                                                                                                    |         |  |

Εικόνα 12-2

Με δεξί κλικ στις στήλες και επιλέγοντας "Select Columns" έχουμε τη δυνατότητα να εμπλουτίσουμε τις εμφανιζόμενες πληροφορίες. Για παράδειγμα, μπορούμε να επιλέξουμε τη στήλη "Verified Signer":

| Process Image                                         |                             |  |  |  |
|-------------------------------------------------------|-----------------------------|--|--|--|
| 1 locess image                                        | Process Performance         |  |  |  |
| Select the columns that will app<br>Process Explorer. | pear on the Process view of |  |  |  |
| Process Name                                          | Window Title                |  |  |  |
| PID (Process Identifier)                              | Window Status               |  |  |  |
| User Name                                             | Session                     |  |  |  |
| Description                                           | Command Line                |  |  |  |
| Company Name                                          | Comment                     |  |  |  |
| 🗹 Verified Signer                                     | DEP Status                  |  |  |  |
| Version                                               | Integrity Level             |  |  |  |
| 🔲 Image Path                                          | Virtualized                 |  |  |  |
| Image Type (64 vs 32-bit)                             | ASLR Enabled                |  |  |  |
|                                                       |                             |  |  |  |
|                                                       |                             |  |  |  |

Εικόνα 12-3

Επιλέγοντας τώρα Options →Verify Image Signatures γίνεται ένας δικτυακός έλεγχος για τις διεργασίες του συστήματος, ώστε να προσδιοριστεί αν τα αρχεία που τρέχουν είναι αυθεντικά ή όχι:

| -2 Brands                                                                                                    | Approx - Typester                                                                                                    | Alt: www.spinitertals.com/[CTV/Tallagel]                                                                                                    |             |
|----------------------------------------------------------------------------------------------------|----------------------------------------------------------------------------------------------------|----------------------------------------------------------------------------------------------------|-------------|
| ine Danas                                                                                                    | Der Prote Fell /                                                                                                    | 4181 (80) FM                                                                                                    |             |
| 1 mar                                                                                                    | exterime                                                                                                    | 44                                                                                                    |             |
|                                                                                                    | d) Take Herberg<br>Harr Herberg<br>Herberg<br>Herberg | To CP Research and American Section 2019     Control of Section Section 2019     Control of Section Section 2019     Control of Section Section 2019     Control of Section 2019     Control of S      | Set of Spor |
|                                                                                                    | Physical Conv.                                                                                                    | 100 Annual Infrances - Annual                                                                                                    |             |
| 100                                                                                                    | The second second                                                                                                    | And a second second                                                                                                    |             |
| The second                                                                                                    | design -                                                                                                    |                                                                                                    |             |
| Switzer                                                                                                    | (Delover.                                                                                                    |                                                                                                    |             |
| (Swall op)                                                                                                    | 12Mail                                                                                                    |                                                                                                    |             |
| (manage                                                                                                    | Calast                                                                                                    |                                                                                                    |             |
| 34000                                                                                                    | Concerning State                                                                                                    |                                                                                                    |             |
| Address of the owner of the owner of the owner owner owner owner owner owner owner owner owner owner owner owne | Barrisson Barris                                                                                                    | 2                                                                                                    |             |
| line .                                                                                                    | these local had                                                                                                    | and the setting of the set of the set of the |             |
| DOM: N                                                                                                    | Gambing Carely                                                                                                    | Augenalia Ther Polite gauge evenil                                                                                                    |             |
| Dee                                                                                                    | Best March April                                                                                                    | Annual Machine Lana Policy feedback applied                                                                                                    |             |
| Scent .                                                                                                    | Washington (1997)                                                                                                    | Geening Mechan Group Folloy TocopeRatinati, Swedin Forlignung Http://                                                                                                    |             |
| 1141                                                                                                    | Case at well have                                                                                                    | casary Barthe (you fish) forseing o dye                                                                                                    |             |
| ALC: NO                                                                                                    | Sector State                                                                                                    | common Physical Physics Company and Income                                                                                                    |             |
| 1000                                                                                                    | Burney Cheve                                                                                                    | Contract line Programmer Inconfident Teach Assistant Proven                                                                                                    |             |
| form.                                                                                                    | they would have                                                                                                    | Comments from Series Party Pressantly's days                                                                                                    |             |
| 1000                                                                                                    | designation?                                                                                                    | summer loss which human and firms have                                                                                                    |             |
| line in                                                                                                    | these weathers                                                                                                    | Pittage-Thiosternations                                                                                                    |             |
| live 1                                                                                                    | Barlow Chev                                                                                                    | (TS SPENAL                                                                                                    |             |
| 2140                                                                                                    | Desire Chart                                                                                                    | /heardiver                                                                                                    |             |
| lies.                                                                                                    | Charles Annual I                                                                                                    | And and Long .                                                                                                    |             |
| lian                                                                                                    | Wanted for the spectre                                                                                                    | Constant and the state of the state of the s |             |
| 1.00                                                                                                    | Section Chart                                                                                                    | Zelpheric and the                                                                                                    |             |
|                                                                                                    | the state of the of                                                                                                    | Contract of a functional                                                                                                    |             |
| Tamp.                                                                                                    | Barris of Lord                                                                                                    | Manual Treat Card Taxaning Tennang Tennang                                                                                                    |             |
| Don't                                                                                                    | (konfored) bear                                                                                                    | Congress Parage Conversions                                                                                                    |             |
| Date                                                                                                    | Vanation West                                                                                                    | Detroitetfort                                                                                                    |             |
| Det                                                                                                    | downer of here                                                                                                    | / DavP / Two Adv                                                                                                    |             |
|                                                                                                    | and the second second                                                                                                    | All American B                                                                                                    |             |

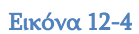

Με δεξί κλικ και επιλέγοντας Properties:

| 2" Prante 7                                                                                                    | Support Support                                                                                                    | ARE WANTING                                                                                                    | And a state of the second second second second second second second second second second second second second s                                                                                                    | arbel .                                                                                                    |                                                                                                    | 10/10 |
|----------------------------------------------------------------------------------------------------|----------------------------------------------------------------------------------------------------|----------------------------------------------------------------------------------------------------|----------------------------------------------------------------------------------------------------|----------------------------------------------------------------------------------------------------|----------------------------------------------------------------------------------------------------|-------|
| PH. Dahes                                                                                                    | and Prome The P                                                                                                    | ADDRESS TRADE                                                                                                    |                                                                                                    |                                                                                                    |                                                                                                    |       |
| 1 m /                                                                                                    | · 市場出版                                                                                                    | X # 0                                                                                                    |                                                                                                    |                                                                                                    |                                                                                                    |       |
| North                                                                                                    |                                                                                                    | #F. 170                                                                                                    | C Designer                                                                                                    | Delates Name                                                                                                    | Liebel tare                                                                                                    |       |
| a - Later V                                                                                                    | do Parent                                                                                                    | 5 41.57                                                                                                    | (Surrown)                                                                                                    | Construction of the                                                                                                    | on production and the second                                                                                                    |       |
| inary.                                                                                                    | 489                                                                                                    |                                                                                                    | Retired Partyle                                                                                                    |                                                                                                    |                                                                                                    |       |
| 100                                                                                                    | 6                                                                                                    |                                                                                                    | Selecci Travel or Lab                                                                                                    |                                                                                                    |                                                                                                    |       |
| 4 1 Juny                                                                                                    | A                                                                                                    | 4 3.0                                                                                                    | ATT 1997 (1997)                                                                                                    |                                                                                                    |                                                                                                    |       |
| - 3-                                                                                                    | Airest 1                                                                                                    | 1928                                                                                                    | NAMES OF GROOT PARTY.                                                                                                    | Nexad December                                                                                                    | (Induct Neural I                                                                                                    |       |
| 7                                                                                                    | 5-mm                                                                                                    | 1.408                                                                                                    | Chef Serie Retrie Frome                                                                                                    | a Woned Dependent                                                                                                    | (relied) filmed                                                                                                    |       |
|                                                                                                    | A rest of the set                                                                                                    | A HOLE OF                                                                                                    | Alashing of London Spinster,                                                                                                    | Concept Constant of                                                                                                    | Column I to seat                                                                                                    | 2     |
| 1.1                                                                                                    | Concerner.                                                                                                    | State and                                                                                                    | Concession and Livening State                                                                                                    | Paradel Description                                                                                                    |                                                                                                    |       |
| 1.1.1.1.1.1.1.1.1.1.1.1.1.1.1.1.1.1.1.1.                                                                                                    |                                                                                                    | 14.00                                                                                                    | of Bearing Front 1989 or                                                                                                    | of the second second                                                                                                    | int other                                                                                                    |       |
|                                                                                                    | - Column                                                                                                    | Contraction of                                                                                                    | Cancers that Thomas or 19                                                                                                    | PERSONAL PROPERTY.                                                                                                    | lariturit.                                                                                                    |       |
|                                                                                                    | 2 million                                                                                                    | Contra Contra                                                                                                    | Subscripts, Port Person                                                                                                    | Parameter Community                                                                                                    | Long Long Long Long Long Long Long Long                                                                                                    |       |
|                                                                                                    |                                                                                                    | Contrast of the local division of the local division of the local | Party of the Party of the law                                                                                                    | The state of the state of the s | APProved in the local sectors of the local sectors of the local sectors |       |
|                                                                                                    | The last set                                                                                                    | ALC: NO                                                                                                    | Contract Class Street on Life                                                                                                    | States in the second                                                                                                    | Statistics and                                                                                                    | /elm  |
|                                                                                                    | and in case of                                                                                                    | Contraction of                                                                                                    | Division State Proceeding of                                                                                                    | Street Lines and                                                                                                    | Nerset.                                                                                                    |       |
| 1                                                                                                    | and the second                                                                                                    | 100                                                                                                    | Lorente Coll line                                                                                                    | Constant Constant                                                                                                    | - Barrie                                                                                                    |       |
| 1                                                                                                    | Ci builtai ata                                                                                                    | Contract of the                                                                                                    | Propin Dit Section                                                                                                    | Paramer Changedon                                                                                                    | Laure Depend                                                                                                    |       |
| 1                                                                                                    | -Jeslid he                                                                                                    | 1220                                                                                                    | Gampin that Proceeding the                                                                                                    | Manager & Linear and all                                                                                                    | THE                                                                                                    |       |
|                                                                                                    | Theatest star                                                                                                    | 1988                                                                                                    | Grown that Parameter We                                                                                                    | Strength Committee                                                                                                    |                                                                                                    |       |
| 1                                                                                                    | and southed and                                                                                                    | 1115                                                                                                    | General Matchesen Rolling                                                                                                    | Incrucik Grantation                                                                                                    | 1 Manufacture                                                                                                    |       |
| 4                                                                                                    | - and the set                                                                                                    | 1828                                                                                                    | Games that Transit by VII.                                                                                                    | Parried Conversion                                                                                                    | 388.000 01                                                                                                    | /##   |
| 4                                                                                                    | Terr Scottel and                                                                                                    | 415                                                                                                    | Danastari Sacara Panasati                                                                                                    | A Revenue Concentor                                                                                                    | (Setter) Tyrights                                                                                                    |       |
| 4                                                                                                    | Theorem and                                                                                                    | 328                                                                                                    | . Specie: Suit Spage Aut                                                                                                    | Ranad Depender                                                                                                    | Tellet Rout                                                                                                    |       |
| 1                                                                                                    | - Second Lines                                                                                                    | 144                                                                                                    | ABIT'T ranund literest artsr                                                                                                    | a later ar hensel                                                                                                    | Collect (BETT                                                                                                    |       |
| 1                                                                                                    | Cates Date                                                                                                    | C-114                                                                                                    | Advanta Tarkentine I                                                                                                    | ( Bearing )                                                                                                    | Inemail months                                                                                                    |       |
| i                                                                                                    | Contract of the local division of the local division of the local | -1162                                                                                                    | Balansi C Hotas                                                                                                    | A CONTRACTOR OF THE OWNER                                                                                                    | Share's very                                                                                                    |       |
| Test                                                                                                    | time.                                                                                                    |                                                                                                    |                                                                                                    |                                                                                                    |                                                                                                    |       |
| Desting                                                                                                    | Tablage.                                                                                                    |                                                                                                    |                                                                                                    |                                                                                                    |                                                                                                    |       |
| Deather                                                                                                    | Counted                                                                                                    |                                                                                                    |                                                                                                    |                                                                                                    |                                                                                                    |       |
| Dealey                                                                                                    | Celtal                                                                                                    |                                                                                                    |                                                                                                    |                                                                                                    |                                                                                                    |       |
| Danna                                                                                                    | Colui                                                                                                    |                                                                                                    |                                                                                                    |                                                                                                    |                                                                                                    |       |
| Detter                                                                                                    | 00000 (B)                                                                                                    |                                                                                                    |                                                                                                    |                                                                                                    |                                                                                                    |       |
| Commun.                                                                                                    | Coloradore III.                                                                                                    | 2                                                                                                    |                                                                                                    |                                                                                                    |                                                                                                    |       |
| Dentry                                                                                                    | Coor section and                                                                                                    | la constante                                                                                                    |                                                                                                    |                                                                                                    |                                                                                                    |       |
| Toront .                                                                                                    | day head her                                                                                                    | Contraction of the                                                                                                    | Toris and a local                                                                                                    |                                                                                                    |                                                                                                    |       |
| Trank.                                                                                                    | fula/tera/Oles7                                                                                                    | maintent's fight                                                                                                    | travition of Fally has been all                                                                                                    | and the second second se                                                                                                    |                                                                                                    |       |
| Tourt .                                                                                                    | dam/ured/ter/                                                                                                    | Concern Roll                                                                                                    | ore Grag Poles Forestfeller                                                                                                    | al Reads Transport (Trail.)                                                                                                    |                                                                                                    |       |
| E-err.                                                                                                    | Gam'ered Oler?                                                                                                    | Dumm's Bally                                                                                                    | me Group Yorks Proceedings's                                                                                                    | dame .                                                                                                    |                                                                                                    |       |
| BLaNT.                                                                                                    | deal brether?                                                                                                    | Avenue's New                                                                                                    | or a Poly fungious litera to                                                                                                    | 101                                                                                                    |                                                                                                    |       |
| an and                                                                                                    | Gare/lared/Xet/                                                                                                    | Assessive Deep                                                                                                    | Ginas Putry has been reprint                                                                                                    | Contraction of the                                                                                                    |                                                                                                    |       |
| Brunning .                                                                                                    | dawner an eil open                                                                                                    | Assess: Serv                                                                                                    | Deal Fills Supplements                                                                                                    | And products to the second                                                                                                    |                                                                                                    |       |
| darment.                                                                                                    | Real Section of the                                                                                                    | Assessed lines.                                                                                                    | Jongs Poncy Personning & more                                                                                                    | A                                                                                                    |                                                                                                    |       |
| Contract of Contract of Contra | the second base                                                                                                    | Automation (1986)                                                                                                    | And a strength of the party                                                                                                    | 711                                                                                                    |                                                                                                    |       |
| Trans.                                                                                                    | ford in a Charl                                                                                                    | ALC: YELDERMAN.                                                                                                    | Automotive and a second second                                                                                                    |                                                                                                    |                                                                                                    |       |
| Trant.                                                                                                    | Seal and Chart                                                                                                    | al Banardiant                                                                                                    |                                                                                                    |                                                                                                    |                                                                                                    |       |
| Thereit .                                                                                                    | Decision (Network?)                                                                                                    | moder peri                                                                                                    |                                                                                                    |                                                                                                    |                                                                                                    |       |
| Fourt                                                                                                    | day/wew/herr                                                                                                    | NEXTRACT.                                                                                                    | Hust, M.M. 1                                                                                                    |                                                                                                    |                                                                                                    |       |
| Diet .                                                                                                    | Sammed Davy                                                                                                    | #GeOpterety                                                                                                    | protections                                                                                                    |                                                                                                    |                                                                                                    |       |
| Direct.                                                                                                    | Gentlem Chart                                                                                                    | / Ithenus                                                                                                    | /Hankyakii/Duntfiane                                                                                                    |                                                                                                    |                                                                                                    |       |
| Scott .                                                                                                    | Star see Contra                                                                                                    | 1000 612 07                                                                                                    | August                                                                                                    |                                                                                                    |                                                                                                    |       |
| Det -                                                                                                    | Carer tor will concern                                                                                                    | /Hinak Stat                                                                                                    | 2 Carl Nessan Review core                                                                                                    | -                                                                                                    |                                                                                                    |       |
| And and a second second second second second second second second second second second second second second se                                                                                                    | description (Card                                                                                                    | Company of the other                                                                                                    | Consecutor .                                                                                                    |                                                                                                    |                                                                                                    |       |
| Prant .                                                                                                    | diam'rene/Cont                                                                                                    | CONFICTORS!                                                                                                    |                                                                                                    |                                                                                                    |                                                                                                    |       |
| and in the local division of                                                                                                    | and in the second                                                                                                    | the same state                                                                                                    | and the second second s |                                                                                                    |                                                                                                    |       |
| The second second                                                                                                    | APR - Dames - Dames                                                                                                    | ALL DUAL TYPE                                                                                                    | Annual Bill                                                                                                    |                                                                                                    |                                                                                                    |       |

μπορούμε να δούμε τις ιδιότητες του αρχείου, οργανωμένες σε πολύ χρήσιμες καρτέλες:

| TCP/IP     | Security                                     | Environment                        |         | Strings  |
|------------|----------------------------------------------|------------------------------------|---------|----------|
| Inage      | Performance                                  | Performance Grap                   | n I     | Threads  |
| Image File |                                              |                                    |         |          |
|            | Windows NT Logon /<br>(Verified) Microsoft 1 | Application<br>Windows Component P | ubisher |          |
| Version:   | 5.01.2600.5512                               |                                    |         |          |
| Time:      | 14/4/2008 5:42 mJ                            |                                    |         |          |
| Path:      |                                              |                                    |         |          |
| CIWIND     | OWS'system32'svinlog                         | port.exe                           |         |          |
| Command    | ine:<br>.exe                                 |                                    |         |          |
| Current di | rectory:                                     |                                    |         |          |
| C=WIND     | OWS'aysten:32\                               |                                    |         |          |
| Parenti    | amos. exe(1528)                              |                                    |         | tenfs 1  |
| User:      | NT AUTHORITY/SYSTE                           | м                                  | -       |          |
| Startedi   | 11:14:48 nµ 10/9/20                          | 08                                 | Bin     | to Frant |
| Comments   | 1                                            |                                    | Kil     | Process  |
| Data Execu | tion Protection (DEP) 5                      | tatus: DEP                         |         |          |
|            |                                              |                                    |         |          |
|            |                                              |                                    |         |          |

Εικόνα 12-6

Ο χρωματικός κώδικας των εμφανιζόμενων διεργασιών μπορεί να τροποποιηθεί. Οι εξ ορισμού επιλογές φαίνονται στην ακόλουθη εικόνα. Ιδιαίτερη προσοχή πρέπει να δοθεί στα "Packed Images", διότι στην πλειοψηφία των περιπτώσεων υποκρύπτουν την ύπαρξη κάποιου κακόβουλου λογισμικού:

| ¥        | New Objects     | Change |
|----------|-----------------|--------|
|          | Deleted Objects | Change |
| <b>v</b> | Own Processes   | Change |
|          | Services        | Change |
|          | Packed Images   | Change |
| ~        | Jobs            | Change |
| ~        | NET Processes   | Change |
|          | Relocated DLLs  | Change |

Εικόνα 12-7

### 13 Δομημένη Καλωδίωση 13.1 Κατασκευή καλωδίου UTP Category 5 / 5Ε

Υπάρχουν δύο ειδών patch cords τα straight (ευθύ) και τα crossover (ανεστραμμένα). Τα πρώτα χρησιμοποιούνται για την σύνδεση υπολογιστών σε switches και τα δεύτερα χρησιμοποιούνται για την σύνδεση switches μεταξύ τους. Ορισμένα switches υποστηρίζουν την διασύνδεση με άλλα switch και με straight patch cords χρησιμοποιώντας την λειτουργία MDI/MDX.

Τα απαραίτητα εργαλεία και υλικά που χρειάζεται να διαθέτουμε για να φτιάξουμε ένα patch cord είναι τα εξής (Εικόνα 8):

- Μία πρέσα για RJ-45 διεπαφές
- 2 connectors RJ-45
- 1 utp καλώδιο
- Ένα απογυμνωτή καλωδίων ή λεπίδι (προαιρετικά) αν δεν έχει την δυνατότητα η πρέσα για την απογύμνωση του καλωδίου.

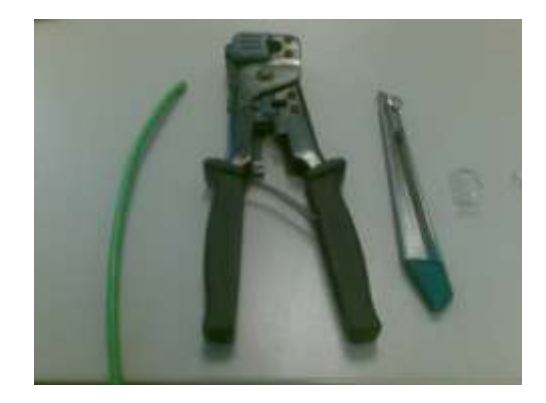

Εικόνα 8: Υλικά για την κατασκευή ενός utp patch cord.

Υπάρχουν δύο πρότυπα για την δημιουργία ενός utp καλωδίου το 568-A και 568-B. Αυτά τα πρότυπα έχουν να κάνουν με τον τρόπο που τοποθετούνται τα καλώδια στο RJ-45 connector και είναι ισοδύναμα. Πιο κοινό στην χρήση είναι το πρότυπο 568-B. Η παρακάτω εικόνα δείχνει την διαφορά στην τοποθέτηση των καλωδίων ανάμεσα στα δύο πρότυπα.

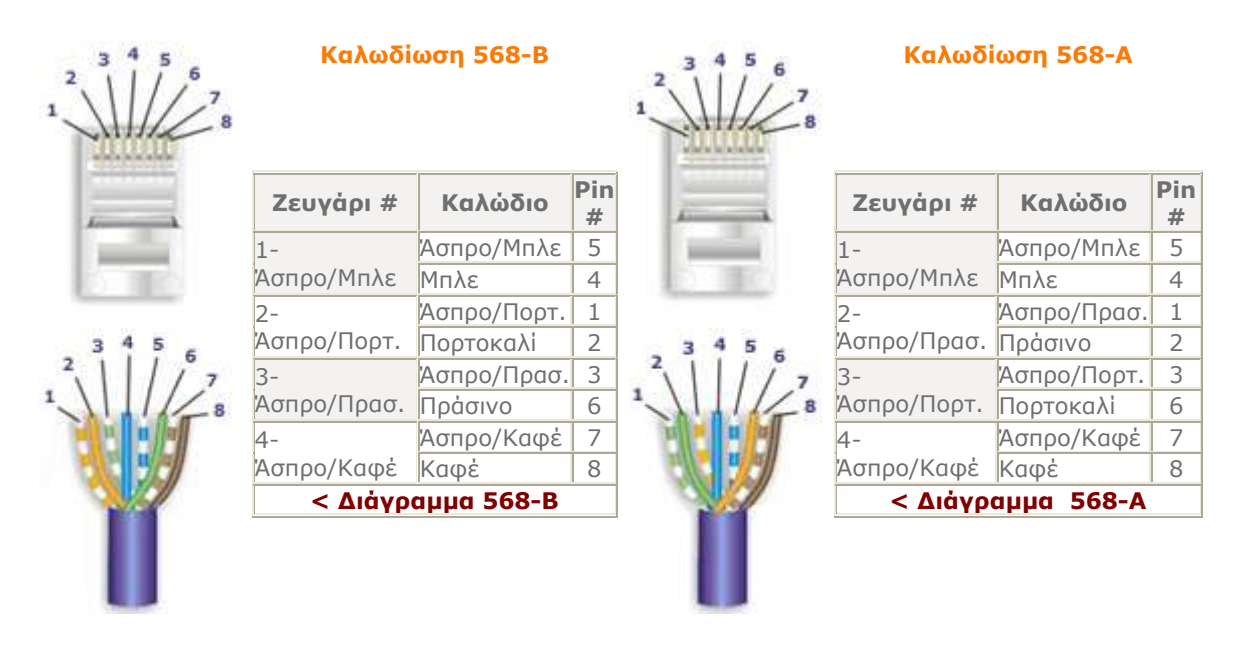

Εικόνα 9: Διαφορές μεταξύ 568-Α και 568-Β

Για την δημιουργία ενός straight καλωδίου θα πρέπει οι δύο άκρες να ακολουθούν το ίδιο πρότυπο, ενώ για το crossover θα πρέπει να καλωδιωθούν η μία με το 568-Α και η άλλη με το 568-Β.

#### Οδηγίες Κατασκευής Καλωδίου Patch Cable

 Απογυμνώνουμε με την βοήθεια του απογυμνωτή ή της λεπίδας το εξωτερικό περίβλημα του καλωδίου κατά περίπου 4 εκατοστά.

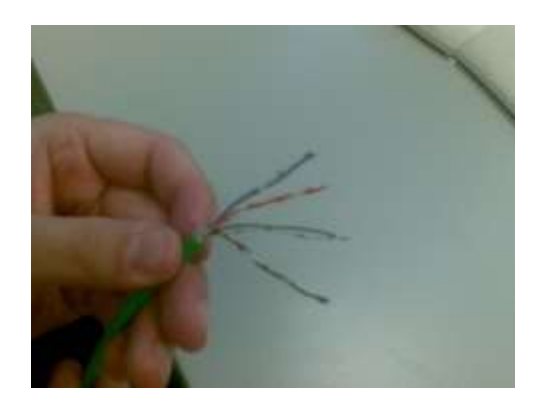

- 2. κάθε ζεύγος καλωδίου και ισιώστε τα καλώδια.
- 3. Διατάξτε τα καλώδια με τη σωστή σειρά σύμφωνα με τα δύο διαγράμματα (568B ή 568A). Φέρτε τα καλώδια παράλληλα κοντά το ένα

στο άλλο, μέχρι να εφάπτονται. Σε αυτό το σημείο ελέγξτε ότι η σειρά των καλωδίων είναι σύμφωνη με το διάγραμμα.

4. Κρατήστε σταθερά τα ομαδοποιημένα και διατεταγμένα καλώδια μαζί ανάμεσα στον αντίχειρα και στον δείκτη.

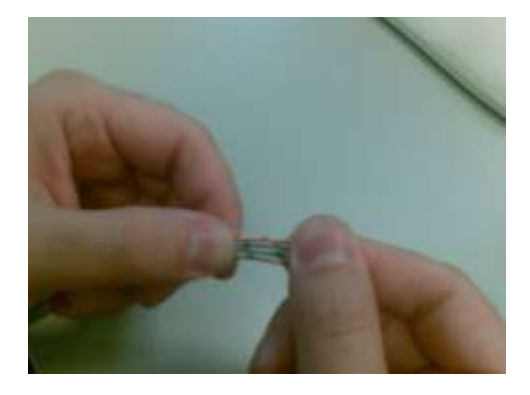

5. Κόψτε όλα τα καλώδια, με τη βοήθεια ενός ψαλιδιού ή του κόφτη που έχει η πρέσα, έτσι ώστε το μέτωπό τους να είναι επίπεδο και κάθετο ως προς το καλώδιο. Το μήκος των καλωδίων θα πρέπει να είναι περίπου 1,3 εκατοστά από την άκρη του απογυμνωμένου περιβλήματος.

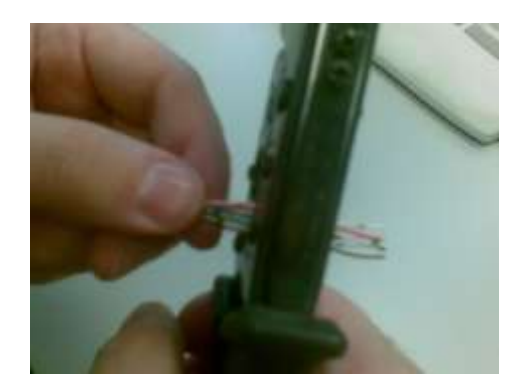

6. Εισάγετε τα καλώδια μέσα στο βύσμα (με την μεριά των pins να κοιτάει προς τα πάνω).

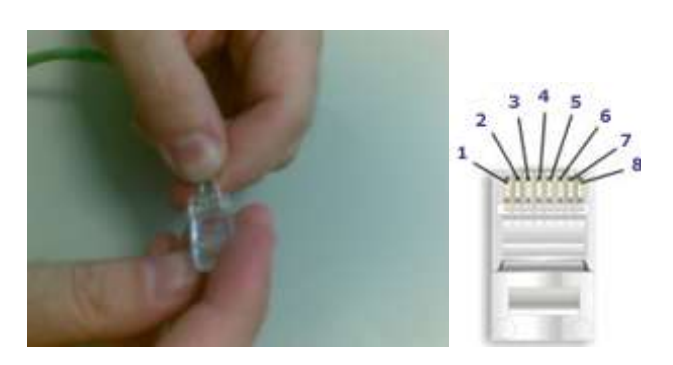

- 7. Πιέστε σχετικά δυνατά τα καλώδια μέσα ώστε να εξασφαλίσετε ότι όλα τα καλώδια έχουν φτάσει μέχρι το τέρμα του βύσματος. Φροντίστε ώστε το προστατευμένο μέρος του καλωδίου να εισέλθει μέσα στο πίσω μέρος του βύσματος κατά περίπου 0,5 εκατοστό.
- 8. Τοποθετήστε την άκρη του καλωδίου με το βύσμα μέσα στο ειδικό εργαλείο-πένσα και σφίξτε δυνατά μέχρι η λαβή να φτάσει στο τέλος της διαδρομής της.

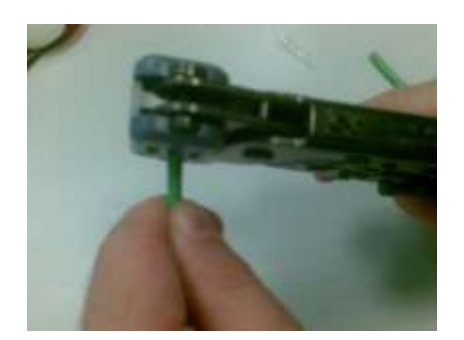

- 9. Επαναλάβετε την ίδια διαδικασία και για το άλλο άκρο. Για ένα κανονικό straight καλώδιο, χρησιμοποιήστε την ίδια καλωδίωση. Για ένα ανεστραμμένο "crossover" καλώδιο, καλωδιώστε το ένα άκρο ως 568Α, και το άλλο ως 568Β.
- 10. Ένας γρήγορος έλεγχος για την ορθή λειτουργία του καλωδίου είναι να το χρησιμοποιήσετε σε μια υπάρχουσα σύνδεση και να ελέγξετε αν ο σταθμός εργασίας συνδέεται στο δίκτυο με το καλώδιο αυτό χρησιμοποιώντας την εντολή ping.
- 11. Για να βεβαιωθούμε ότι το καλώδιο που φτιάξαμε πληροί τις προδιαγραφές του cat5/cat5e προτύπου θα πρέπει να χρησιμοποιήσουμε ένα cable tester που παρέχει αυτού του είδους τον έλεγχο.

### 13.2 Οδηγίες ελέγχου utp καλωδίων

Στο παρακάτω κείμενο παρουσιάζονται οδηγίες για τον έλεγχο της ορθής λειτουργίας των patch cords που έχουμε δημιουργήσει.

Για τον έλεγχο των καλωδίων θα χρησιμοποιηθούν οι δύο συσκευές της Agilent το WireScope 350 και το DualRemote 350 (βλ. Εικόνες 1 και 2)

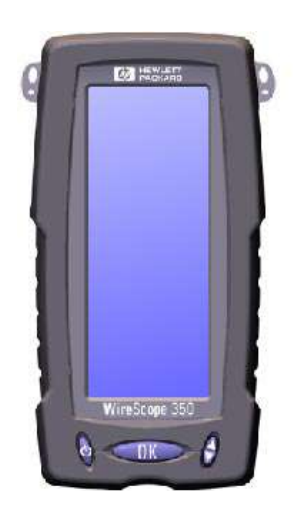

Εικόνα 10: WireScope 350

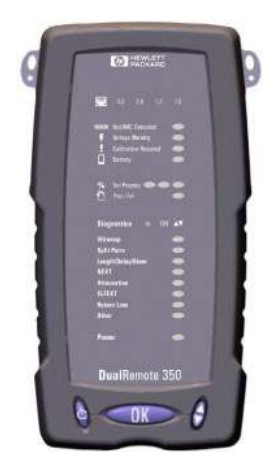

Εικόνα 11: DualRemote 350

Οι συσκευές αυτές μπορούν να πραγματοποιήσουν ένα μεγάλο αριθμό από ελέγχους καλωδίων όπως χαλκού και οπτικά. Στο συγκεκριμένο κείμενο θα δείξουμε πως μπορούμε να ελέγξουμε αν το καλώδιο που κατασκευάσαμε λειτουργεί ομαλά και πληροί τις προδιαγραφές της κατηγορίας 5e και 6.

Για την πραγματοποίηση και των δύο ελέγχων για τα καλώδια UTP θα πρέπει να χρησιμοποιηθούν οι κατάλληλοι προσαρμογείς για τις διεπαφές RJ45 (βλ. Εικόνα 12)

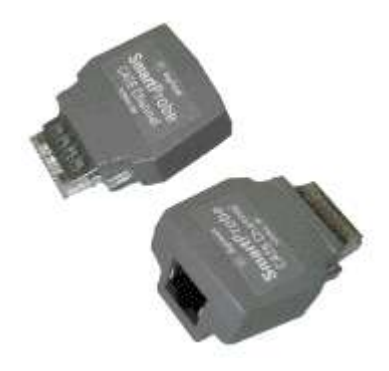

Εικόνα 12: Προσαρμογείς για RJ45

- 1. Κατ' αρχήν συνδέουμε τους προσαρμογείς στις συσκευές και έπειτα συνδέουμε το καλώδιο που θέλουμε να ελέγξουμε στις υποδοχές των προσαρμογέων.
- 2. Στο κεντρικό μενού επιλέγουμε το κουμπί Autotest

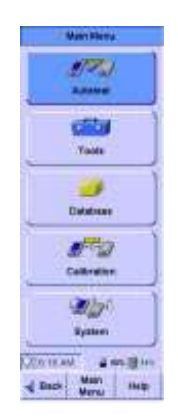

3. Στη συνέχεια πατάμε το κουμπί Select Settings Profile για να επιλέξουμε την κατηγορία προδιαγραφών που θα συγκριθούν τα αποτελέσματα των μετρήσεων του καλωδίου. Στην συγκεκριμένη περίπτωση επιλέγουμε την κατηγορία Default Cat5e. Μόλις επιλεγεί η κατηγορία πατάμε το πλήκτρο OK

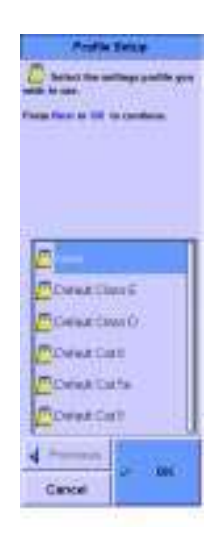

4. Στη συνέχεια στην οθόνη που εμφανίζεται επιλέγουμε το Start Test για να ξεκινήσει ο έλεγχος του καλωδίου για την κατηγορία 5e.

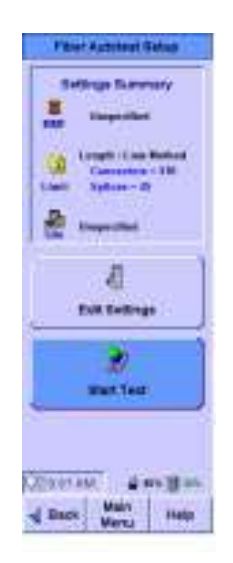

- 5. Με την ολοκλήρωση του ελέγχου βγαίνουν τα αποτελέσματα αν το καλώδιο πληροί τις προδιαγραφές της κατηγορίας που επιλέχθηκε και εμφανίζεται η αντίστοιχη οθόνη. Οι έλεγχοι που γίνονται είναι οι εξής:
  - a. Wire-map
  - b. Distance
  - c. NEXT
  - d. Attenuation
  - e. Return Loss
  - f. ELFEXT

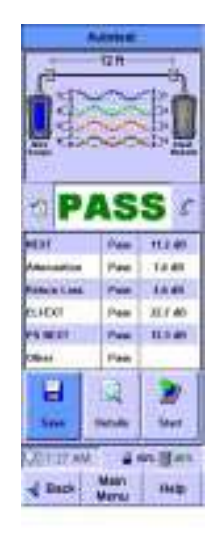

6. Με το πέρας του ελέγχου δίνεται η δυνατότητα να αποθηκεύσουμε τα αποτελέσματα στην μνήμη της συσκευής και να τα αντιγράψουμε στον υπολογιστή μας με την μορφή pdf αρχείου. Οι συγκεκριμένοι έλεγχοι που γίνονται με την διαδικασία του Autotest μπορούν να γίνουν και μεμονωμένα από το μενού Tools της συσκευής WireScope. Επίσης μπορεί να ελεγχθεί σε ποια δίκτυα μπορεί να λειτουργήσει το καλώδιο που κατασκευάσαμε (π.χ. 10Base-T, 100Base-T, 155 Mbps ATM κ.α.)

# 14 Ασκήσεις

- Διαμορφώστε μία Κονσόλα Διαχείρισης, ώστε εκτός των εργαλείων διαχείρισης που περιλαμβάνονται στο Computer Management, να περιλαμβάνει και το εργαλείο της ρύθμισης πολιτικών του σταθμού εργασίας.
- Εντοπίστε τα events που σχετίζονται με τη διαδικασία εγκατάστασης/απεγκατάστασης/διαμόρφωσης εφαρμογών. Διαφοροποιούνται ανάλογα με την επιτυχή ή μη έκβαση των ανωτέρω διαδικασιών;
- 3. Εντοπίστε ένα Error στην καταγραφή συμβάντων και αναλύστε την αιτία που το προκάλεσε. Προχωρήστε σε διορθωτικές ενέργειες.
- 4. Εντοπίστε την υπηρεσία με την οποία λειτουργούν τα Event Logs και επιβεβαιώστε πως έχει ξεκινήσει.
- 5. Δημιουργήστε ένα χρονοπρογραμματισμένο task, με το οποίο σε μηνιαία βάση καθαρίζει ο υπολογιστής από άχρηστα αρχεία.
- 6. Είστε στην επιτροπή οριστικής παραλαβής νέου ΣΕΠΕΗΥ μετά από δοκιμαστική λειτουργία 30 ημερών. Πώς θα ελέγξετε πως ο εξοπλισμός δεν αντιμετωπίζει προβλήματα λειτουργίας.
- 7. Κατασκευάστε ένα patch cord UTP Cat 5Ε και ελέγξτε την ορθή κατασκευή και λειτουργία του.